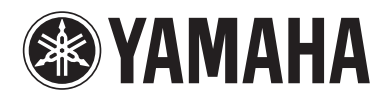

Blu-ray Disc Player

# **BD-S681**

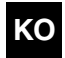

KO *사용 설명서* 

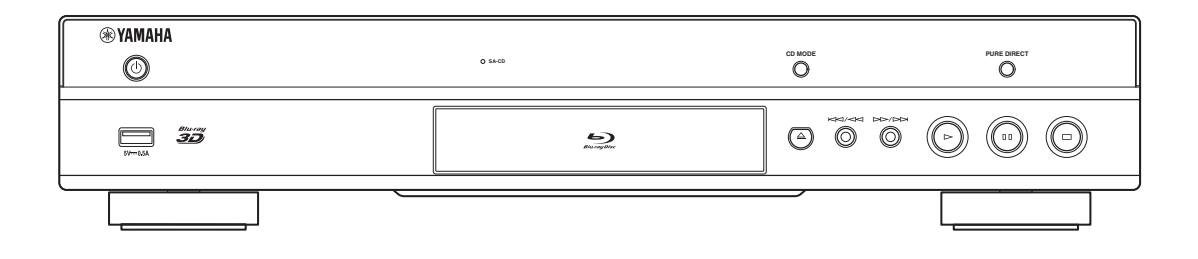

# 주의: 본 기기를 조작하기 전에 읽어 주십시오.

- 1 최고의 성능을 위하여 본 설명서를 주의깊게 읽어 보십 시오. 본 설명서를 안전한 곳에 보관하고 나중에 참고하 십시오.
- 2 서늘하고 건조하며 통풍이 잘 되는 청결한 곳에 본 사운 드 시스템을 설치하고, 직사광선, 발열기구, 진동, 먼지, 습기를 멀리하고 추운 곳에 두지 마십시오. 환기가 잘 되게 하려면 아래와 같이 여유를 두십시오. 위쪽: 10 cm 뒤쪽: 10 cm 옆쪽: 10 cm
- 3 윙윙거리는 소리를 방지하려면 다른 전자 제품, 모터 또 는 변압기에서 본 기기를 멀리 떨어뜨려 설치하십시오.
- 4 본 기기 내부의 결로 현상을 방지하려면 낮은 온도에서 높은 온도로 온도가 급격하게 변하는 곳에 본 기기를 노 출시키거나 습도가 높은 환경 (예, 가습기가 있는 룸)에 본 기기를 설치하지 마십시오. 화재가 발생하거나, 기기 가 손상되거나, 사용자가 감전되거나 부상당할 수도 있 습니다.
- 5 이물질이 본 기기에 떨어질 수 있는 곳, 또는 액체가 떨어지거나 흐를 수 있는 곳에 본 기기를 설치하지 마십시오. 본 기기위에 다음과 같은 물체를 올려놓지 마십시오:
  - 다른 기기. 본 기기의 표면이 손상되거나 변색될 수 도 있습니다.
  - 연소되는 물체 (예, 초). 화재가 발생하거나 본 기기 가 손상되거나 사용자가 부상당할 수도 있습니다.
  - 액체가 담긴 용기. 용기가 넘어져 사용자가 감전되 거나 본 기기가 손상될 수도 있습니다.
- 6 열 복사가 방해되지 않도록 신문, 책상보 및 커튼 등으로 본 기기를 덮지 마십시오. 본 기기의 내부 온도가 높아지면 화재가 발생하거나 본 기기가 손상되거나 사용자가 부상당할 수도 있습니다.
- 7 모든 연결이 완료될 때까지 본 기기의 플러그를 연결하 지 마십시오.
- 8 본 기기를 뒤집어서 조작하지 마십시오. 본 기기가 과열 되어 손상될 수도 있습니다.
- 9 스위치, 노브 또는 코드에 강한 압력을 가하지 마십시오.
- **10** 전원 케이블을 콘센트에서 분리하는 경우, 항상 플러그 를 잡고 케이블을 잡아 당기지 마십시오.
- 11 화학 솔벤트로 본 기기를 닦지 마십시오. 표면의 마무리 가 훼손될 수도 있습니다. 깨끗하고 마른 헝겊을 사용하 십시오.
- 12 반드시 본 기기에 지정된 전압만을 사용하십시오. 지정 된 전압 이외의 전압을 사용하는 것은 매우 위험하며 화 재가 발생하거나 본 기기가 손상되거나 사용자가 부상 당할 수도 있습니다. 지정된 전압 이외의 전압을 사용하 여 발생한 손상에 대해서 Yamaha는 어떠한 책임도 지 지 않습니다.
- 13 번개에 의한 손상을 방지하려면 뇌우시 전원 케이블을 콘센트에서 분리하십시오.
- 14 본 기기를 개조하거나 수리하지 마십시오. 서비스가 필 요한 때에는 공인 Yamaha 정비사에게 의뢰하십시오. 어떤 이유로든지 절대로 캐비닛을 열지 마십시오.
- 15 오랜 기간 동안 본 기기를 사용하지 않는 경우 (예, 휴가), 전원을 콘센트에서 분리하십시오.
- 16 본 기기의 고장을 결정하기 전에 일반 조작 에러의 "문 제해결" 장을 반드시 읽어 보십시오.
- 17 본 기기를 옮기기 전에 <sup>●</sup>을 눌러 본 기기를 대기 모드 로 설정하고 AC 전원 플러그를 콘센트에서 분리하십시 오.
- 18 주변 온도가 급격히 변하는 경우, 결로 현상이 발생합니다. 전원 케이블을 콘센트에서 분리한 후 본 기기를 둡니다.

- **19** 본 기기를 장시간 사용하는 경우, 기기가 과열될 수도 있습니다. 전원을 끄고 식도록 본 기기를 둡니다.
- 20 기기를 설치할 때 벽면 콘센트에 쉽게 접근할 수 있도록 하여 주십시오.
- 21 건전지를 직사광선, 불꽃 등과 같이 과도한 화기에 노출 시키지 마십시오.

심장 박동 조절 장치나 심장 소생기를 착용한 사람으 로부터 22 cm 내에서 본 기기를 사용하지 마십시오.

전파가 전자 의료 기기에 영향을 미칠 수 있습니다. 본 기기를 의료 기기 주변이나 의료시설 내부에서 사 용하지마십시오.

본 기기가 콘센트에 연결되어 있으면 ()으로 본 기기 의 자체 전원을 끄더라도 전원이 차단되지 않습니다. 이를 대기 모드라 합니다. 이 상태에서 본 기기는 아주 적은 양의 전원을 소모하도록 설계되어 있습니다.

메인 플러그 또는 기기 커플러가 분리 장치로 사용되 는 곳에서는 분리 장치가 조작 가능한 상태로 유지되 어야 합니다.

경고

화재 및 감전의 위험을 줄이기 위해 본체를 비나 습기 등에 노출시키지 마십시오.

해당 무선설비는 전과혼신 가능성이 있으므로 인명안 전과 관련된 서비스는 할 수 없습니다.

B 급 기기 (가정용 방송통신기자재)이 기기는 가정용 (B 급) 전자파적합기기로서 주로 가정에서 사용하는 것을 목적으로 하며, 모든 지역에서사용할 수 있습니 다.

#### 레이저 안전

본 기기는 레이저를 사용하고 있습니다. 시력이 손상될 수 있으므로 공인 서비스 기술자만 커버를 열고 본 기기 를 수리해야 합니다.

#### 위험

본 기기를 열면 가시 레이저 방사선이 방출됩니다. 육안 으로 빔을 직접 보지 마십시오. 본 기기 플러그가 콘센 트에 연결된 경우, 디스크 트레이의 입구나 다른 개구부 또는 내부에 눈을 가깝게 대지 마십시오.

## 목차

#### 1. 소개

| 본 플레이어에서 할 수 있는 작업            | 2   |
|-------------------------------|-----|
| 다양하고 광범위하게 지원되는 디스크 및 파일 형식   | 2   |
| 고급 네트워크 기능                    | 2   |
| 간편한 설정 및 조작                   | 2   |
| 고음질 오디오 기능                    | 2   |
| 부속품                           | 2   |
| 디스크 및 파익에 대하여                 | 3   |
| 본 플레이어에서 사용할 수 있는 디스크 / 파일 유형 | 3   |
| 디스크 넣기                        | 4   |
| 디스크 주의사항                      | 5   |
| 3D 비디오 이미지 시청에 관한 주의 사항       | 5   |
| Cinavia 기술                    | 5   |
| 각부 명칭 및 기능                    | 6   |
| 앞면 패널                         | . 6 |
| 뒷면 패널                         | 7   |
| 리모콘                           | . 8 |
|                               |     |

#### 2. 연결

| 비디오 / 오디오 연결         | 12 |
|----------------------|----|
| AV 수신기를 통해 TV 에 연결하기 | 13 |
| TV 에 직접 연결           | 13 |
| TV 및 오디오 기기에 연결      | 14 |
| 네트워크 연결              | 15 |
| 무선 연결                | 15 |
| 유선 연결                | 15 |
| DLNA 서버 설정           | 16 |
| USB 연결               | 17 |
| 저워 케이븍 여격            | 18 |
|                      |    |

#### 3. 재생

| 초기 설정                                                                                                    | 19                                                                         |
|----------------------------------------------------------------------------------------------------|----------------------------------------------------------------------------|
| Easy Setup 을 사용하여 설정                                                                                                    | 19                                                                         |
| 무선 연결 설정                                                                                                    | 19                                                                         |
| 비디오 / 음악 / 사신 재생                                                                                                    | 20                                                                         |
| 시판되는 디스크 재생하기                                                                                                    | 20                                                                         |
| 비디오 / 음악 파일 재생                                                                                                    | 20                                                                         |
| 사진 보기                                                                                                    | 21                                                                         |
| 고음질 사운드 즐기기                                                                                                    | 23                                                                         |
| 고음질 사운트로 음악 CD/SA-CD 즐기기 (CD 모트 )                                                                                                    | 23                                                                         |
| 충실도가 높은 순수한 사운드로 음악 및 동영상                                                                                                    |                                                                            |
| 즐기기 (Pure Direct)                                                                                                    | 23                                                                         |
| Wi-Fi Direct 기능을 통해서 모바일 장치                                                                                                    |                                                                            |
| 키데 누이 머니에 재미에 조기기                                                                                                    | 04                                                                         |
| 컨텐스의 DLNA 새생 줄기기                                                                                                    | 24                                                                         |
| 컨텐스의 DLNA 새성 즐기기<br>TV 화면에서 스마트폰 사진 및 동영상                                                                                                    | 24                                                                         |
| 컨텐스의 DLNA 새생 즐기기<br>TV 화면에서 스마트폰 사진 및 동영상<br>각상 (Miracast ™ )                                                                                                    | 24<br>25                                                                   |
| 컨텐스의 DLNA 새성 즐기기<br>TV 화면에서 스마트폰 사진 및 동영상<br>감상 (Miracast ™ )<br>모바익 기기에서 본 플레이어 조작                                                                                                    | 24<br>25<br>26                                                             |
| 컨텐스의 DLNA 새성 즐기기<br>TV 화면에서 스마트폰 사진 및 동영상<br>감상 (Miracast ™ )<br>모바일 기기에서 본 플레이어 조작<br>고규 재생 조작                                                                                                    | 24<br>25<br>26<br>27                                                       |
| 컨텐스의 DLNA 새성 즐기기<br>TV 화면에서 스마트폰 사진 및 동영상<br>감상 (Miracast ™ )<br>모바일 기기에서 본 플레이어 조작<br>고급 재생 조작<br>On Screen 베뉴                                                                                                    | 24<br>25<br>26<br>27                                                       |
| 컨텐스의 DLNA 새성 즐기기<br>TV 화면에서 스마트폰 사진 및 동영상<br>감상 (Miracast ™ )<br>모바일 기기에서 본 플레이어 조작<br>고급 재생 조작<br>On Screen 메뉴<br>상태 메뉴                                                                                              | 24<br>25<br>26<br>27<br>27<br>28                                           |
| 컨텐스의 DLNA 새성 즐기기<br>TV 화면에서 스마트폰 사진 및 동영상<br>감상 (Miracast ™ )<br>모바일 기기에서 본 플레이어 조작<br>고급 재생 조작<br>On Screen 메뉴<br>상태 메뉴<br>고급 괜 새                                                                                    | 24<br>25<br>26<br>27<br>27<br>28<br>29                                     |
| 컨텐스의 DLNA 새성 즐기기<br>TV 화면에서 스마트폰 사진 및 동영상<br>감상 (Miracast ™ )<br>모바일 기기에서 본 플레이어 조작<br>고급 재생 조작<br>On Screen 메뉴<br>상태 메뉴<br>프로그램 재생<br>고객 사용.                                                                         | 24<br>25<br>26<br>27<br>27<br>28<br>29<br>29                               |
| TU 화면에서 스마트폰 사진 및 동영상<br>감상 (Miracast ™ )<br>모바일 기기에서 본 플레이어 조작<br>고급 재생 조작<br>On Screen 메뉴<br>상태 메뉴<br>프로그램 재생.<br>검색 사용<br>BONU SVIEW ™ 및 BD-Live ™                                                                 | 24<br>25<br>26<br>27<br>27<br>28<br>29<br>29<br>29                         |
| <b>1 1 1 1 1 1 1 1 1 1 1 1 1 1 1 1 1 1 1 </b>                                                                                                    | 24<br>25<br>26<br>27<br>27<br>28<br>29<br>29<br>29                         |
| <b>1 1 1 1 1 1 1 1 1 1 1 1 1 1 1 1 1 1 1 </b>                                                                                                    | 24<br>25<br>26<br>27<br>27<br>28<br>29<br>29<br>29<br>29<br>29             |
| TU 화면에서 스마트폰 사진 및 동영상<br>감상 (Miracast ™ )<br>모바일 기기에서 본 플레이어 조작<br>고급 재생 조작<br>On Screen 메뉴<br>상태 메뉴<br>프로그램 재생<br>검색 사용<br>BONUSVIEW™ 및 BD-Live ™<br>Picture in Picture 기능 사용<br>(보조 오디오/비디오 재생)<br>BD-Live ™ 기능 사용. | 24<br>25<br>26<br>27<br>27<br>28<br>29<br>29<br>29<br>29<br>29<br>30<br>30 |

#### 4. 설정

| SETUP 메뉴           | 31 |
|--------------------|----|
| SETUP 메뉴 조작 예      | 33 |
| General Setting    | 34 |
| Display Setting    | 37 |
| Audio Setting      | 39 |
| System Information | 39 |

| 비디오 / 오디오 출력 형식<br>비디오 출력 형식<br>오디오 출력 형식<br>소프트웨어 업그레이드<br>소프트웨어 업그레이드 | <b>40</b><br>41<br><b>42</b><br>42                          |
|-------------------------------------------------------------------------|-------------------------------------------------------------|
| 5. 추가 정보                                                                |                                                             |
| <b>문제해결</b><br>전원<br>기본 조작<br>디스크 재생<br>사진<br>사운드<br>Network<br>화면의 메시지 | <b>43</b> 43 43 43 44 45 46 <b>47</b>                       |
| 응 이 입                                                                   | <b>47</b><br><b>49</b><br>49<br>49<br>49<br>49<br><b>51</b> |

1

2

3

4

5

필요한 경우 추가 기능을 제공하는 신규 소프트웨 어를 제공하거나 제품 개선이 이루어질 수 있습니 다. 정기적으로 본 플레이어의 소프트웨어를 최신 버전으로 업그레이드하시기 바랍니다. 자세한 내 용은 "소프트웨어 업그레이드"(42 페이지)를 참조하십시오.

## ■ 본 사용 설명서에 대하여

- 본 설명서는 리모콘을 사용할 수 있는 경우 리모
   콘으로 본 플레이어를 조작하는 방법에 대해 설 명합니다. 일부 조작은 앞면 패널 버튼을 사용
   하여 행할 수도 있습니다.
- 참고에는 안전 및 조작 방법에 대한 중요한 정보
   가 들어 있습니다. 힌트는 조작을 위한 팁입니다.
- 본 설명서는 제품이 생산되기 전에 인쇄됩니다.
   기능 향상 등에 따라 디자인과 제품 사양이 변경 될 수 있습니다. 설명서와 제품 간에 차이가 있 는 경우에는 제품을 우선시 합니다.

#### 본 설명서에 사용된 아이콘

특정 형식에서 사용 가능한 버튼 / 기능을 나타내기 위해 다음과 같은 아이콘이 사용됩니다. 재생 가능 한 디스크 및 형식에 대한 자세한 내용은 3 페이지를 참조하십시오.

BD : BD-Video DVD : DVD-Video, DVD-VR, DVD+VR CD : 오디오 CD, Super Audio CD VIDEO : 비디오 과일 MUSIC : 오디오 파일 PHOTO : 사진 파일

# 본 플레이어에서 할 수 있는 작업

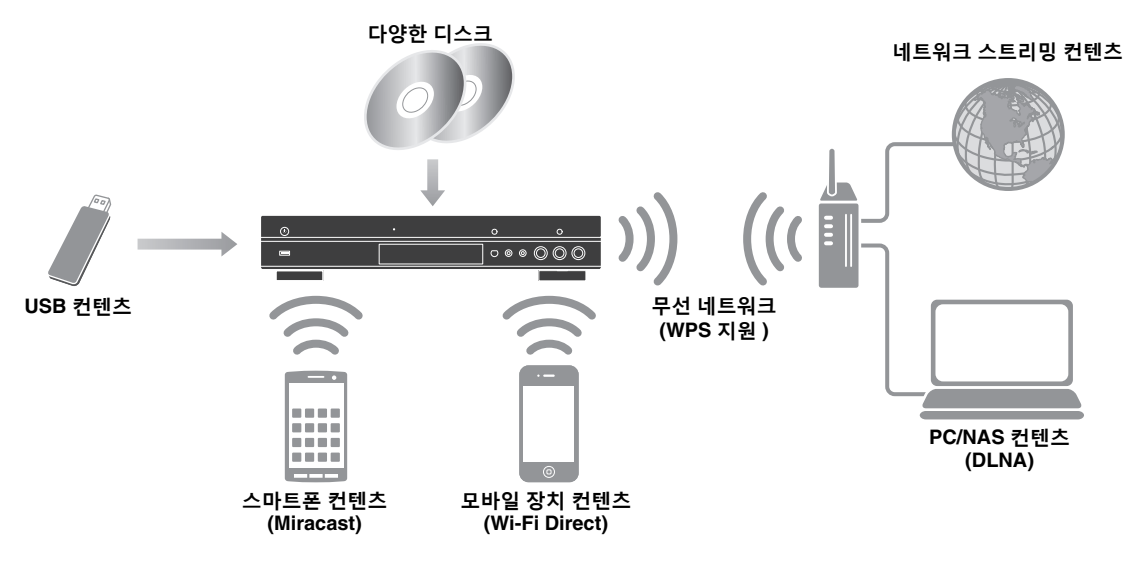

## ■ 다양하고 광범위하게 지원되는 디스크 및 파일 형식

- Blu-ray Disc ™, DVD, SA-CD 및 CD (27 페이지 )
- Blu-ray 3D ™ (12 페이지 ), BONUSVIEW ™ 및 BD-Live ™ (29 페이지 )
- DVD-R/RW 디스크, CD-R/RW 디스크 및 USB 메모리 장치의 비디오, 음악 및 사진 파일 (20 페이지)

## ■ 고급 네트워크 기능

- DLNA 서버 (PC 또는 NAS) 컨텐츠 감상 (16 페이지)
- 모바일 기기에서 네트워크를 통해서 본 플레이어 조작 (AV CONTROLLER) (26 페이지)
- TV 화면에서 스마트폰 사진 및 동영상 감상 (Miracast ™) (25 페이지)
- 모바일 장치에 직접 네트워크 접속 (Wi-Fi Direct) (24 페이지)

## ■ 간편한 설정 및 조작

- 신속 간편한 초기 설정(19 페이지)
- WPS (Wi-Fi Protected Setup)을 이용한 자동 무선 설정 (19 페이지)
- 네트워크 또는 USB 를 통해 소프트웨어 업그레이드 (42 페이지)
- TV, AV 수신기 및 본 플레이어 순차 조작 (HDMI 컨트롤) (34 페이지)

## ■ 고음질 오디오 기능

- 오디오 CD 및 SA-CD 에 대한 고음질의 정확한 디스크 재생을 위한 CD 모드 (23 페이지)
- 오디오 음원에 대해 고음질 오디오를 위한 Pure Direct 모드 (23 페이지)
- WAV. FLAC 및 ALAC 를 포함해 최대 192-kHz/24- 비트의 오디오 파일 포맷이 지원됩니다 (3 페이지)
- Super Audio CD(SA-CD) 및 DSD 오디오 파일 (2.8/5.6 MHz) 이 지원됩니다 (4 페이지)

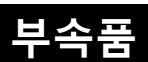

제품에 다음과 같은 액세서리가 제공되었는지 확인하십시오.

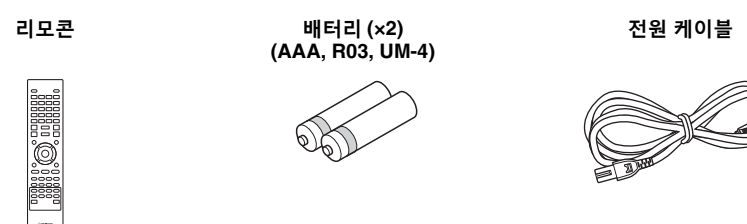

# 디스크 및 파일에 대하여

## ■ 본 플레이어에서 사용할 수 있는 디 스크 / 파일 유형

- 본 플레이어에서는 12 cm 및 8 cm 디스크를 재 생할 수 있습니다. 8 cm - 12 cm 변환 어댑터 를 사용하지 마십시오.
- 호환 표준을 준수하는 디스크에 한하여 디스크 라벨에 공식 로고가 표시되어 있습니다. 호환 표준을 준수하는 디스크를 사용하십시오. 이 표 준을 따르지 않는 디스크의 재생은 보장되지 않 습니다. 디스크가 재생되더라도 화질 또는 음질 은 보장되지 않습니다.

| 미디어 유형                      | 녹화 형식                              |
|-----------------------------|------------------------------------|
| BD-ROM/BD-R/<br>BD-RE       | BD-Video/ 데이터 파일                   |
| DVD-ROM                     | DVD-Video                          |
| DVD-R/DVD-R<br>DL/DVD-RW    | DVD-Video/DVD-VR/AVCHD/데이터<br>파일   |
| DVD+ R/DVD+ R<br>DL/DVD+ RW | DVD-Video/DVD+ VR/AVCHD/ 데이터<br>파일 |
| CD-ROM                      | CDDA/HDCD                          |
| CD-R/CD-RW                  | CDDA/ 데이터 파일                       |
| SA-CD                       | SA-CD                              |
| USB*                        | 데이터 파일                             |
| DLNA                        | 데이터 파일                             |

\* 본 플레이어는 FAT 16/32 및 NTFS 로 포맷된 USB 메모리 장치와 호환됩니다.

| 재생 가능한 오디                                                                                                    | 재생 가능한 비디                                                                                                    | 재생 가능한 사진                                     |
|----------------------------------------------------------------------------------------------------|----------------------------------------------------------------------------------------------------|-----------------------------------------------|
| 오 파일 형식                                                                                                    | 오 파일 형식                                                                                                    | 파일 형식                                         |
| MUSIC                                                                                                    | VIDEO                                                                                                    | PHOTO                                         |
| MP3 (.mp3) *1<br>WMA (.wma) *2<br>AAC (.aac/.m4a)<br>WAV (.wav) *3<br>FLAC (.flac) *3<br>ALAC (.m4a) *3<br>DSDIFF (.dff) *4<br>DSF (.dsf) *4 | H.264 형식의<br>MKV(.mkv)<br>MPEG PS (.mpeg/<br>.mpg)<br>MPEG TS (.ts)<br>MPEG-4 (.mp4)<br>VOB (.vob)<br>AVI (.avi)<br>ASF (.asf)<br>WMV (.wmv) *5 | JPEG (.jpeg/.jpg)<br>GIF (.gif)<br>PNG (.png) |

- \*1 샘플링 주파수 : 32-48 kHz 이내 ( 스테레오 ), 비 트 전송률 : 8-320 kbps 이내
- \*2 샘플링 주파수 : 32-48 kHz 이내 ( 스테레오 ), 비 트 전송률 : 32-192 kbps 이내
- \*3 샘플링 주파수 : 최대 192 kHz/24 비트 (LPCM/ 스테레요 )
- \*4 샘플링 주파수 : 2.8/5.6 MHz
- \*5WMV9(최대 해상도 : 1,920 x 1,080)

## 참고

- 파일 생성 방법 또는 사용한 코덱에 따라 위의 표에 표시된 파일의 재생은 보장되지 않습니다.
- 디스크, USB 메모리 장치 및 네트워크에서 일 부 파일의 재생은 보장되지 않습니다.
- 저작권 보호 파일은 재생할 수 없습니다.
- DLNA 를 사용하는 경우 파일은 DLNA 서버 요 구사항을 충족해야 합니다.

### Blu-ray Disc/DVD 비디오의 지역 관리 정보

- Blu-ray 디스크 /DVD 비디오 플레이어 및 디스 크에는 디스크를 재생할 수 있는 지역을 나타내 는 지역 코드가 있습니다. 본 플레이어의 뒷면 패널에서 지역 코드 마크를 확인하십시오.
- Blu-ray 디스크의 경우 동일한 지역 코드 마크 또는 지역 코드 "ABC" 마크가 있는 디스크를 본 플레이어에서 재생할 수 있습니다.
- DVD 디스크의 경우 동일한 지역 코드 마크 또
   는 지역 코드 "ALL" 마크가 있는 디스크를 본
   플레이어에서 재생할 수 있습니다.

| 지역 관리 정보 |                        |                       |  |  |
|----------|------------------------|-----------------------|--|--|
| 지역       | BD-Video               | DVD-Video             |  |  |
| 미국 및 캐나다 | 지역 코드 "A" 또<br>는 "ABC" | 지역 번호 "1" 또는<br>"ALL" |  |  |
|          |                        | ALL                   |  |  |
| 유럽       | 지역 코드 "B" 또<br>는 "ABC" | 지역 번호 "2" 또는<br>"ALL" |  |  |
|          |                        | 2                     |  |  |
| 아시아 및 대만 | 지역 코드 "A" 또<br>는 "ABC" | 지역 번호 "3" 또는<br>"ALL" |  |  |
|          |                        | 3                     |  |  |
| 중남미      | 지역 코드 "A" 또<br>는 "ABC" | 지역 번호 "4" 또는<br>"ALL" |  |  |
|          |                        | 4                     |  |  |
| 호주       | 지역 코드 "B" 또<br>는 "ABC" | 지역 번호 "4" 또는<br>"ALL" |  |  |
|          |                        |                       |  |  |

소개

1

| 지역 관리 정보 |                        |                       |  |
|----------|------------------------|-----------------------|--|
| 지역       | BD-Video               | DVD-Video             |  |
| 러시아      | 지역 코드 "C" 또<br>는 "ABC" | 지역 번호 "5" 또는<br>"ALL" |  |
|          | <b>OOO</b>             | 5                     |  |

## 참고

- Blu-ray 디스크 /DVD 비디오 조작 및 기능은
   본 설명서의 내용과 다를 수 있으며, 디스크 제
   조업체의 설정에 따라 일부 조작이 제한될 수 있
   습니다.
- 디스크 재생 도중 메뉴 화면 또는 조작 지침이 표시되는 경우 표시된 절차를 따르십시오.
- 디스크에 따라 디스크 중 일부가 재생되지 않을
   수 있습니다.
- 본 플레이어에서 재생되는 모든 녹화 미디어를 파이널라이즈하십시오.
- "파이널라이즈"는 녹화된 디스크가 본 플레이 어는 물론 다른 플레이어 / 레코더에서도 재생되 도록 레코더에서 진행되는 처리 작업입니다. 본 플레이에서는 파이널라이즈된 디스크만 재생할 수 있습니다. (본 플레이어에는 디스크를 파이 널라이즈하는 기능이 없습니다.)

#### Super Audio CD(SA-CD) 에 대하여

 이 오디오 형식은 현재의 CD 표준을 기반으로 하지만 더 많은 양의 고음질 정보를 포함하고 있 습니다. 디스크에는 단층, 이층, 하이브리드의 3종류가 있습니다. 하이브리드 디스크는 표준 오디오 및 Super Audio CD 정보가 모두 포함하 고 있으므로 기존 CD 플레이어 및 Super Audio CD 플레이어에서 모두 재생할 수 있니다.

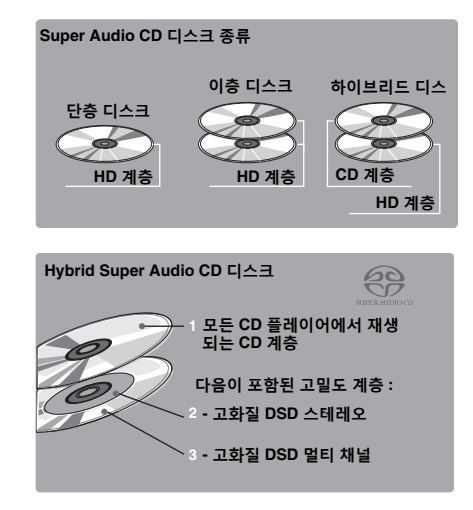

### <u>힌트</u>

- DSD 또는 PCM 으로부터 출력 오디오 신호를 선택할 수 있습니다 (39 페이지).

#### 참고

본 기기의 표시창에는 디스크에 들어 있는 텍스
 트 데이터가 표시되지 않습니다.

## ■ 디스크 넣기

- 라벨이 위로 오도록 디스크를 넣으십시오.
- 양면 녹화된 디스크의 경우, 재생할 면이 아래
   로 가도록 넣으십시오.

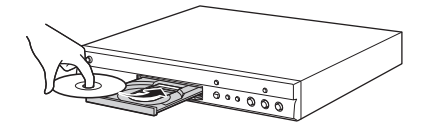

#### 참고

- 디스크 및 본 플레이어의 설정에 따라 재생이 자 동으로 시작될 수 있습니다.
- 디스크에 따라 메뉴가 먼저 표시될 수 있습니다.
- 디스크에 따라 디스크를 읽어 들이는 시간이 다 를 수 있습니다.

## ■ 디스크 주의사항

#### 긁힘 및 먼지 주의

- Blu- ray 디스크 , DVD 및 CD 디스크는 먼지 지문 및 특히 스크래치에 취약합니다. 스크래치 가 있는 디스크는 재생되지 않을 수 있습니다. 디스크를 조심해서 다루고 안전한 장소에 보관 하십시오.

### 적절한 디스크 보관

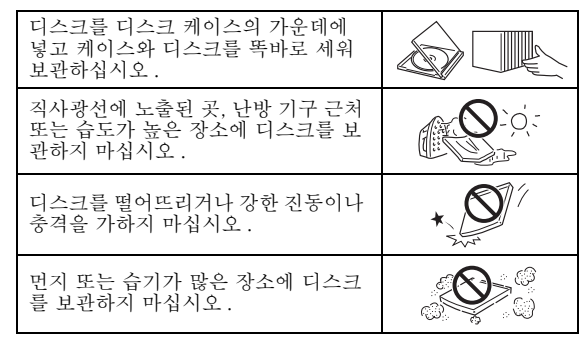

### 취급 시 주의 사항

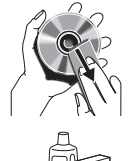

표면이 더러워진 경우 물에 살짝 적신 부드러운 헝겊으로 살살 닦으십시오 (물로만 적실 것). 디스크를 닦을 때 에는 항상 가운데 구멍에서 바깥쪽으 로 닦으십시오.

레코드용 클리닝 스프레이, 벤젠, 시 너, 정전기 방지 용액 또는 기타 용해 제를 사용하지 마십시오.

- 표면을 만지지 마십시오.
- 디스크에 종이 또는 접착 라벨을 붙이지 마십시 오.
- 디스크의 재생 면이 더러워지거나 긁힌 경우 플 레이어가 호화되지 않는 디스크로 판단하여 디 스크 트레이가 열리거나, 디스크를 올바로 재생 하지 수 있습니다. 부드러운 헝겊으로 재생 면 의 먼지를 닦아 주십시오.

#### 픽업 렌즈 청소

- 시판용 클리닝 디스크는 절대 사용하지 마십시 오. 렌즈가 손상될 수 있습니다. - 렌즈를 청소하려면 가까운 공인 Yamaha 서비
- 스 센터에 요청하십시오.

## ■ 3D 비디오 이미지 시청에 관한 주의 사항

- 3D 비디오 이미지를 시청하는 도중 눈이 뻑뻑 해지거나 피로 또는 어지러울 수 있습니다. 3D 비디오 이미지를 시청할 때는 자주 휴식을 취하 는 것이 좋습니다.
- 몸 상태가 좋지 않으면 증상이 사라질 때까지 3D 비디오 이미지 시청을 중단하십시오. 상태 가 심각할 경우 의사의 진찰을 받으십시오.
- 사용 설명서 (Blu-ray 디스크 및 TV) 및 / 또는 TV 에 표시되는 주의 메시지를 참조하십시오
- 특히 6 세 미만의 어린이의 경우 시력 발달이 완 성되지 않은 나이입니다. 어린이의 3D 비디오 이미지 시청을 허락하기 전에 먼저 소아과 전문 의 또는 안과 전문의와 상의하십시오.
- 어린이의 경우 위에 설명한 권장 사항을 따르도 록 어른의 감독이 필요합니다.

## ■ Cinavia 기술

- Cinavia 기술은 플레이어에 포함된 컨텐츠 보호 시스템의 일부입니다.

#### 참고

- Cinavia 기술로 보호된 컨텐츠의 불법 복사본을 재생하는 경우 Blu-ray 디스크 플레이어에 다 음과 같은 메시지가 표시되고 재생이 중지되거 나 오디오 출력이 일시적으로 소거될 수 있습니 다.

다음 메시지는 영어로만 표시됩니다.

재생이 중지되었습니다. 재생되는 컨텐츠는 Cinavia<sup>®</sup> 에 의해 보호되며 이 기기에서의 재생 은 허용되지 않습니다. 더 자세한 내용은 http://www.cinavia.com 에서 확 인하십시오.메시지 코드 1.

음성 출력이 일시적으로 중지되었습니다. 재생 볼륨을 조정하지 마십시오. 재생되는 컨텐츠는 Cinavia<sup>®</sup> 에 의해 보호되며 이 기기에서의 재생 은 허용되지 않습니다. 더 자세한 내용은 http://www.cinavia.com 에서 확 인하십시오.메시지 코드 3.

#### Cinavia 공지사항

본 제품은 Cinavia 기술을 사용하여 상업 영화 및 비 디오와 해당 사운드 트랙의 불법 복제본 사용을 제한 하고 있습니다. 금지된 불법 복사본 사용이 감지되면 메시지가 표시되고 재생 또는 복사가 중단됩니다. Cinavia 기술에 대한 자세한 내용은 Online **Consumer Information Center** <u>http://www.cinavia.com</u>에서 제공됩니다. Cinavia 에 대한 자세한 정보를 우편으로 요청하려면 아래의 주소로 엽서를 보내십시오. Cinavia Consumer Information Center, P.O. Box 86851, San Diego, CA, 92138, USA.

■ 앞면 패널

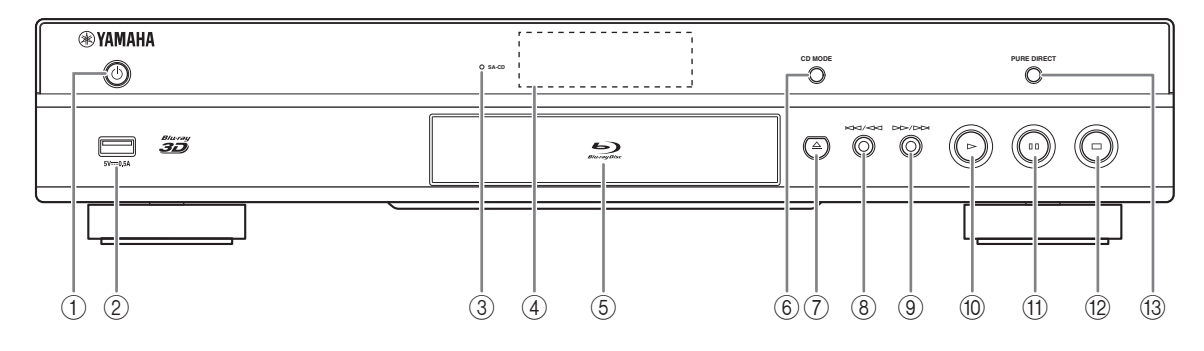

### ① ( 경 / 대기 )

본 플레이어를 켜거나 대기 모드로 설정합니다. 앞면 패널의 ()를 5초 이상 누르고 있다가 손을 떼 본 플레이어를 재설정하십시오 (시스템 재설 정).

② USB 커넥터 (17 페이지 )

#### ③ SA-CD 표시등

SA-CD 를 넣고 SA-CD 레이어 (4 페이지)를 선 택하면 점등됩니다.

④ 전면 표시창

작동 상태의 다양한 정보를 표시합니다.

- ⑤ 디스크 트레이 도어
- 6 CD MODE

CD 모드를 활성화 / 비활성화합니다 (23 페이지).

⑦ 📥 (꺼냄)

디스크 트레이를 열거나 닫습니다.

### 참고

- 플레이어를 사용하기 전에 앞면 패널의 보호 필름을 제거하십시오.

- ⑧ ◄◄/◄◀ (뒤로 검색/뒤로 건너뛰기) 버튼을 누르면 뒤로 건너뛰고, 버튼을 길게 누르 면 뒤로 검색합니다.
- ⑨ ▶►/▶► ( 앞으로 검색 / 앞으로 건너뛰기 ) 버튼을 누르면 앞으로 건너뛰고, 버튼을 길게 누 르면 앞으로 검색합니다.
- ⑩ ▶ (재생) 재생을 시작합니다.
- ① ■ (일시 정지) 재생을 일시 정지합니다.
- ⑫ (정지)
   재생을 정지합니다.
- ⑬ **PURE DIRECT** Pure Direct 모드를 활성화 / 비활성화합니다 (23 페이지 ).

## ■ 뒷면 패널

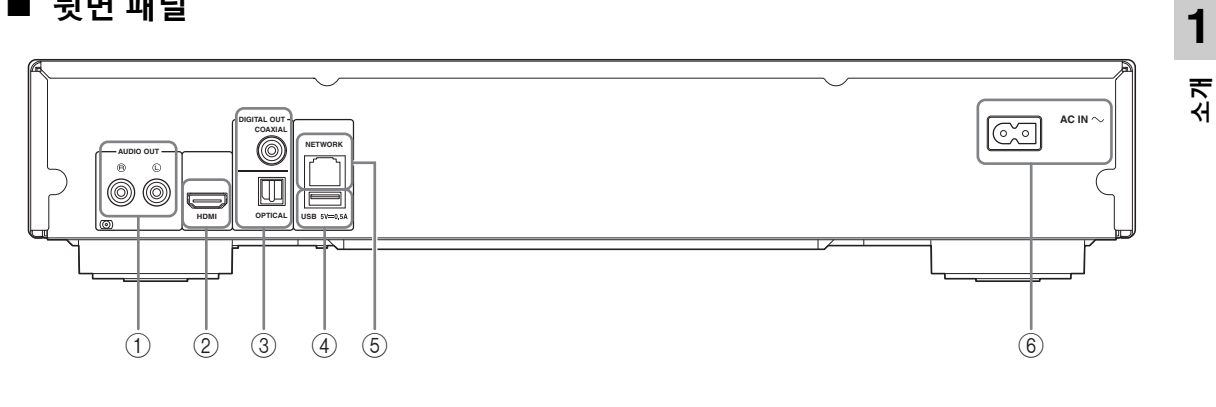

- ① AUDIO OUT (L/R) (14 페이지 )
- ② HDMI (12 페이지 )
- ③ DIGITAL OUT (COAXIAL/OPTICAL) (14 페이지 )
- ④ USB (17 페이지 )
- ⑤ NETWORK (15 페이지 )
- ⑥ AC IN (18 페이지 )

### ■ 리모콘

#### 참고

 ○ 표시가 사용할 수 없는 버튼을 누르면 화면의 왼쪽 상단에 나타납니다.

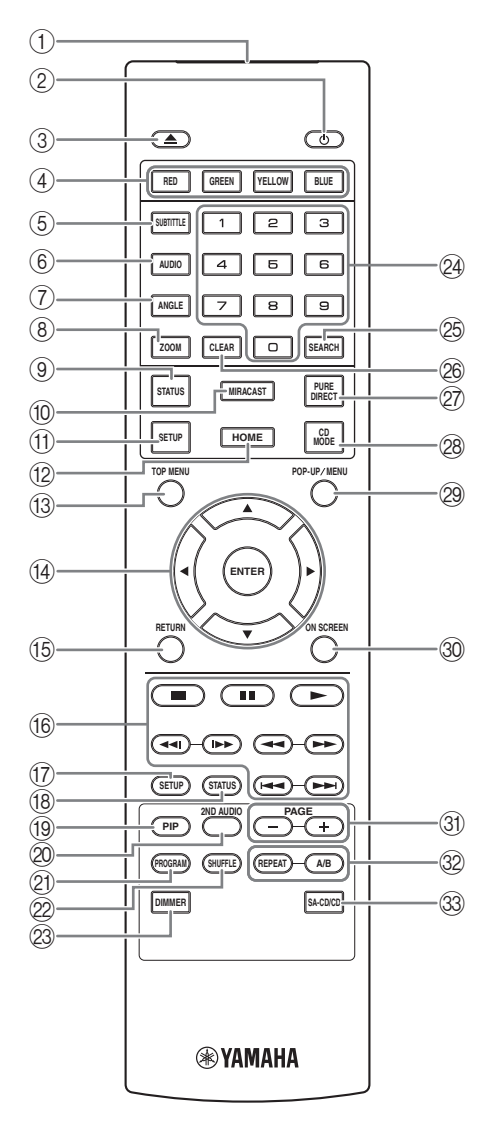

- ① 적외선 신호 송신기: 적외선 신호를 방출합니다.
   이 창이 리모콘 센서 쪽을 향하게 합니다 (11 페이지).
- ② : 본 플레이어를 켜거나 대기 모드로 설정합니다.
- ③ ▲: 디스크 트레이를 열거나 닫습니다.
- ④ 색상 버튼 BD: 화면의 설명에 따라 이 버튼을 사용합니다.
- ⑤ SUBTITLE BD DVD VIDEO: 사용 가능한 경우 자막 언어 (48 페이지)를 변경합니다. On Screen 메뉴 (27 페이지)에서 이 항목을 선택할 수도 있습니다.
- ⑥ AUDIO BD DVD VIDEO: 오디오 언어 또는 형 식을 변경합니다. On Screen 메뉴에서 이 항목을 선택할 수도 있습니다 (27 페이지).
- ⑦ ANGLE BD DVD:비디오가 여러 앵글로 녹화 된 경우 카메라 앵글을 변경합니다. 이 기능을 사 용할 수 있으면 앵글 마크 ()가 화면에 표시됩 니다. On Screen 메뉴 (27 페이지)에서 이 항목 을 선택할 수도 있습니다.

### 참고

- 앵글 마크가 On 으로 설정된 경우에만 Angle Mark 앵글 마크가 표시됩니다 (35 페이지).
- ③ ZOOM DVD VIDEO PHOTO: 확대/축소합니다.
   버튼을 누를 때마다 화면 크기가 변경됩니다
   (확대 / 축소 : 각각 3 단계 ).
- ⑨ STATUS: 재생 정보를 표시합니다 (28 페이지).
- ⑩ MIRACAST: Miracast 를 시작합니다(25 페이지).
- ① SETUP: SETUP 메뉴 화면 (31 페이지)을 표시합 니다.
- (2) HOME: HOME 메뉴 화면(20페이지)을 표시합니다.
- ③ TOP MENU BD DVD: 디스크에 메뉴가 포함된
   경우 맨 처음 메뉴 화면이 표시됩니다. ▲/▼/◀/▶ 및
   ENTER 를 사용해서 원하는 항목을 선택합니다.

#### 참고

디스크에 따라 조작이 다를 수 있습니다. 각 메
 뉴 화면의 지침을 따르십시오.

- ⑭ 커서 버튼 (▲/▼/◀/►): 메뉴 화면에서 이동합니다.
   ENTER: 메뉴 / 항목을 선택합니다.
- (5) RETURN: 이전 메뉴 또는 화면 등으로 돌아갑니다.

- 16 조절 버튼
  - BD DVD CD VIDEO MUSIC PHOTO
  - ■: 재생을 중지합니다. ■: 재생을 일시 정지합니다. ▶: 컨텐츠를 재생합니다.

◄◀/▶▶: 앞 / 뒤로 건너뜁니다.

#### 

#### BD DVD CD VIDEO MUSIC

앞으로 / 뒤로 검색합니다. 버튼을 누를 때마다 검 색 속도가 변경됩니다 (앞 / 뒤로 검색 : 각각 5 단 계). ▶ 버튼을 누르면 일반 재생이 다시 시작됩 니다.

**PHOTO**: 슬라이드 쇼의 속도를 변경합니다 (느림 / 빠름 : 3 단계 ).

#### **~~**|/|**>**

#### BD DVD CD VIDEO MUSIC

버튼을 누르면 즉시 검색 / 재생을 시작합니다 . 즉 시 검색은 컨텐츠를 30 초 건너뜁니다 . 즉시 다시 보기는 컨텐츠를 10 초 전부터 다시 봅니다 .

- ⑦ SETUP: SETUP 메뉴 화면 (31 페이지)을 표시합 니다.
- ⑧ STATUS: 재생 정보를 표시합니다 (28 페이지).
- (19) PIP BD: Picture in Picture 를 설정 / 해제합니다 (30 페이지). 이 기능을 사용할 수 있으면 PIP 마 크 (┏┏) 가 화면에 표시됩니다. On Screen 메뉴 (27 페이지)에서 이 항목을 선택할 수도 있습니 다.

#### 참고

- PIP Mark 가 On 으로 설정된 경우에만 PIP 마 크가 표시됩니다 (35 페이지).
- ② 2ND AUDIO BD: Picture in Picture (30 페이지)
   또는 오디오 방송의 보조 오디오를 선택합니다.
   이 기능을 사용할 수 있으면 보조 오디오 마크
   (▲) 가 화면에 표시됩니다 (39 페이지). On
   Screen 메뉴 (27 페이지) 에서 이 항목을 선택할 수도 있습니다.

#### 참고

 Secondary Audio Mark 마크가 On 으로 설정 된 경우에만 보조 오디오 마크가 화면에 표시됩 니다 (35 페이지).

- ② PROGRAM DVD CD: 재생 순서를 설정합니다 (29 페이지). 최대 15 개의 트랙(오디오 디스크) 또는 타이틀 / 챕터(DVD-Video)를 설정할 수 있 습니다.
- **1** ∀,⊣
- ② SHUFFLE DVD CD VIDEO MUSIC PHOTO:
   셔플 재생 모드를 선택합니다 (27 페이지).
- ② DIMMER: 전면 표시창의 밝기를 네 단계로 변경 합니다.
- ② 숫자 버튼: 숫자를 입력하거나, 재생 도중 입력한 번호에 해당하는 트랙 / 챕터로 이동합니다. 디스 크 종류 및 재생 조건에 따라 이 버튼을 사용하지 못할 수 있습니다.
- ② SEARCH BD DVD CD VIDEO MUSIC: 재생 도중 지정한 지점으로 이동합니다. 이 기능에 대 한 자세한 내용은 "검색 사용"을 참조하십시오 (29 페이지). 상태 메뉴 (28 페이지)에서 이 항목 을 선택할 수도 있습니다.
- 28 CLEAR: 입력한 숫자 / 설정 항목을 지웁니다.
- ⑦ PURE DIRECT: Pure Direct 모드를 활성화/비활 성화합니다 (23 페이지).
- ② CD MODE: CD 모드를 활성화 / 비활성화합니다 (23 페이지).
- POP-UP/MENU BD DVD: 팝업 메뉴를 표시합 니다. 표시되는 메뉴 내용은 디스크에 따라 다릅 니다. 팝업 메뉴의 표시 및 조작 방법에 대한 자세 한 내용은 디스크 설명서를 참조하십시오. DVD 에 따라 POP-UP/MENU 를 누르면 맨 처음 메뉴가 표시되기도 합니다.
- ③ ON SCREEN: On Screen 메뉴를 표시합니다 (27 페이지).
- ③ PAGE (+/-): 컨텐츠 목록 메뉴에서 항목을 선택한 때에 이전 / 다음 페이지로 이동합니다.

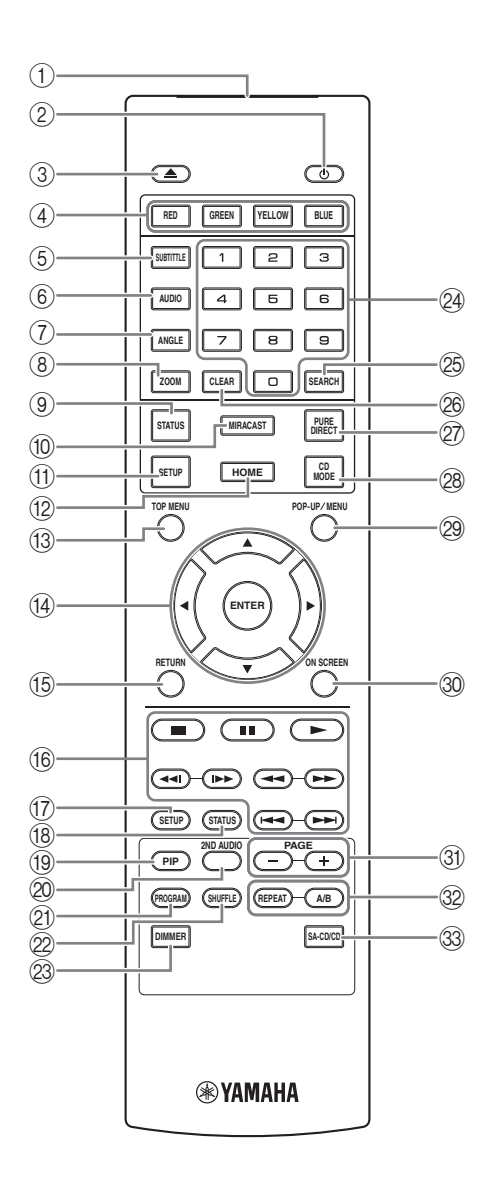

32 REPEAT BD DVD CD VIDEO MUSIC

**PHOTO**: 반복 모드를 변경합니다. 버튼을 누를 때마다 아래 표시된 반복 모드가 변경됩니다.

- ➡: 재생 중인 타이틀을 반복합니다.
- (): 재생 중인 챕터를 반복합니다.
- ▶ 재생 중인 폴더를 반복합니다.

【→]: 디스크의 모든 트랙 / 파일을 반복합니다.
 [→]: 재생 중인 트랙 / 파일을 반복합니다.

**A/B BD DVD CD VIDEO MUSIC**: 반복하고 자 하는 특정 부분을 재생합니다.

- 1 시작 지점으로 설정하려는 장면에서 A/B 를 누 릅니다. "A-"가 화면에 표시됩니다.
- 2 끝 지점으로 설정하려는 장면에서 A/B 를 다시 누릅니다. "A-B"가 화면에 표시됩니다. 반복 재생이 시작됩니다.
- 3 반복 재생을 취소하려면 A/B 를 누릅니다. "A-B"가 사라지고 반복 재생이 종료됩니다.

#### 참고

- 디스크의 사양에 따라 이 기능을 수행하지 못할
   수 있습니다.
- ③ SA-CD/CD: SA-CD/CD 하이브리드 디스크 (4 페 이지)를 재생하는 경우 재생할 레이어를 선택합 니다.

### <u>힌트</u>

- SA-CD 를 넣은 상태에서 SA-CD 레이어를 선 택하면 앞면 패널의 SA-CD 표시등 (6 페이지) 이 켜집니다.

## 참고

- 이 조작은 디스크를 넣지 않은 경우에만 사용할
   수 있습니다.
- SA-CD 레이어를 선택한 경우 COAXIAL 또는 OPTICAL 잭에서 오디오 신호가 출력되지 않습 니다.

1

소내

## 리모콘에 배터리 넣기

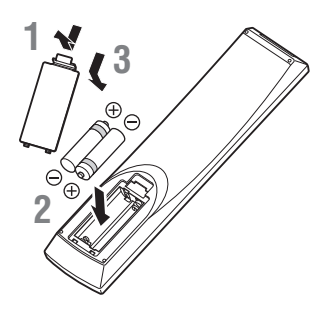

### 참고

- 리모콘의 작동 범위가 줄어들면 배터리를 모두 교체하십시오.
- AAA, R03, UM-4 배터리를 사용하십시오.
- 극성이 올바른지 확인하십시오. 배터리실 내부
   의 그림을 참조하십시오.
- 리모콘을 장기간 사용하지 않을 경우 배터리를 제거하십시오.
- 오래된 배터리를 새 배터리와 함께 사용하지 마 십시오.
- 서로 다른 종류의 배터리 (알카라인 및 망간 배 터리 등)를 함께 사용하지 마십시오. 다른 종 류의 배터리도 모양이나 색상이 같을 수 있으므 로 포장지를 주의 깊게 읽으십시오.
- 배터리가 누액된 경우 즉시 폐기하십시오. 누액 된 물질을 만지거나 옷 등에 묻지 않도록 주의하 십시오.새 배터리를 넣기 전에 배터리실을 깨 끗하 닦아 주십시오.
- 배터리를 일반 가정용 쓰레기로 처분하지 마십 시오. 각 지역 규정에 따라 배터리를 올바로 폐 기하십시오.
- 어린이의 손이 닿지 않는 곳에 배터리를 보관하 십시오. 실수로 배터리를 삼켰을 경우 즉시 의 사의 진찰을 받으십시오.
- 리모콘을 장시간 사용하지 않을 경우 리모콘에
   서 배터리를 꺼내 놓으십시오.
- 부속된 배터리를 충전하거나 분해하지 마십시
   오.

#### 대략적인 리모콘 작동 범위

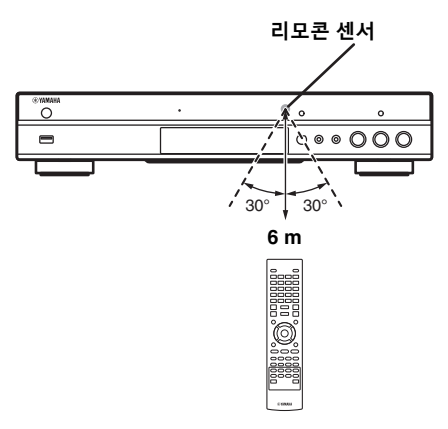

### ID 기능

여러 대의 Yamaha 제품을 사용하는 경우 이 리모콘 으로 다른 Yamaha 제품을 작동시키거나 다른 리모 콘으로 이 플레이어가 작동될 수도 있습니다. 이 경 우 원하지 않는 작동을 방지하려면 리모콘 ID를 변 경하십시오. 리모콘 ID를 변경한 경우 기본 기기에 서 동일한 ID를 선택했는지 확인하십시오. 기본 설정은 ID1 입니다.

### 1 리모콘 설정

ID 를 ID1 에서 ID2 로 변경하려면 빨간색 버튼과 숫자 버튼 2 를 동시에 7 초 동안 누릅니다. ID 를 ID2 에서 ID1 로 변경하려면 빨간색 버튼과 숫자 버튼 1 을 동시에 7 초 동안 누릅니다.

#### 2 기본 기기 설정

다음과 같은 경우 앞면 패널의 I◀◀/◀◀ 및 ▶▶/▶▶|를 동시에 2 초 동안 누르면 현재 ID 가 표시됩니다.

- 플레이어에 디스크가 들어있지 않은 경우.
- 디스크 트레이가 닫혀 있는 경우.
- 재생이 중지된 경우.
- "NO DISC"가 표시창에 표시된 경우.

키를 2 초 동안 더 누르고 있으면 ID 가 ID1 과 ID2 중에서 변경됩니다.

#### 참고

 리모콘 배터리를 몇 분간 빼 놓거나 다 쓴 배터 리를 리모콘에 그대로 두면 리모콘 ID 가 자동 으로 ID1 로 설정됩니다. 리모콘을 ID2 로 설정 해서 사용하려면 새 배터리를 넣고 리모콘 ID 를 다시 설정하십시오.

## 비디오 / 오디오 연결

사용하고자 하는 장비에 따라 해당 비디오 / 오디오 케이블을 연결하십시오.

#### <u>힌트</u>

- 비디오 / 오디오 출력 포맷에 관한 정보는 40 페이지페이지를 참조하십시오
- 연결 작업을 위해 시중에서 판매하는 케이블을 준비하십시오. 필요한 케이블 유형과 수량은 연결할 장 비에 따라 다릅니다.

## TV 와 AV 수신기를 이용해서 비디오 / 오디오 감상하기

"AV 수신기를 통해 TV 에 연결하기"(13 페이지)을 참조하십시오.

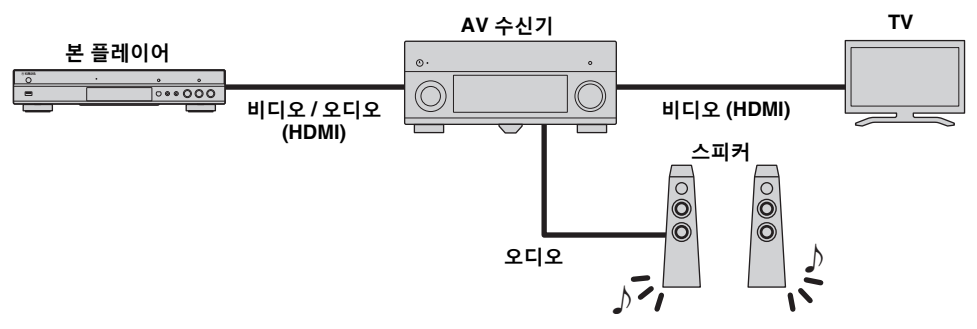

## TV 만을 이용해서 비디오 / 오디오 감상하기

"TV 에 직접 연결 "(13 페이지)을 참조하십시오.

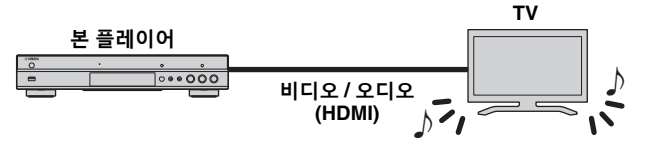

## TV 와 오디오 장비를 이용해서 비디오 / 오디오 감상하기

"TV 와 오디오 장비에 연결 "(14 페이지)을 참조하십시오.

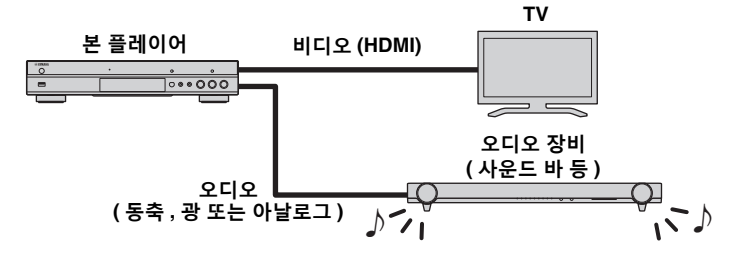

#### HDMI 설명

HDMI 단자를 통해 고품질 비디오와 디지털 사운드 를 감상하려면 시중에서 판매하는 (설명서 뒷표지에 표시된) HDMI 로고가 있는 HIGH SPEED HDMI 케 이블을 사용하십시오.

## <u>힌트</u>

- HDMI 제어 기능에 대한 자세한 내용은 "HDMI Control"(34 페이지)를 참조하십시오.
- HDMI 단자의 출력 모드를 변경하려면 Audio Setting 에서 "HDMI" (39 페이지)를 구성하십 시오.

#### Blu-ray 3D 디스크 재생을 위한 연결

본 플레이어에서 Blu-ray 3D 디스크를 감상하려면 시스템이 다음과 같은 조건에 부합해야 합니다.

- TV 와 AV 수신기 (있는 경우)가 3D 기능을 지원해야 합니다.
- Display Setting (37 페이지 ) 에서 3D Output 가 "Auto" 로 설정되어 있어야 합니다.

## ■ AV 수신기를 통해 TV 에 연결하기

HDMI 케이블을 이용해서 본 플레이어를 AV 수신기 에 연결한 후 AV 수신기를 TV 에 연결합니다. 스피커 연결에 관한 자세한 내용은 AV 수신기 및 스 피커 사용설명서를 참조하십시오.

#### 주의 !

모든 연결이 완료될 때까지 본 플레이어의 전원 케이 블을 연결하지 마십시오 .

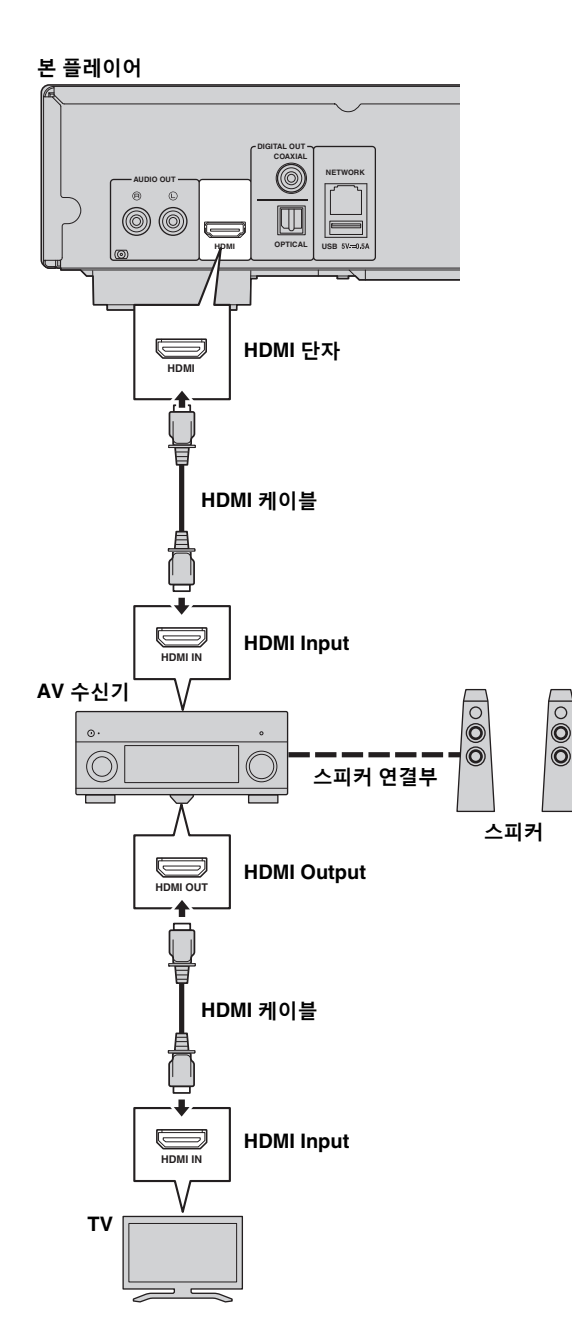

## ■ TV 에 직접 연결

HDMI 케이블을 이용해서 본 플레이어를 TV 에 연결 합니다 .

### 주의!

모든 연결이 완료될 때까지 본 플레이어의 전원 케이 블을 연결하지 마십시오 .

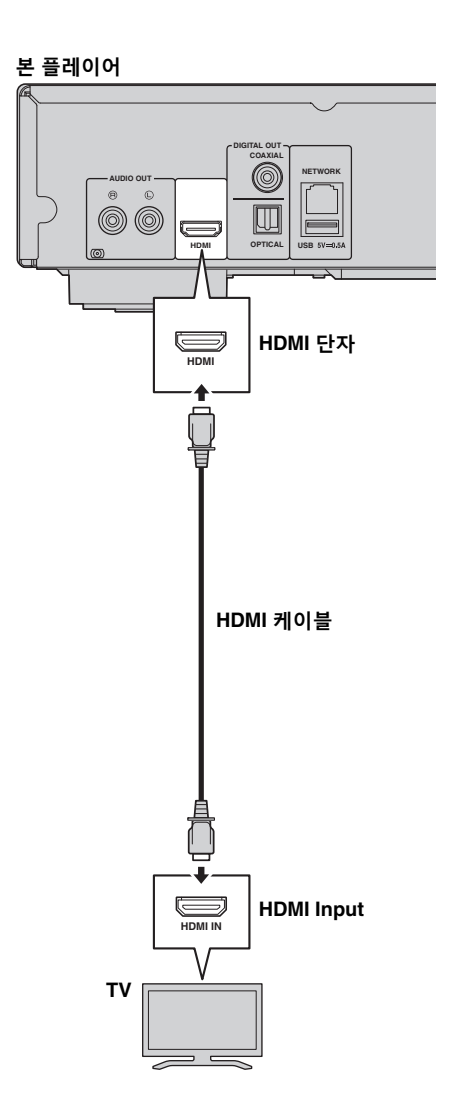

<mark>2</mark>

## ■ TV 및 오디오 기기에 연결

HDMI 케이블을 이용해서 본 플레이어를 TV 에 연결한 후 오디오 케이블 (디지털 광케이블 , 디지털 동축케 이블 또는 스테레오 핀케이블 )을 이용해서 본 레이어를 오디오 장비에 연결합니다.

#### 주의!

#### 모든 연결이 완료될 때까지 본 플레이어의 전원 케이블을 연결하지 마십시오.

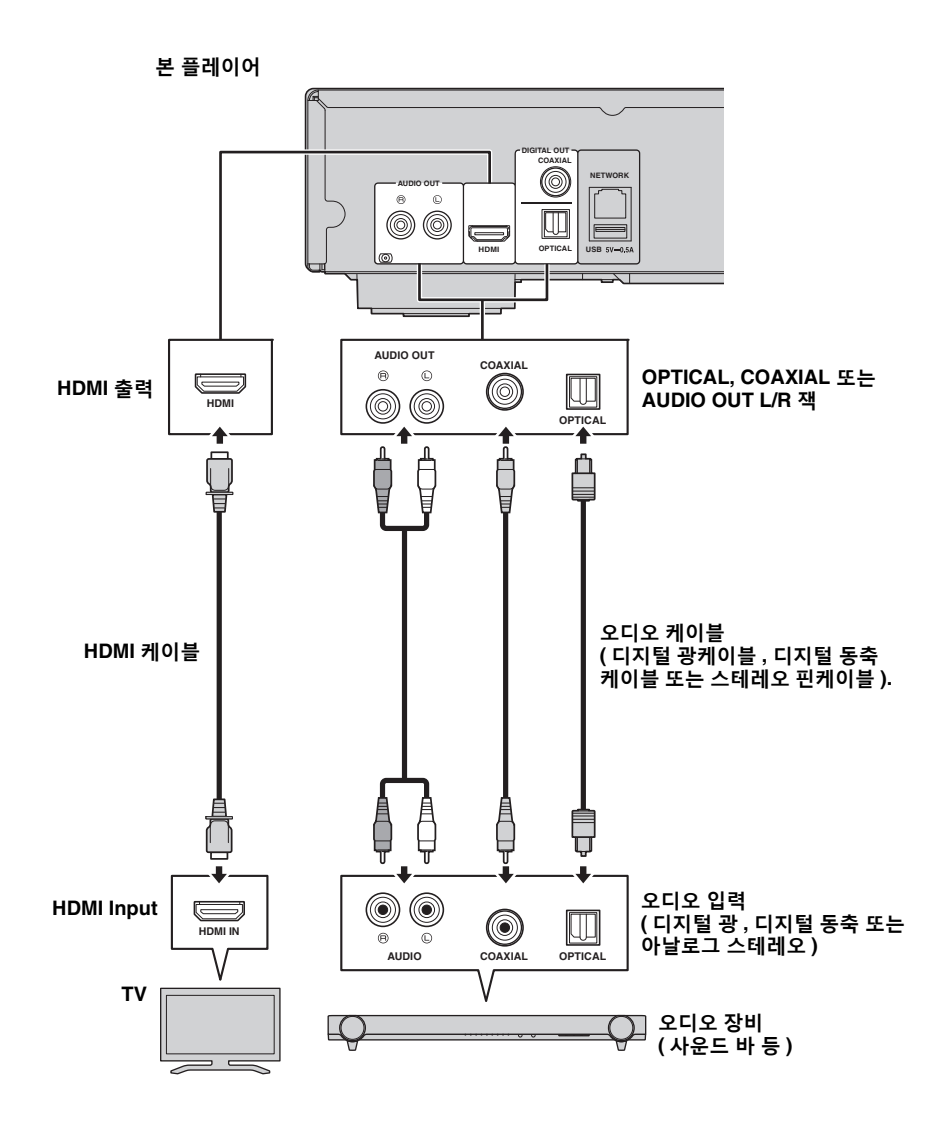

<u>힌트</u>

- COAXIAL/OPTICAL 잭의 출력 모드를 변경하려면 Audio Setting 에서 "Coaxial / Optical"(39 페이지 ) 를 구성하십시오.
- TV 스피커와 오디오 기기에서 재생 오디오가 모두 출력되는 경우 Audio Setting 에서 HDMI 를 Off 로 설정해서 TV 의 오디오 출력을 비활성화하십시오.
- SACD 의 오디오 신호는 COAXIAL 또는 OPTICAL 잭에서 출력될 수 없습니다 (41 페이지 ).

## 네트워크 연결

- 본 플레이어를 네트워크에 연결(유선 또는 무선)해서 다음과 같은 기능을 사용할 수 있습니다.
  - DLNA 서버 (PC 또는 NAS) 컨텐츠 재생 (20 페이지)
  - BD-Live 호환 디스크 재생 (29 페이지)
  - 모바일 기기에서 본 플레이어 조작 (AV CONTROLLER) (26 페이지 )

#### 참고

- 네트워크 서비스나 BD-Live 기능을 사용하려면 광대역 인터넷 연결이 필요합니다.
- 인터넷 환경에 따라 연결하는 기기 및 연결 방법이 다를 수 있으므로 사용하는 기기의 사용설명서를 참 조하십시오.
- 10BASE-T/100BASE-TX 를 지원하는 네트워크 케이블 / 라우터를 사용하십시오.

#### <u>힌트</u>

DHCP 를 지원하는 라우터를 사용하고 있는 경우에는 네트워크 파라미터 (IP 등)가 자동으로 할당되므로 본 플레이어에 대한 네트워크 설정을 구성할 필요가 없습니다. 라우터가 DHCP 를 지원하지 않거나 네트워크 파라미터를 직접 구성하고자 하는 경우에만 네트워크 설정을 구성해야 합니다 (36 페이지).

## ■ 무선 연결

본 플레이어의 Wi-Fi 기능을 이용해서 플레이어를 네 트워크 ( 라우터 ) 에 무선으로 연결할 수 있습니다. Wi-Fi 기능을 사용하려면 "무선 연결 설정"(19 페 이지)을 참조해서 무선 연결 설정을 구성하십시오.

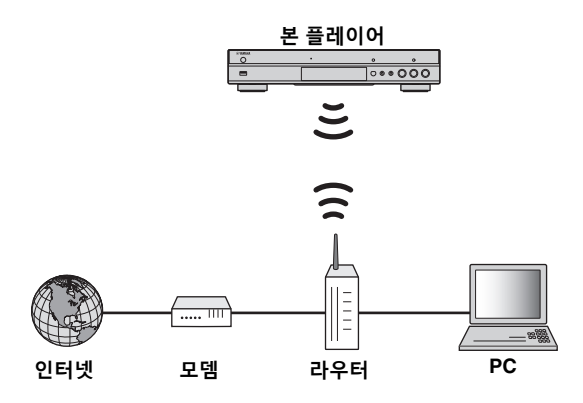

## ■ 유선 연결

시중에서 판매하는 Shielded Twisted Pair(STP) 네 트워크 케이블을 이용해서 본 플레이어를 네트워크 ( 라우터 ) 에 연결합니다.

#### 본 플레이어

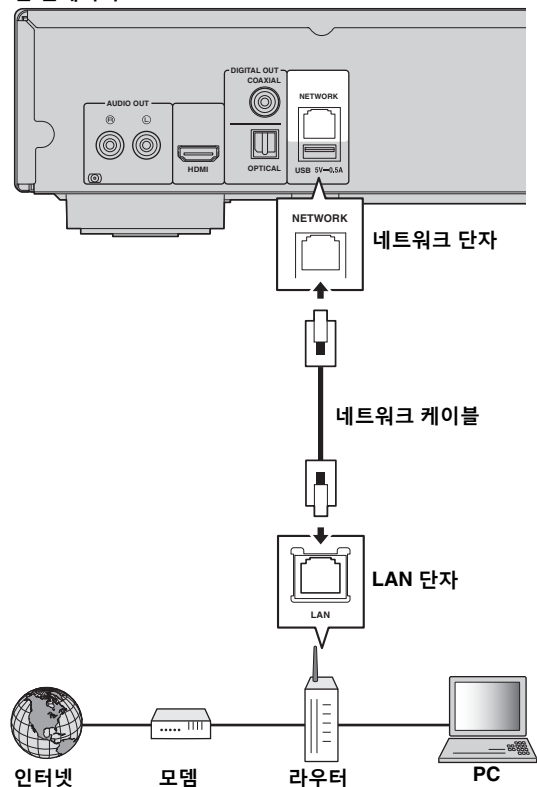

2 ਯੂ

## ■ DLNA 서버 설정

DLNA 를 이용해서 멀티미디어 컨텐츠 (비디오, 음악, 사진 등)를 공유하고 네트워크에 연결된 DLNA 서버 (PC 또는 NAS)에 저장해서 본 플레이어에서 이들 컨텐츠를 즐길 수 있습니다. 또한 모바일 기기 (스마트폰 및 태블릿 등)를 무선 컨트롤러처럼 이용해서 네트워크를 통해 본 플레이어를 조작할 수 있습니다. DLNA 기능을 이용하려면 네트워크 연결을 마친 후 다음과 같이 DLNA 서버를 설정하십시오 (15 페이지).

참고

- DLNA 기능을 이용하려면 모든 기기가 동일한 네트워크에 연결되어 있어야 합니다.
- NAS 를 DLNA 서버로 사용하려면 NAS 가 DLNA 와 호환되어야 합니다.

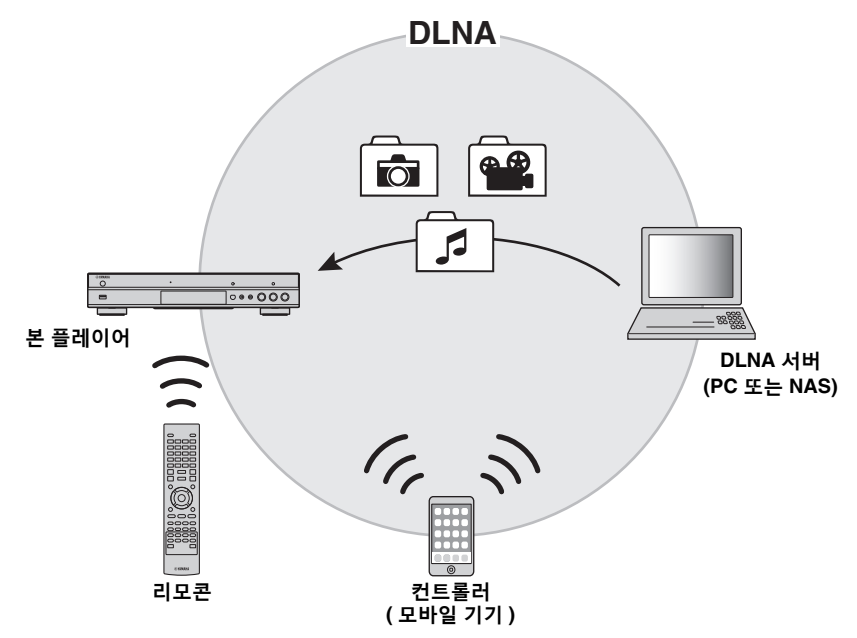

#### DLNA 서버에서 미디어 공유 설정

DLNA 서버 (PC 또는 NAS)에 저장되어 있는 멀티 미디어 컨텐츠를 재생하려면 먼저 DLNA 서버에 설 치되어 있는 DLNA 서버 소프트웨어어세 미디어 공 유 설정 구성해야 합니다.

### <u>힌트</u>

- DLNA 서버 설정 또는 DLNA 가 지원하는 파일 형식에 대한 자세한 내용은 DLNA 서버 및 해당 소프트웨어 사용설명서를 참조하십시오.
- 1 DLNA 서버(PC 또는 NAS)와 본 플레이어를 켭니다.
- 2 PC 를 DLNA 서버로 이용하는 경우에는 (Windows Media Player 12 등과 같은) 해당 DLNA 서버 소프트웨어가 PC에 설치되어 있는지 확인하십시오.
- 3 DLNA 서버에서 미디어 공유를 활성화하고 미디 어가 본 플레이어에서 공유되도록 허용하십시오. 이제 DLNA 서버 설정이 완료되었습니다. 본 플 레이어에서 DLNA 서버 컨텐츠를 감상하려면 HOME 메뉴에서 DLNA 서버와 멀티미디어 파일 을 선택하십시오 (20 페이지).

#### 모바일 기기를 미디어 컨트롤러로 사용

Digital Media Controller (DMC) 기능을 지원하는 모바일 장치 (스마트폰 및 태블릿)로 네트워크를 통 해 본 플레이어를 조작할 수 있습니다.

<u>힌트</u>

- 모바일 장치로 본 플레이어를 제어하려면 SETUP 메뉴에서 DMC Control (36 페이지) 을 Enable(기본값)으로 설정합니다.
- 이 기능을 사용하려면, 사용하시는 모바일 장치
   에 DMC 애플리케이션이 설치되어 있어야 합니다.

#### DLNA 에 대해 Wi-Fi Direct 기능 사용하기

Wi-Fi Direct 기능을 통해서 모바일 장치 컨텐츠의 DLNA 재생을 즐길 수 있습니다 (24 페이지).

<u>힌트</u>

 모바일 장치에서 DLNA 재생을 이용하려면 사 용하시는 모바일 장치에 DLNA DMC/Server 애플리케이션을 설치해야 합니다.

## USB 연결

본 플레이어의 앞면 패널이나 뒷면 패널에서 USB 메모리 장치를 USB 컨넥터에 연결해서 USB 메모리 장치 에 저장된 멀티미디어 파일을 재생할 수 있습다 (20 페이지).

### 참고

- Yamaha 는 본 플레이어에서 모든 브랜드의 USB 메모리 장치가 작동된다고 보증하지 않습니다.
   BD-Live 기능을 이용하는 경우에는 본 플레이어의 USB 컨넥터 ( 앞면 / 뒷면 ) 중 하나에 USB 메모리 장치를 연결하십시오 (30 페이지 ).

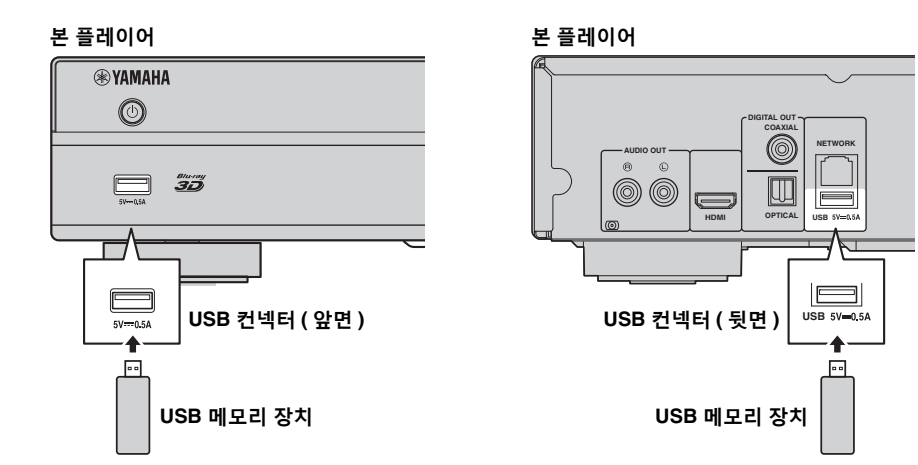

2 чn Ľ

# 전원 케이블 연결

모든 연결을 완료한 후 부속된 전원 케이블을 플레이 어 뒷면의 AC IN 에 꽂으십시오 . 그런 다음 AC 전원 에 꽂으십시오 .

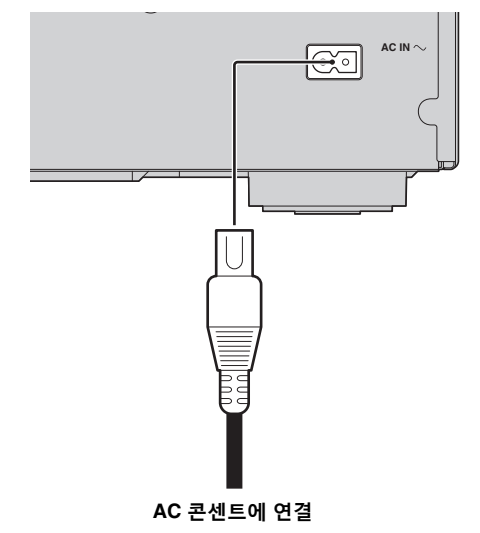

## 초기 설정

## ■ Easy Setup 을 사용하여 설정

Easy Setup 을 이용해서 언어, 해상도, 화면 비율을 간편하게 설정할 수 있습니다. 구매후 처음으로 본 플레이어를 켜면 Easy Setup 화면이 표시됩니다. SETUP 메뉴 → System → Easy Setup 에서도 동 일한 설정을 할 수 있습니다.

**1** Easy Setup 화면이 표시되는 경우 ENTER 를 누 르면 Easy Setup 이 시작됩니다.

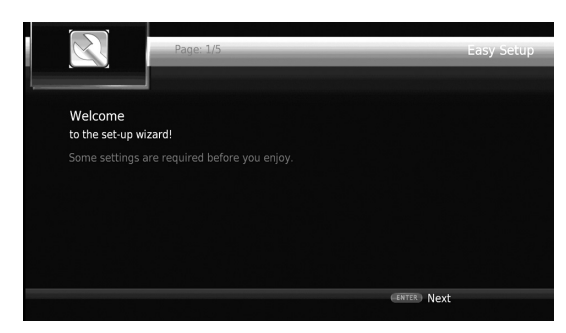

2 화면 메시지를 따라 언어, 해상도 및 화면 비율을 설정합니다.

#### 참고

- Easy Setup 이 완료된 후 사진이 표시되지 않으 면 "문제해결"(44 페이지)을 참조하십시오.
- 본 플레이어를 켜면 3D 비디오 재생과 관련한 경고 메시지가 표시됩니다. 메시지를 지우려면 ENTER 를 누르고, 기능을 비활성화하려면 CLEAR 를 누릅니다 (34 페이지).

## ■ 무선 연결 설정

본 플레이어를 네트워크 ( 라우터 ) 에 무선으로 연결 하려면 아래의 절차에 따라 무선 연결 설정을 구성하 십시오.

라우터 ( 액세스 포인트 ) 가 WPS (Wi-Fi Protected Setup) 기능을 지원하는 경우에는 직접 네트워크 정보 (SSID 등 ) 에 들어가지 않고도 자동 설정 방법을 이용 해서 본 플레이어를 라우터에 연결할 수 있습니다.

- 1 SETUP 을 누르면 SETUP 메뉴 화면이 표시됩니다.
- 2 General Setting → Network → Connection setting → Wireless 를 선택합니다.

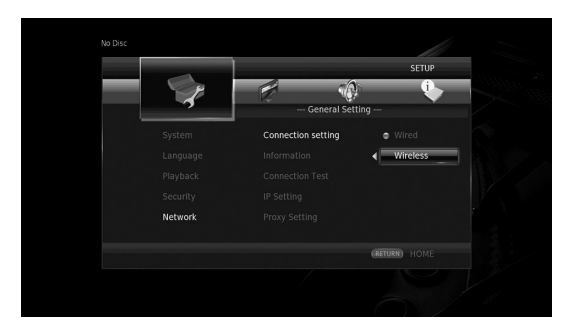

**3** ◀/▶ 를 눌러서 Yes 를 선택한 후 ENTER 를 누릅 니다.

3

꼬생

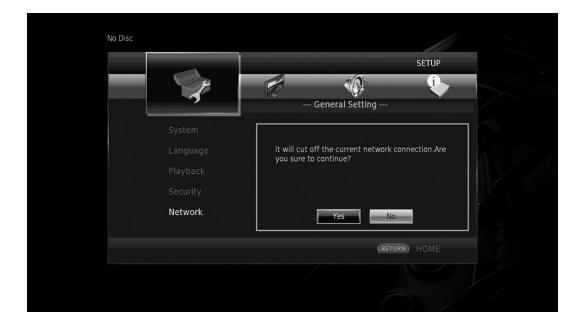

4 ◀/▶ 를 눌러서 다음 설정 방법 중 하나를 선택한 후 ENTER 를 누릅니다.

|                     | SETUP            |  |
|---------------------|------------------|--|
|                     | n 👘 🦆            |  |
|                     | General Setting  |  |
|                     | Wireless Setting |  |
|                     | Scan             |  |
|                     |                  |  |
|                     | Auto             |  |
| Network             | Exit             |  |
| Security<br>Network | Auto Exit Next   |  |
|                     | (RETURN) HOME    |  |
|                     |                  |  |

Scan: 사용 가능한 무선 네트워크를 검색하려면 이 옵션을 선택합니다. 네트워크 목록이 화면에 표시되 면 SSID 를 선택한 후 암호를 입력합니다.

Manual: 네트워크 정보 (SSID 등 ) 을 직접 입력하려 면 이 옵션을 선택합니다.

Auto: WPS 기능을 사용하려면 이 옵션을 선택합니다. PBC( 푸시 버튼 구성 ) 또는 PIN 코드 방법을 선택한 후 화면의 메시지에 따릅니다.

#### 참고

- 라우터 ( 액세스 포인트 ) 운용에 대한 자세한 내 용은 해당 사용설명서를 참조하십시오.
- WPS 기능이 작동하지 않는 경우에는 "Scan" 또는 "Manual"을 선택해서 무선 연결 설정을 구성하십시오.
- 전자레인지 또는 기타 무선 기기 등과 같이
   2.4GHz 주파수 대역을 사용하는 장치는 무선
   통신의 간섭을 일으킬 수 있습니다. 본 플레이
   어를 이러한 기기들과 먼 곳에 놓거나 이들 기기
   를 끄십시오.
- 무선 네트워크 연결 속도는 네트워크 환경 ( 라 우터 유형, 라우터와 본 기기 사이의 거리, 설 치 장소 등)에 따라 달라집니다. 재생 도중 사 운드나 비디오에 간섭이 있는 경우 본 플레이어 를 라우터에 가깝게 옮기거나 본 플레이어 또는 라우터 안테나의 방향을 변경하십시오.

# 비디오 / 음악 / 사진 재생

## ■ 시판되는 디스크 재생하기

시판되는 Blu-ray 디스크, DVD 및 CD를 즐기실 수 있습니다.

1 디스크 트레이를 열고 디스크를 장착합니다. 자동으로 재생이 시작됩니다.

### 힌트

- 자동으로 재생이 시작되지 않으면 ▶(재생)을 눌러 주십시오.
- Blu-ray 디스크 또는 DVD를 장착하면 맨 처음 메뉴가 표시되는 경우가 있습니다. - 디스크에 따라서는 일부 기능이 작동하지 않거
- 나 매뉴얼 설명과 다르게 작동할 수 있습니다.
- 지원되는 디스크에 대한 정보는 "디스크 및 파 일에 대하여"(3페이지)를 참조하십시오.

### Blu-ray 디스크 /DVD 재생에 사용되는 리모콘 버튼

| 리모콘 버튼       |        | 기능                                                                  |
|--------------|--------|---------------------------------------------------------------------|
|              |        | 재생을 중지합니다.                                                          |
|              |        | 재생을 일시 정지합니다.                                                       |
|              |        | 재생을 시작합니다.                                                          |
|              |        | 뒤로 10 초 또는 앞으로 30<br>초 건너뛰기합니다.                                     |
| 조절 버튼        |        | 앞으로 또는 뒤로 검색합니다.<br>버튼을 누를 때마다 검색 속<br>도가 변경됩니다.                    |
|              |        | 챕터 ( 버튼을 반복적으로 누<br>르는 경우에는 이전 챕터 ) 의<br>첫부분 또는 다음 챕터로 건<br>너뛰기합니다. |
| 숫자 버튼        |        | 재생 도중 지정한 챕터로 건<br>너뛰기합니다 .                                         |
| STATUS       |        | 재생 정보를 표시합니다 (28<br>페이지 ).                                          |
|              | 커서 버튼  | 항목(챕터 등)을 선택합니<br>다.                                                |
| 메뉴 소작 머<br>트 | 커서 버튼  | 선택한 항목을 확정합니다.                                                      |
| -            | RETURN | 이전 메뉴 또는 화면으로 돌<br>아갑니다.                                            |
|              |        | 디스크의 맨 처음 메뉴 화면<br>을 표시합니다.                                         |
| POP-UP/MENU  |        | Blu-ray 디스크의 팝업 메뉴<br>화면 또는 DVD 의 디스크 메<br>뉴 화면을 표시합니다 .            |

## CD 재생에 사용되는 리모콘 버튼

| 리모콘 버튼 |         | 기능                                                                   |
|--------|---------|----------------------------------------------------------------------|
|        |         | 재생을 중지합니다.                                                           |
|        |         | 재생을 일시 정지합니다.                                                        |
|        |         | 재생을 시작합니다.                                                           |
|        | <b></b> | 뒤로 10 초 또는 앞으로 30<br>초 건너뛰기합니다.                                      |
| 조절 버튼  |         | 앞으로 또는 뒤로 검색합니다.<br>버튼을 누를 때마다 검색 속<br>도가 변경됩니다.                     |
|        |         | 트랙 ( 버튼을 반복적으로 누<br>르는 경우에는 이전 트랙 ) 의<br>첫부분 또는 다음 트랙으로<br>건너뛰기합니다 . |
| 숫자 버튼  |         | 재생 도중 지정한 트랙으로<br>건너뛰기합니다 .                                          |
| STATUS |         | 재생 정보를 표시합니다 (28<br>페이지 ).                                           |

## ■ 비디오/음악 파일 재생

자신의 디스크 (DVD-R/RW 등 ), USB 메모리 장치 또는 DLNA 서버 (PC/NAS) 에 저장된 비디오 / 음악 파일을 즐기실 수 있습니다.

## <u>គ្ </u>

- 지원되는 파일에 대한 정보는 "디스크 및 파일 에 대하여"(3페이지)를 참조하십시오.
- 1 목적에 따라 다음 조작을 실행하십시오.

디스크상의 파일을 재생하려면: 디스크 트레이를 열고 디스크를 장착합니다.

USB 메모리 장치상의 파일을 재생하려면: USB 메모리 장치를 USB 커넥터에 연결합니다.

#### DLNA 서버상의 파일을 재생하려면:

DLNA 서버의 전원이 켜진 것을 확인해서 네트워 크에 연결합니다.

기능

2 HOME 를 누릅니다. HOME 메뉴 화면이 표시됩니다.

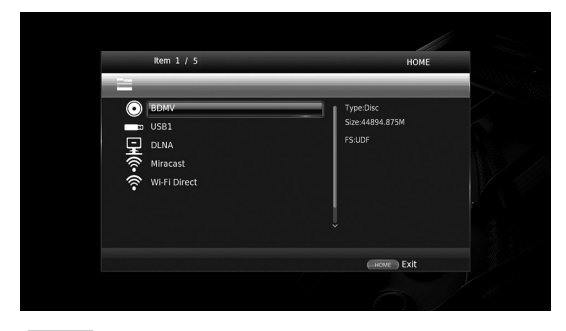

#### <u>힌트</u>

- 시판되는 디스크, DVD 또는 비디오 파일 재생 중에 HOME 메뉴 화면을 표시할 수는 없습니다.
   HOME 메뉴 화면을 표시하려면, 먼저 재생을 중단해 주십시오.
- 3 커서 버튼(▲/▼)을 사용해서 원하는 항목(디스크, USB 또는 DLNA) 을 선택한 후, ENTER 를 누릅 니다.

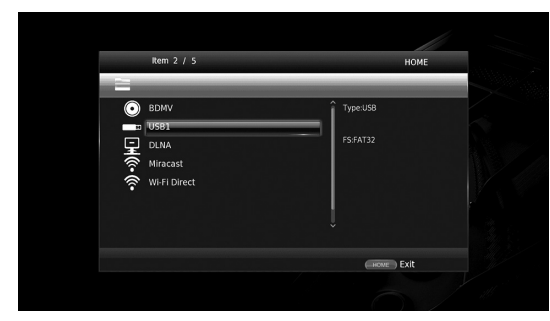

4 커서 버튼 (▲/▼) 을 사용해서 "Music", "Video" 또는 "AVCHD" 를 선택한 후, ENTER 를 누릅니 다.

3 단계에서 "DLNA"를 선택한 경우, 4 단계에서 원하는 DLNA 서버를 선택하십시오.

|   | MENU            |  |
|---|-----------------|--|
|   |                 |  |
|   | Type:Folder     |  |
|   |                 |  |
|   |                 |  |
| _ |                 |  |
|   |                 |  |
|   |                 |  |
|   |                 |  |
|   |                 |  |
|   | (RETURN) Return |  |

#### <u>힌트</u>

- 이전 화면으로 되돌아가려면, RETURN 또는 커서 키 (◀)를 누르거나, 메뉴 화면에서 📷를 선택하십시오.
- "AVCHD"는 녹화용 디스크 (DVD-R 등 ) 에 고해상도 비디오를 녹화하기 위한 파일 포맷입 니다.

5 커서 버튼 (▲/▼)을 사용해서 원하는 파일을 선택 한 후, ENTER 를 누릅니다. 파일 재생이 시작됩니다.

#### 파일 재생에 사용되는 리모콘 버튼

리모콘 버튼

3 직상

|        |         | 재생을 중지합니다.                                                      |
|--------|---------|-----------------------------------------------------------------|
|        |         | 재생을 일시 정지합니다.                                                   |
|        |         | 재생을 시작합니다.                                                      |
|        | <b></b> | 뒤로 10 초 또는 앞으로 30<br>초 건너뛰기합니다 .                                |
| 조절 버튼  |         | 앞으로 또는 뒤로 검색합니다.<br>버튼을 누를 때마다 검색 속<br>도가 변경됩니다.                |
|        |         | 파일(버튼을 반복적으로 누<br>르는 경우에는 이전 파일)의<br>첫부분 또는 다음 파일로 건<br>너뛰기합니다. |
| STATUS |         | 재생 정보를 표시합니다 (28<br>페이지 ).                                      |

## ■ 사진 보기

자신의 디스크 (DVD-R/RW 등 ), USB 메모리 장치 또는 DLNA 서버 (PC/NAS) 에 저장된 사진을 즐기 실 수 있습니다 .

### 힌트

- 지원되는 파일에 대한 정보는 "디스크 및 파일 에 대하여"(3페이지)를 참조하십시오.
- 1 "비디오/음악 파일 재생"을 참조해서 1~3단계에 따라 주십시오.

#### <u>힌트</u>

- 시판되는 사진 DVD 를 장착한 경우, 자동으로 슬라이드 쇼 재생이 시작되는 경우가 있습니다. 그런 경우에는 다음과 같은 단계를 실행할 필요 가 없습니다.
- 2 커서 버튼 (▲/▼) 을 사용해서 "Photo" 을 선택한 후, ENTER 를 누릅니다.

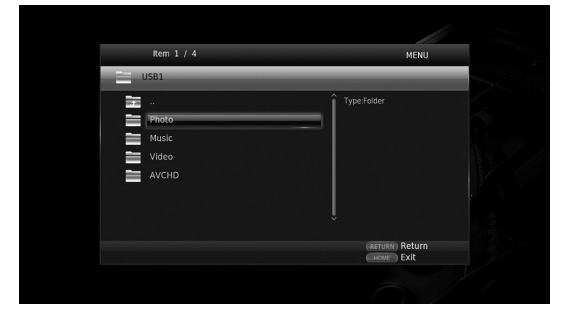

### <u>힌트</u>

- 이전 화면으로 되돌아가려면, RETURN 또는 커서 키 (◀)를 누르거나, 메뉴 화면에서 📷를 선택하십시오.

#### 비디오 / 음악 / 사진 재생

 3 커서 버튼 (▲/▼) 을 사용해서 원하는 사진을 선택 한 후, ENTER 를 누릅니다.
 선택한 사진부터 슬라이드 쇼 재생이 시작됩니다.

#### <u>힌트</u>

- CD 또는 음악 파일 재생 중에 사진을 선택하면 음악을 들으면서 슬라이드 쇼를 즐기실 수 있습 니다.
- 화면 보호기로 슬라이드 쇼를 사용할 수 있습니다. 화면 보호기로 슬라이드 쇼를 사용하는 경우, USB 메모리 장치의 루트 디렉토리에 "autopict" 폴더를 작성하고, 그 폴더에 사진파일을 넣어 주십시오. USB 메모리 장치가 본플레이어에 연결된 경우, 화면 보호기 설정에따라 화면 보호기가 작동합니다(38 페이지).

#### 사진 재생에 사용되는 리모콘 버튼

| 리모콘 버튼 |     | 기능                                                                          |
|--------|-----|-----------------------------------------------------------------------------|
|        |     | 재생을 중지합니다.                                                                  |
|        |     | 재생을 일시 정지합니다.                                                               |
| ᅮᅯᆈᄐ   |     | 재생을 시작합니다.                                                                  |
| 조절 버튼  |     | 슬라이드 쇼의 재생 속도를<br>변경합니다 .                                                   |
|        |     | 이전 사진 또는 다음 사진으<br>로 건너뛰기합니다 .                                              |
| 커서 버트  | ▲/▼ | 사진을 상하 또는 좌우로 반<br>전시킵니다.                                                   |
| 기자 다른  | ◀/► | 좌우측으로 사진을 90 도 회<br>전시킵니다.                                                  |
| гоом   |     | 사진을 확대 / 축소합니다. 사<br>진 크기가 화면보다 더 큰 경<br>우에는 커서 버튼을 사용해서<br>보기 영역을 이동시키십시오. |
| STATUS |     | 재생 정보를 표시합니다 (28<br>페이지 ).                                                  |

## 고음질 사운드 즐기기

CD 모드 및 Pure Direct 모드로 더 좋은 음질의 사운드를 즐기실 수 있습니다. CD 모드로 정확하고 고음질인 사운드로 음악 CD 또는 SA-CD 를 재생할 수 있습니다. Pure Direct 모드로 어떤 음원에서도 충실도가 높은 순수한 사운드를 즐길 수 있습니다.

## ■ 고음질 사운드로 음악 CD/SA-CD 즐 기기 (CD 모드 )

#### CD

음악 CD 또는 SA-CD 재생중에 CD 모드가 활성화 되는 경우에는 본 플레이어가 다음과 같은 조건하에 서 작동해 더 개선된 음질의 사운드를 즐기실 수 있 록 합니다.

- 사용하지 않는 기능에 대해 회로로의 전기 공급을 무효로 해서 이들 회로로부터의 전기적 노이즈를 줄입니다.
- HDMI 비디오 신호 출력을 제한해서 HDMI 회로로 부터의 전기적 노이즈를 줄입니다.
- 디스크 회전 속도를 줄여서 모터를 구동하는 전류 의 좋지 않은 영향을 줄여서 음질을 개선합니다 ( 음 악 CD 재생시 ).
- 1 CD MODE 를 누릅니다.

버튼을 누를 때마다 CD 모드가 활성화 또는 비활 성화됩니다.

#### 참고

- CD 모드인 때에 자동 재생 기능은 작동하지 않 습니다.
- CD 모드는 음악 CD (CDDA) 및 SA-CD에서만 작동합니다. 본 플레이어가 다른 디스크 (Bluray 디스크 등) 재생중에 CD 모드로 설정되면 재생이 중단되고 디스크가 자동으로 배출됩니 다.
- 다른 매체(USB, DLNA 또는 네트워크 서비스) 재생중에 CD 모드로 본 플레이어를 변환시킬 수는 없습니다. CD 모드로 변환하려면 진행중 인 재생을 먼저 중지시켜 주십시오.

#### <u>힌트</u>

- 앞면 패널의 CD MODE 버튼으로 CD 모드를 활 성화 / 비활성화할 수도 있습니다. CD 모드가 활성화되면, 앞면 패널의 CD MODE 버튼이 점 등합니다.
- 본 플레이어의 HDMI 잭에 AV 수신기를 연결하는 경우, SETUP 메뉴의 HDMI (CD Mode)
   (39 페이지)를 Audio Only (기본값)으로 설정합니다. 이 설정은 회로로부터의 전기적 노이 즈를 줄이기 위해 CD 모드중에 HDMI 비디오 출력을 비활성화합니다.
- 본 플레이어의 DIGITAL OUT 또는 AUDIO OUT 잭에 AV 수신기를 연결하는 경우, SETUP 메뉴의 HDMI (CD Mode) (39 페이지) 를 Off 로 설정합니다. 이 설정은 CD 모드인 때 에 HDMI 회로 (HDMI 비디오/오디오 출력)를 무효로 해서 더 나은 음질을 즐기실 수 있도록 합니다.

## ■ 충실도가 높은 순수한 사운드로 음악 및 동영상 즐기기 (Pure Direct)

Pure Direct 모드가 활성화된 경우, 본 플레이어는 다른 회로 ( 앞면 표시창 등 ) 로부터의 전기적 노이즈 를 줄이기 위해 최소한의 회로로 선택한 소스를 생합 니다. 이것으로 Hi-Fi 음질을 즐기실 수 있습니다.

#### 1 PURE DIRECT 를 누릅니다.

버튼을 누를 때마다 Pure Direct 모드가 다음과 같이 변환됩니다.

| 앞면 패널 표시창 | 기능                                                                                                    |
|-----------|----------------------------------------------------------------------------------------------------|
| PDIRECT1  | Pure Direct 모드를 활성화합니다 (모<br>드 1).<br>이 모드에서, 앞면 패널 표시창은 꺼<br>지고 HDMI 비디오 출력은 비활성화됩<br>니다. 이 모드는 고음질의 음악 청취<br>시에 적합합니다. |
| PDIRECT2  | Pure Direct 모드를 활성화합니다 (모<br>드 2).<br>이 모드에서, 앞면 패널 표시창은 꺼<br>집니다. 이 모드는 고음질 사운드의<br>동영상 시청시에 적합합니다.                     |
| (표시되지 않음) | Pure Direct 모드를 비활성화합니다 .                                                                                                |

#### 힌트

- CD 모드가 활성화된 경우에는 Pure Direct 모 드가 켜짐 및 꺼짐간에 변환됩니다.
- 앞면 패널의 PURE DIRECT 버튼으로 Pure Direct 모드를 변환할 수도 있습니다. Pure Direct 모드가 활성화되면, 앞면 패널의 PURE DIRECT 버튼이 점등합니다.

# Wi-Fi Direct 기능을 통해서 모바일 장치 컨텐츠의 DLNA 재 생 즐기기

Wi-Fi Direct 기능을 사용함으로써 무선 라우터를 사용하지 않고 본 플레이어에 모바일 장치를 직접 연 결할 수 있으며, 본 플레이어에서 모바일 장치 텐츠 의 DLNA 재생을 즐기실 수 있습니다.

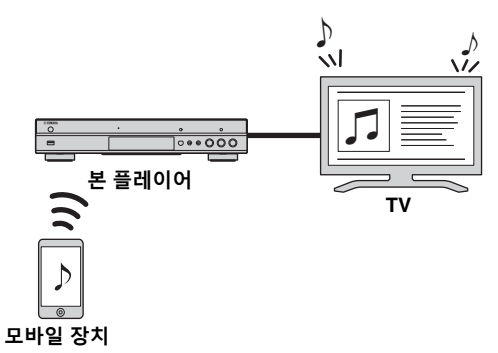

## 참고

- 본인의 장치가 Wi-Fi Direct 호환 기기인지 확 인하려면 해당 장치의 사용설명서를 참조하십 시오. 본인의 장치가 Wi-Fi Direct 호환되지 않 는 경우에는 아래의 절차에 따라서 수동 접속해 주십시오.
- Wi-Fi Direct 가 활성화되면 다른 네트워크 기 능, 디스크 및 USB 메모리 장치는 재생할 수 없 습니다.
- 1 다른 소스를 재생중일 때에는 재생을 중단합니다.
- 2 HOME 를 누릅니다. HOME 메뉴 화면이 표시됩니다.
- 3 커서 버튼(▲/▼)을 사용해서 "Wi-Fi Direct"을 선 택한 후, ENTER 를 누릅니다.

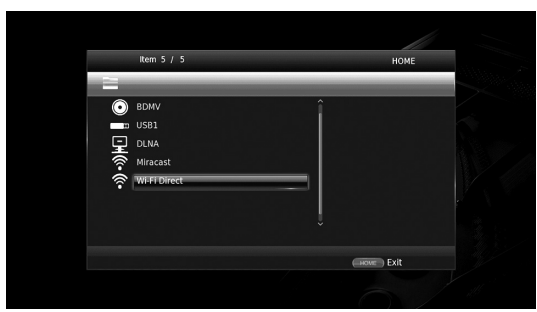

4 다음 조작을 실행해서 Wi-Fi Direct 접속해 주십 시오.

본인의 장치가 Wi-Fi Direct 호환인 경우: ① 2 분 이내에 장치를 조작해서 접속합니다.

본인의 장치가 Wi-Fi Direct 호환이지 않은 경우: ① RED 를 눌러서 수동 접속 모드를 입력합니다. 화면에 SSID 정보가 표시됩니다.

- ② 본인의 장치에서 Wi-Fi 설정 화면을 열어서 SSID 정보를 입력합니다.
- 5 ENTER를 누르고(또는 3초간 대기), DLNA-호환 플레이어 애플리케이션을 사용해서 모바일 장치 에서 재생을 시작합니다.

<u>힌트</u>

- DLNA- 호환 플레이어 애플리케이션에서 렌더
   러로 본 플레이어를 선택합니다.
- 6 Wi-Fi Direct 를 종료하려면 HOME 을 누릅니다.

### 힌<u>트</u>

- SETUP 또는 RETURN 을 눌러서 Wi-Fi Direct 를 종료할 수도 있습니다.
- 환경에 따라 TV 화면에서 오디오 / 비디오 간섭이 나 소음이 발생할 수도 있습니다 . 이 경우에는 다 음과 같이 조치해 보십시오 .
- Wi-Fi Direct 장치를 본 플레이어에 더 가깝게 놓으십시오 .
- 사용하지 않는 다른 무선 기기의 전원을 끄십시 오.
- Wi-Fi Direct 장치와 본 플레이어를 전자레인지 또는 다른 무선 기기와 멀리 떨어진 곳에 놓으십 시오.

# TV 화면에서 스마트폰 사진 및 동영상 감상 (Miracast ™)

Miracast 기능을 사용함으로써 TV 화면에 Miracast- 호환 장치 ( 스마트폰 등 ) 의 화면에 미러링처럼 표시 되는 이미지를 볼 수 있습니다.

### 참고

- 본인의 장치가 Miracast 호환 기기인지 확인하려면 해당 장치의 사용설명서를 참조하십시오.
- 본 플레이어에서 Miracast 가 활성화되면 다른 네트워크 기능 (DLNA 등)을 사용할 수 없습니다.
- Miracast 를 사용할 때에는 디스크 트레이를 조작하거나 다른 소스를 재생할 수 없습니다.

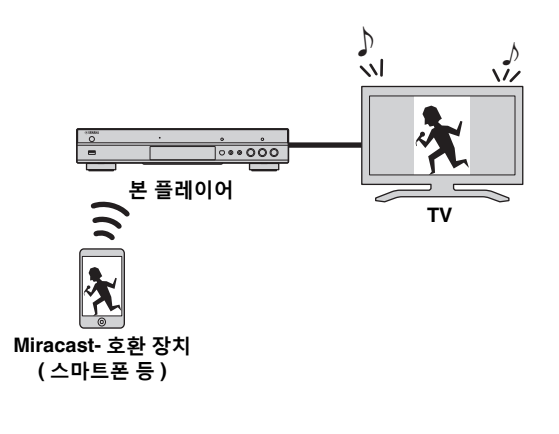

- 1 다른 소스를 재생중일 때에는 재생을 중단합니다.
- 2 MIRACAST 를 누릅니다.
- 3 Miracast 를 이용하려면 60초 이내에 스마트폰을 조작해서 본 플레이어를 연결 대상 장치로 선택하 십시오.

스마트폰 조작에 대한 자세한 내용은 해당 사용설 명서를 참조하십시오.

4 Miracast 를 종료하려면 MIRACAST 를 누르십시 오.

```
힌<u>트</u>
```

- HOME 또는 RETURN 을 눌러서 Miracast 를 종료할 수도 있습니다.

환경에 따라 TV 화면에서 오디오 / 비디오 간섭이나 소음이 발생할 수도 있습니다 . 이 경우에는 다음과 같 이 조치해 보십시오.

- Miracast 장치를 본 플레이어에 더 가깝게 놓으십시오 .

- 사용하지 않는 다른 무선 기기의 전원을 끄십시오 . - Miracast 장치와 본 플레이어를 전자레인지 또는 다른 무선 기기와 멀리 떨어진 곳에 놓으십시오 .

3 지생

# 모바일 기기에서 본 플레이어 조작

모바일 기기에서 다음 애플리케이션을 이용해서 모바일 기기를 리모컨처럼 사용해서 본 플레이어를 작동시 킬 수 있습니다.

# ®yamaha

## AV CONTROLLER

- 재생, 일시정지, 건너뛰기, 전원, 커서 이동 등과 같은 본 플레이어의 기본 기능을 제어할 수 있습니다.

- "AV CONTROLLER" 애플리케이션은 다국어로 지원됩니다.

- "AV CONTROLLER" 에 대한 자세한 내용은 Yamaha 웹사이트를 방문하십시오.

## 고급 재생 조작

이 장에서는 시중에서 판매되는 Blu- ray 디스크 , DVD, SA-CD, CD, 녹화된 DVD-RW/R 디스크의 재 생에 대해 설명합니다 .

#### 참고

 기본적인 재생 조작에 대해서는 8 페이지를 참 조하십시오.

### ■ On Screen 메뉴

On Screen 메뉴를 표시하려면 **ON SCREEN** 을 누릅 니다. 그런 다음, ▲/▼/◀/► 을 눌러 항목을 선택한 후 **ENTER** 를 눌러 원하는 기능을 조작합니다.

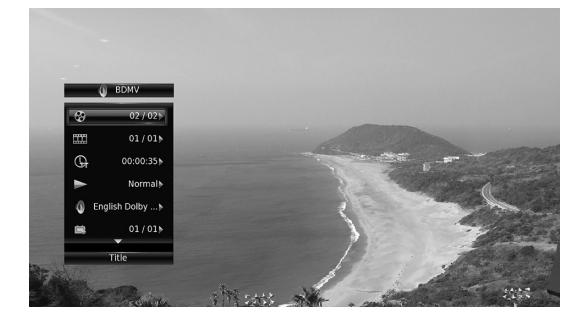

On Screen 메뉴에 포함된 항목은 다음과 같습니다.

**Title BD DVD VIDEO**: 재생 중인 타이틀 번호를 표시합니다. 이 항목에서 타이틀을 선택하여 원하는 타이틀로 건너뛸 수 있습니다.

Chapter BD DVD VIDEO: 재생 중인 챕터 번호를 표시합니다. 이 항목에서 챕터를 선택하여 원하는 챕터로 건너뛸 수 있습니다.

**Track/File CD VIDEO MUSIC PHOTO**: 재생 중 인 트랙 / 파일 번호를 표시합니다. 이 항목에서 트랙 / 파일을 선택하여 원하는 트랙 / 파일로 건너뛸 수 있습 니다.

#### Time BD DVD CD VIDEO MUSIC:재생시간을

- 표시합니다. 다음 중에서 표시 유형을 선택합니다.
  - 타이틀, 챕터, 디스크, 트랙 또는 파일의 경과 된 재생 시간
  - 타이틀, 챕터, 디스크, 트랙 또는 파일의 남아 있는 재생 시간

#### Mode/Play Mode

DVD CD VIDEO MUSIC PHOTO : 현재 재생 모 드를 표시합니다. 다음 중에서 재생 모드를 선택할 수 있습니다.

#### CD

- Normal: 일반 재생 .
- Shuffle: 반복 없이 무작위로 재생합니다
- Random: 반복을 포함하여 무작위로 재생합니다.

## DVD

- Normal - Shuffle CH ( 챕터 )
- Shuffle TT (타이틀)
- Shuffle All
- Random CH ( 챕터 )
- Random TT (타이틀)
- Random All

#### VIDEO MUSIC PHOTO

- Normal
- Shuffle F ( 폴더 )
- Random F ( 폴더 )

Audio BD DVD VIDEO: 현재 선택된 Blu- ray 디 스크 /DVD 의 오디오 언어 / 신호를 표시합니다. 원 하는 오디오 유형을 선택할 수 있습니다.

Angle BD DVD: 현재 선택된 앵글 번호를 표시합 니다.비디오가 여러 앵글로 녹화된 경우 앵글을 변 경할 수 있습니다.

Subtitle BD DVD VIDEO: 자막이 제공되는 경우 현재 선택된 자막 언어를 표시합니다.

Subtitle Style ED: 현재 선택된 자막 스타일을 표 시합니다. 이 기능은 비디오 파일 외부 자막인 경우 에만 사용할 수 있습니다. 자막의 텍스트 스타일을 선택할 수 있습니다.

Bitrate BD DVD CD VIDEO MUSIC: 오디오/비 디오 신호의 비트 전송률을 표시합니다.

Second Video BD: PIP를 켜기/끄기합니다(9페이 지).

**Second Audio BD**: 보조 오디오를 설정 / 해제합니 다 (9 페이지 ).

#### Ins Search

BD DVD CD VIDEO MUSIC: 30 초를 건너뜁니 다.

#### Ins Replay

BD DVD CD VIDEO MUSIC : 10초 전의 내용부 터 다시 재생합니다.

#### CC Select

BD DVD VIDEO : 화면에 표시되는 자막 방송을 설정합니다.

#### Slide Show PHOTO :

슬라이드 쇼의 속도를 표시합니다 . Slow/Medium/ Fast 중에서 슬라이드 쇼의 속도를 선택할 수 있습니 다 .

**Transition PHOTO**: 화면에 사진이 나타나는 방법 을 표시합니다. 전환 유형을 선택할 수 있습니다. <u>재</u>생

## ■ 상태 메뉴

자막, 앵글 설정 및 현재 재생된 타이틀 / 챕터 / 트랙 번호 등 다양한 설정을 표시합니다. 상태 메뉴를 표 시하려면 STATUS 를 누릅니다. 상태 메뉴에는 다음 과 같은 메뉴가 포함되어 있습니다.

#### BD DVD VIDEO

**예**: Blu-ray 디스크 재생 시 아이콘

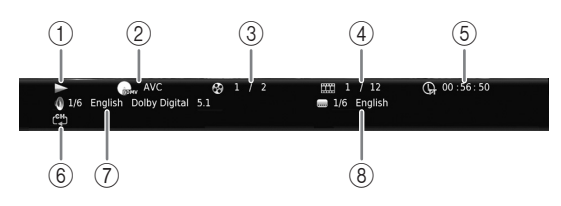

- ① ▶ (재생 상태)
- ② ጨ (재생 중인 디스크 유형 / 비디오 파일 )
- ③ 중 (재생 중인 타이틀 번호): SEARCH버튼을 이용해 서 특정 타이틀로 이동할 수 있습니다 (9 페이지).
- ④ ₩₩ (재생 중인 챕터 번호) BD DVD : SEARCH 버 튼을 이용해서 특정 챕터로 이동할 수 있습니다 (9 페이지 ).

□ (재생 중인 트랙 / 파일 번호) VIDEO:
SEARCH 버튼을 이용해서 특정 트랙으로 이동할
수 있습니다 (9 페이지).

- ⑤ ( 대생 경과 시간 ): SEARCH 버튼을 이용해서 특정 지점으로 이동할 수 있습니다 (9 페이지 ).
- ⑥ (나 목 모드): 현재 재생 모드를 표시합니다(10 페이지).
- ⑦ (현재 선택된 오디오): AUDIO 버튼을 사용해서 오디오 언어 또는 형식을 변경할 수 있습니다.
- ⑧ .....(현재 선택된 자막): SUBTITLE 버튼을 이용해 서 자막 언어를 변경할 수 있습니다.

#### DVD CD MUSIC

**예**: 음악 파일 재생 시 아이콘

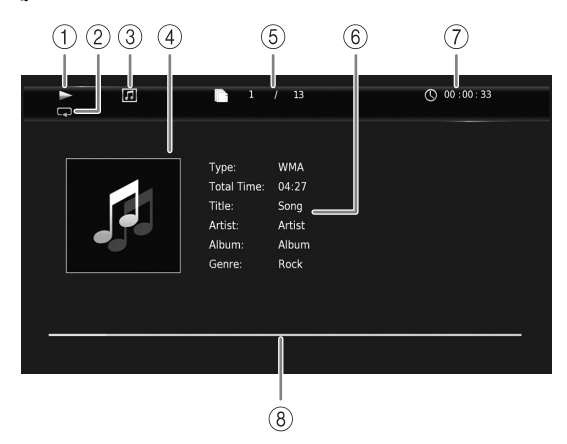

- ① ▶ (재생 상태)
- ② (반복 모드): 현재 재생 모드를 표시합니다 (10 페이지).
- ③ 🞵 (디스크 유형 / 음악 파일 아이콘 )
- ④ (아트워크) MUSIC: 파일에 아트워크가 포함된 경 우 아트워크를 표시합니다.
- ⑤ (재생 중인 트랙/파일 번호): SEARCH 버튼을 이용해서 특정 트랙으로 이동할 수 있습니다 (9 페 이지).
- ⑥ (정보) MUSIC: 파일에 음악 정보가 포함된 경우 음악 정보를 표시합니다.
- ⑦ ① (재생 경과 시간): SEARCH 버튼을 이용해서 특정 지점으로 이동할 수 있습니다 (9 페이지).
- ⑧ (진행률 막대) MUSIC: 현재 곡의 진행 상태를 표시합니다.

#### PHOTO

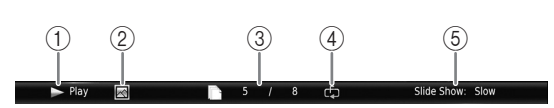

- ① ▶ (재생 상태)
- 2 💽 ( 사진 파일 아이콘 )
- ③ 🗋 (화면에 표시되는 파일 번호)
- ④ 〔 (반복 모드): 현재 재생 모드를 표시합니다 (10 페이지).
- ⑤ ( 슬라이드 쇼 속도 )

#### 고급 재생 조작

3

지생

## ■ 프로그램 재생 DVD CD

오디오 디스크 트랙 또는 DVD 챕터의 재생 순서를 프로그래밍할 수 있습니다. 재생 도중 **PROGRAM** 을 눌러 PROGRAM 창을 표 시하고 재생 순서를 프로그래밍합니다. 최대 15 개의 트랙 / 챕터를 프로그래밍할 수 있습니 다.

**예 :** CD 트랙 재생 순서 프로그래밍

#### 1 재생 도중 PROGRAM 을 누릅니다.

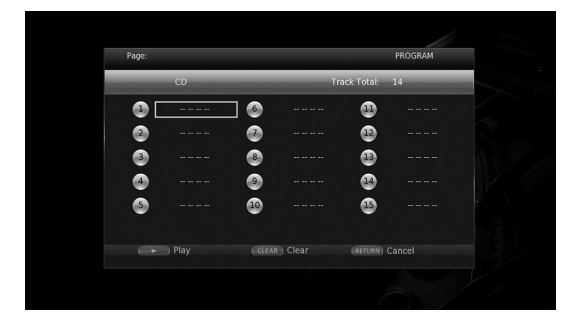

2 ENTER 를 눌러 재생 순서를 프로그래밍합니다. 오디오 디스크의 경우, ▲/▼를 눌러 원하는 트랙 을 선택한 다음 ENTER 를 누릅니다.

DVD-Video 디스크의 경우, 트랙 대신 원하는 타 이틀 (TT 로 표시됨) 및 챕터 (CH 로 표시됨)를 선택합니다.

설정된 트랙을 지우려면, 지우고자 하는는 트랙을 선택한 다음 CLEAR 를 누릅니다.

프로그램 재생을 취소하려면 **RETURN** 을 누릅니 다.

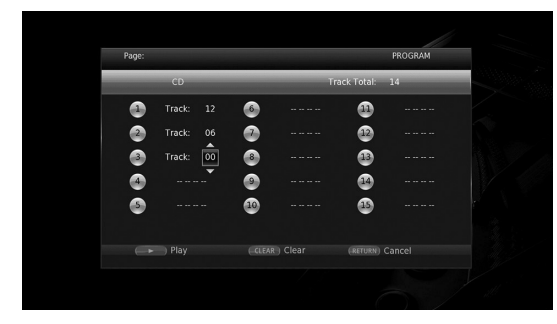

- 3 프로그래밍을 완료한 다음, ▶를 눌러 설정하면 프로그램 재생이 시작됩니다.
- 4 프로그램 재생을 취소하려면 ■를 눌러 재생을 완전히 중지합니다.

## ■ 검색 사용

#### BD DVD CD VIDEO MUSIC PHOTO

재생 도중 지정한 지점으로 이동할 수 있습니다.

- 1 재생 도중 SEARCH을 누릅니다. 상태 표시줄이 나타납니다.
- 2 ▲/▼/◀/► 을 눌러 아래 항목 중 하나를 선택한 다
   음, ENTER 를 누릅니다.
   BD DVD:
  - 타이틀 번호( 🚱로 표시됨 )
  - 챕터 번호(== 로시됨)
  - 타이틀 경과 시간 ( 🔂 로 표시됨 )
  - 챕터 경과 시간 (🚺 로 표시됨)

CD :

- 트랙 번호 (🚱로 표시됨)
- 트랙 경과 시간 ( RACK 로 표시됨 )
- 디스크 경과 시간 ( 🞧 로 표시됨 )

#### VIDEO MUSIC

- 파일 번호 (『 로 표시됨 )
- 챕터 번호(## 로 표시됨)
- 파일 경과 시간 ( 🔃 로 표시됨 )

#### PHOTO

- 파일 번호 ( 🖪 로 표시됨 )
- 3 ▲/▼ 또는 숫자 버튼을 눌러 초점을 맞춘 항목의 값을 설정 / 조정하고, ENTER 를 눌러 지정된 지 점으로 이동합니다.
- 4 상태 표시줄을 닫으려면 STATUS 를 누릅니다.

## ■ BONUSVIEW ™ 및 BD-Live ™

본 플레이어는 BONUSVIEW (47 페이지 ) (BD-ROM Profile 1 버전 1.1) 및 BD-Live (47 페이지 ) (BD-ROM Profile 2) 재생 기능을 지원합니다 .

#### 참고

 기능 및 재생 방법은 디스크에 따라 다릅니다.
 디스크 안내 또는 부속된 사용 설명서를 참조하 십시오.

## ■ Picture in Picture 기능 사용 (보조 오디오 / 비디오 재생)

Picture in Picture 와 호환되는 보조 오디오 및 비디 오가 포함된 BD-Video 에서 보조 오디오 및 비디오 를 화면 구석에 작은 비디오로 동시에 재생할 수 있 습다.

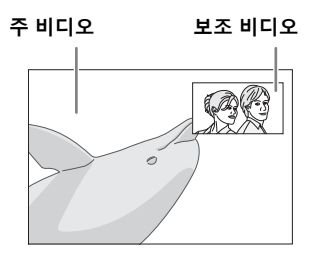

PIP 마크 (ᡂ) 또는 보조 오디오 마크 (ⓓ) 가 표시된 상태에서 PIP 를 누르면 Picture in Picture 기능이 설정 / 해제됩니다 .

#### 참고

- 보조 오디오를 들으려면, Audio Output 설정 (Coaxial / Optical 또는 HDMI) 가 PCM 또는 Reencode 로 설정되어 있는지 확인하십시오 (39 페이지).
- 디스크에 따라 보조 오디오를 들으려면 디스크
   의 맨 처음 메뉴에서 보조 오디오를 설정해야 할 수도 있습니다 (8 페이지).
- Picture in Picture 의 보조 오디오 및 비디오는 컨텐츠에 따라 자동으로 재생되기도 하고 삭제 되기도 합니다. 또한 재생 가능한 영역이 제한 되기도 합니다.
- BD-Live <sup>™</sup> 기능 사용

1. 네트워크 설정을 설정합니다 (36 페이지).

#### USB 메모리 장치를 본 플레이어에 연결합 니다 (17 페이지).

BD-Live 데이터가 본 플레이어에 연결된 USB 메모리 장치에 저장됩니다. 이들 기능을 이용하 려면 고속 USB 2.0(480 Mbit/초)을 지원하는 USB 메모리 장치를 본 플레이어의 USB 컨넥터 ( 앞면 / 뒷면 ) 중 하나에 연결해서 USB 메모리 장를 Local Storage 로 이용하십시오.

- 로컬 저장장치는 Blu-ray 디스크를 재생하는 경우 보조 메모리로 사용됩니다.
- 최소 2GB 의 여유 공간이 있는 USB 메모리 장 치를 사용하십시오.
- 필요한 경우 USB 메모리 장치에 BUDA 폴더가 자동으로 생성됩니다.
- 저장 공간이 충분하지 않을 경우 데이터가 복사 / 다운로드되지 않습니다. 불필요한 데이터를 삭제 하거나 새 USB 메모리 장치를 사용하십시오.
- 데이터를 로드 (읽기 / 쓰기) 하는 데 시간이 걸 릴 수 있습니다.

## 참고

- Yamaha 는 본 플레이어에서 모든 브랜드의 USB 메모리 장치가 작동된다고 보증하지 않습 니다.
- USB 메모리 장치를 본 플레이어의 USB 커넥터 에 연결하는 경우 USB 연장 케이블을 사용하지 마십시오. USB 연장 케이블을 사용하면 플레 이어가 올바로 실행되지 않을 수 있습니다.

### 3. 디스크를 재생합니다.

### 4. 디스크 설명서에 따라 BD-Live 를 실행합 니다 .

참고

- BD-Live 가 작동 중일 때 USB 메모리 장치를 제거하거나 전원 케이블의 플러그를 뽑지 마십 시오.
- BD-Live 컨텐츠 등의 재생 방법은 Blu-ray 디 스크 설명서의 지침에 따라 조작하십시오.
- BD-Live 기능을 사용하려면, 네트워크 연결 (15 페이지) 및 네트워크 설정(36 페이지)을 수행하십시오.
- BD-Live 컨텐츠에 대한 액세스를 제한하는 설 정 방법에 대해서는 "BD-Live Connection" (36 페이지)을 참조하십시오.
- 부속된 프로그램을 본 플레이어에 연결된 USB
   메모리 장치로 다운로드하는데 필요한 시간은
   인터넷 연결 속도 및 프로그램의 데이터량에 따
   라 다릅니다.
- 인터넷을 통해 제공된 BD-Live 프로그램은 서 비스 제공자의 상태(업그레이드)에 따라 연결 이 표시되지 않을 수 있습니다. 이 경우 디스크 를 꺼내고 다시 시도해 보십시오.
- Blu-ray 디스크 메뉴에서 BD-Live 기능을 선 택한 후에도 BD-Live 화면이 표시되지 않는 경 우, USB 메모리 장치에 여유 공간이 충분하지 않을 수 있습니다. 이 경우 플레이어에서 디스 크를 꺼낸 다음, "Local Storage"의 "Format" 메뉴를 사용하여 USB 메모리 장치의 데이터를 지우십시오 (34 페이지).

# SETUP 메뉴

SETUP 메뉴에서는 리모콘을 사용하여 다양한 오디오 / 비디오 설정을 할 수 있고 기능을 조정할 수 있습니다.

| 메뉴 / 히          | 위 메뉴     | 항목                      | 기능                                                                                                    | 페이지 |
|-----------------|----------|-------------------------|----------------------------------------------------------------------------------------------------|-----|
|                 | System   | Auto Power<br>Standby   | 절전 기능 on/off 를 설정합니다 .                                                                                  | 34  |
| General Setting |          | HDMI Control            | 본 플레이어에서 TV/AV 수신기의 리모콘 제어 신호를<br>수신하도록 설정합니다 .                                                         | 34  |
| -               |          | Load Default            | 보안 설정을 제외한 모든 설정을 기본 설정으로 재설정<br>합니다.                                                                   | 34  |
|                 |          | Upgrade                 | 본 플레이어를 업그레이드합니다.                                                                                       | 34  |
|                 |          | Upgrade<br>Notification | 본 플레이어가 인터넷을 통해 소프트웨어 신규 버전을<br>검색하는 경우 화면에 메시지를 표시할지 여부를 선택<br>합니다.                                    | 34  |
|                 |          | 3D Playback<br>Message  | 본 플레이어를 켜면 3D 비디오 재생과 관련한 경고 메<br>시지가 표시됩니다.                                                            | 34  |
|                 |          | Local Storage           | 본 플레이어에 연결된 메모리 장치의 여유공간을 화면<br>에 표시하거나 USB 메모리 장치의 "BUDA" 폴더를 포<br>맷합니다.                               | 34  |
|                 |          | Easy Setup              | 언어 , 해상도 , 화면 비율을 설정합니다 .                                                                               | 34  |
|                 |          | Software<br>License     | 소프트웨어 라이선스 정보를 표시합니다 .                                                                                  | 34  |
|                 | Language | OSD                     | On Screen 표시 언어를 선택합니다.                                                                                 | 35  |
|                 |          | Menu                    | 디스크 메뉴 언어에 우선 순위를 부여합니다.                                                                                | 35  |
|                 |          | Audio                   | 오디오 언어에 우선 순위를 부여합니다.                                                                                   | 35  |
|                 |          | Subtitle                | 자막 언어에 우선 순위를 부여합니다.                                                                                    | 35  |
|                 | Playback | Disc Auto<br>Playback   | 본 플레이어에서 디스크가 자동으로 재생되도록 설정합<br>니다.                                                                     | 35  |
|                 |          | Angle Mark              | 앵글이 여러 개인 Blu-ray Disc/DVD를 재생하는 경우<br>Angle Mark 가 표시되도록 설정합니다 .                                       | 35  |
|                 |          | PIP Mark                | Picture in Picture 가 있는 Blu-ray Disc/DVD 를 재생<br>하는 경우 PIP Mark 가 표시되도록 설정합니다 .                         | 35  |
|                 |          | Secondary Audio<br>Mark | 보조 오디오가 있는 Blu-ray Disc/DVD 를 재생하는 경우<br>Secondary Audio Mark 가 표시되도록 설정합니다 .                           | 35  |
|                 |          | Last Memory             | 본 플레이어가 대기 모드로 설정되거나 디스크 트레이가<br>열리는 경우 디스크 (Blu-ray 또는 DVD video) 의 마지막<br>재생 위치를 기억하도록 본 플레이어를 정합니다 . | 35  |
|                 | Security | Change<br>Password      | Parental Control 및 Country Code 의 암호를 변경합<br>니다 .                                                       | 35  |
|                 |          | Parental Control        | 디스크 컨텐츠에 따라 Parental Control 을 설정합니다 .                                                                  | 35  |
|                 |          | Country Code            | Country Code 를 설정합니다.                                                                                   | 35  |
|                 | Network  | Connection<br>setting   | 네트워크 연결 방법을 설정합니다.                                                                                      | 36  |
|                 |          | Information             | 네트워크 정보 화면을 표시합니다.                                                                                      | 36  |
|                 |          | Connection Test         | 네트워크 연결 테스트를 수행합니다.                                                                                     | 36  |
|                 |          | IP Setting              | IP 설정을 Auto/Manual 으로 설정합니다 .                                                                           | 36  |
|                 |          | Proxy Setting           | 프록시 설정을 합니다.                                                                                            | 36  |
|                 |          | Network Control         | AV CONTROLLER 로부터 본 플레이어를 제어할지 여<br>부를 선택합니다 .                                                          | 36  |
|                 |          | Network Standby         | 본 블레이어를 다른 네트워크 장치에서 켤 수 있도록 할<br>지 여부를 선택합니다.                                                          | 36  |
|                 |          | DMC Control             | DLNA- 호환 디지털 미디어 컨트롤러 (DMC)(16 페이<br>지 ) 가 본 플레이어를 제어하도록 할지 여부를 선택합<br>니다.                              | 36  |
|                 |          | BD-Live<br>Connection   | BD-Live 연결의 Permitted/Partial Permitted/<br>Prohibited 여부를 설정합니다                                        | 36  |

4

년 아전

| 메뉴/ㅎ            | 메뉴 / 하위 메뉴 항목 기능        |                                                                                                    | 페이지                                                                             |    |
|-----------------|-------------------------|----------------------------------------------------------------------------------------------------|---------------------------------------------------------------------------------|----|
|                 | тν                      | 3D Output                                                                                                    | 3D 또는 2D 비디오를 선택합니다 .                                                           | 37 |
| F               |                         | TV Screen                                                                                                    | 연결된 TV 의 화면 비율을 설정하고 , 비디오 출력을 조<br>정합니다 .                                      | 37 |
| Display Setting |                         | 4K Upscaling                                                                                                    | HDMI 비디오 출력에 대한 4K 업스케일링을 활성화/<br>비활성화합니다.                                      | 37 |
|                 |                         | HDMI Resolution                                                                                                    | HDMI 비디오 출력 해상도를 선택합니다.                                                         | 37 |
|                 |                         | TV System                                                                                                    | NTSC/PAL/Multi 에서 TV 시스템을 선택합니다 .                                               | 37 |
|                 |                         | Color Space                                                                                                    | YCbCr 4:4:4/YCbCr 4:2:2/Full RGB/RGB 에서 색상<br>공간을 선택합니다 .                       | 37 |
|                 |                         | HDMI Deep<br>Color                                                                                                    | 30 bits/36 bits/Off 에서 HDMI 색심도를 선택합니다.                                         | 38 |
|                 |                         | HDMI 1080p<br>24Hz                                                                                                    | HDMI 1080p 24Hz 를 Auto/Off 설정합니다 .                                              | 38 |
|                 | Video Process           | Noise Reduction                                                                                                    | 소음 저감 레벨을 설정합니다.                                                                |    |
|                 |                         | De-interlacing<br>Mode                                                                                                    | 비디오 신호 감지 방법을 설정합니다.                                                            | 38 |
|                 | Screen Saver            | Time                                                                                                    | 화면 보호기 ( 슬라이드 쇼 ) 가 활성화되는 시간을 설정<br>합니다.                                        | 38 |
|                 |                         | SlideShow order                                                                                                    | 화면 보호기 ( 슬라이드 쇼 ) 에 대한 셔플 기능을 활성<br>화 / 비활성화합니다 .                               | 38 |
|                 |                         | Transition                                                                                                    | 화면 보호기 ( 슬라이드 쇼 ) 의 천이 타입을 선택합니다 .                                              | 38 |
|                 | Closed Caption          | CC Attribute                                                                                                    | 자막 방송 표시를 선택합니다.                                                                | 38 |
|                 |                         | Font color<br>Font size<br>Font style<br>Font opacity<br>Font edge<br>Font edge color<br>BG color<br>BG opacity<br>Window color<br>Window opacity | CC Attribute 을 Custom 으로 설정하는 경우 자막 방<br>송에 사용할 글꼴 , 배경 , 창을 사용자 정의합니다 .        | 38 |
| AAR             | CD Mode                 | HDMI                                                                                                    | CD 모드중에 HDMI 출력을 제한할지 여부를 선택합니<br>다.                                            | 39 |
| Audio Setting   | Audio Output            | Coaxial / Optical                                                                                                    | 다음 중에서 COAXIAL 잭 /OPTICAL 단자의 출력 모<br>드를 선택합니다 :<br>Bitstream/PCM/Reencode/Off. | 39 |
|                 |                         | HDMI                                                                                                    | 다음 중에서 HDMI 단자의 출력 모드를 선택합니다 :<br>Bitstream/PCM/Reencode/Off.                   | 39 |
|                 |                         | Downsampling                                                                                                    | 48K/96K/192K 중에서 디지털 오디오 신호의 다운 샘<br>플링 주파수를 선택합니다 .                            | 39 |
|                 |                         | DRC                                                                                                    | DRC (Dynamic Range Control) 를 설정합니다 .                                           | 39 |
|                 | SACD/DSD File<br>Output | Output Method                                                                                                    | SA-CD 및 DSD 파일을 재생하기 위한 출력 우선순위<br>를 선택합니다.                                     | 39 |
|                 |                         | SACD Area                                                                                                    | SA-CD에 양쪽 타입의 컨텐츠가 모두 포함된 경우에 2<br>채널 또는 멀티 채널 컨텐츠중에 어떤 것을 재생할 것인<br>지 선택합니다.   | 39 |
|                 | Speaker Setting         | 2ch Downmix                                                                                                    | AUDIO OUT L/R 잭의 오디오 출력을 설정합니다 .                                                | 39 |
|                 | Post Process            | UpMix                                                                                                    | 2 채널 오디오 신호를 멀티 채널화합니다.                                                         | 39 |
| System          |                         |                                                                                                    | 소프트웨어 버전과 MAC 주소를 표시합니다 (48 페이<br>지 ).                                          | 39 |

## ■ SETUP 메뉴 조작 예

본 플레이어에서 설정 작업을 수행하려면 SETUP 메 뉴 화면을 불러와야 합니다 . 다음은 SETUP 메뉴의 기본 조작에 대한 설명입니다 .

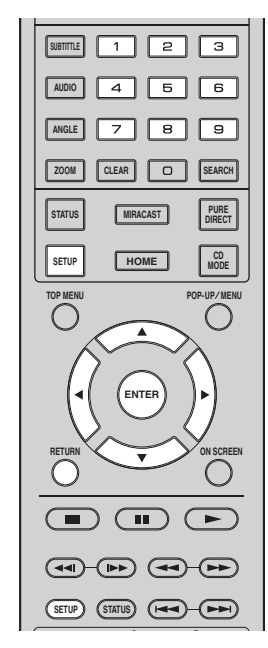

**예 :** Disc Auto Playback 설정

#### 참고

재생 도중에는 일부 항목을 설정할 수 없습니다.
 이 경우, 설정하기 전에 ■를 눌러 재생을 완전
 히 중지하십시오.

#### 1. SETUP 메뉴 화면을 표시합니다.

**SETUP** 을 누르면 SETUP 메뉴 화면이 표시됩 니다 . ◀/▶ 을 눌러서 General Setting 을 선택한 후

◄/▶ 늘 물러서 General Setting 늘 신덕한 후
 ENTER 또는 ▼ 를 누릅니다.

#### 2. 하위 메뉴를 선택합니다.

▲/▼ 를 눌러서 Playback 을 선택한 후 ENTER 또는 ▶ 커서를 누릅니다.

### 3. 메뉴 항목을 선택합니다.

▲/▼ 를 눌러서 Disc Auto Playback 을 선택한 후 ENTER 또는 ▶ 커서를 누릅니다.

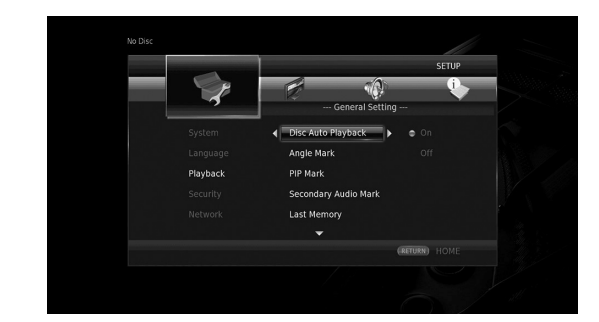

# **4** লুপু

## 4. 원하는 설정을 선택합니다.

▲/▼ 를 눌러서 켜기 또는 끄기를 선택한 후 ENTER 를 누릅니다.

|          |                    | SETUP         |
|----------|--------------------|---------------|
|          |                    | •             |
|          | General Setti      | ng            |
|          | Disc Auto Playback |               |
|          |                    | < Off         |
| Playback |                    |               |
|          |                    |               |
|          |                    |               |
|          |                    |               |
|          |                    | (RETURN) HOME |

#### <u>힌트</u>

 일부 메뉴 항목에서 (암호 등과 같은) 숫자를 입력하려면 숫자 버튼을 사용해야 합니다.

### 5. 메뉴 화면을 종료합니다.

◀를 누르면 이전 메뉴로 돌아갑니다.

## General Setting

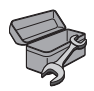

기본 설정에는 "\*"가 표시되어 있습니다.

#### System

#### Auto Power Standby

절전 기능 on/off 를 설정합니다. 켜짐으로 설정한 경우, 재생하지 않은 상태로 마지 막 조작을 한 지 20 분이 지나면 본 플레이어가 대기 모드로 됩니다.

### <u>힌트</u>

 본 플레이어가 대기 모드로 되기 전에 화면 보호 기 (38 페이지)가 작동합니다.

#### On⁺, Off

#### **HDMI** Control

플레이어가 HDMI 케이블을 통해 HDMI Control 기 능과 호환되는 TV/AV 수신기의 제어 신호를 수신하 도록 설정할 수 있습니다 (12 페이지 ).

#### On, Off\*

#### HDMI Control 기능 사용

HDMI Control 기능을 사용하면 본 플레이어와 TV(HDMI Control 기능 지원)를 대화 형식으로 조작할 수 있습니다. HDMI 케이블을 사용하여 본 플레이어를 HDMI Control 기능과 호환되는 TV 에 연결한 후 SETUP 메뉴에서 HDMI Control 를 On 으로 설정 하면 (34 페이지) 다음과 같은 기능을 수행할 수 있습니다.

- 자동 입력 선택 기능 본 플레이어에서 재생을 시작하면, TV( 및 본 플 레이어가 AV 수신기를 통해 TV 에 연결된 경우 에는 AV 수신기)의 입력 셀렉터가 본 플레이어 로 자동으로 전환됩니다. TV 에 따라 TV 가 자 동으로 켜집니다.
- 자동 전원 꺼짐 기능 본 플레이어가 정지 모드에 있고 SETUP 메뉴 화 면이 표시되지 않은 상태에서 TV 를 끄면 본 플레 이어도 자동으로 꺼집니다.

### 참고

- TV 에 따라 HDMI Control 기능이 올바로 작 동하지 않을 수 있습니다.
  TV 또는 AV 수신기에 따라 위에 표시되지 않
- TV 또는 AV 수신기에 따라 위에 표시되지 않
   은 다른 기능이 작동될 수도 있습니다.
- HDMI Control 기능을 사용하려면, 모든 컴 포넌트 ( 본 플레이어, TV 및 AV 수신기 ) 에 서 HDMI Control 기능을 설정해야 합니다. 특정 조작이 필요할 수도 있습니다.
- TV 에 따라 각 기능의 활성화 / 비활성화를 별 도로 설정하기도 합니다.
- 설정과 관련된 자세한 내용은 TV 및 / 또는 AV 수신기에 부속된 사용 설명서를 참조하십 시오.
- On 으로 설정하면 HDMI Control 기능으로 인 해 대기 모드 동안 전력 소모가 늘어납니다.

#### Load Default

보안 설정을 제외한 본 플레이어의 모든 설정을 기본 설정으로 재설정할 수 있습니다 (35 페이지). 기본 설정에 대한 자세한 내용은 31-39 페이지를 참조하 십시오.

#### Upgrade

USB Storage 또는 Network 에서 소프트웨어를 수 동으로 업그레이드할 수 있습니다. 소프트웨어 업그 레이드에 대한 자세한 내용은 "소프트웨어 업그레이 드"(42 페이지)를 참조하십시오.

#### **Upgrade Notification**

본 플레이어가 인터넷을 통해 소프트웨어 신규 버전 을 검색하는 경우 화면에 메시지를 표시할지 여부를 선택할 수 있습니다.

#### On\*, Off

#### **3D Playback Message**

본 플레이어를 켤 때 TV 에 표시되는 3D 비디오 재 생과 관련한 경고 메시지를 설정하거나 해제할 수 있 습니다 .

#### On\*, Off

#### Local Storage

본 플레이어에 연결된 메모리 장치의 여유공간을 확 인하거나 Format 를 선택해서 USB 메모리 장치의 "BUDA" 폴더를 포맷 ( 비우기 ) 할 수 있습니다.

### <u>힌트</u>

 BD-Live 기능 (30 페이지)을 이용하려면 USB 메모리 장치 (최소 여유 공간 2GB)를 본 플레 이어의 USB 컨넥터 (앞면 / 뒷면)중 하나에 연 결해서 USB 메모리 장치를 로컬 저장장치로 용 해야 합니다.

#### Easy Setup

Easy Setup (19 페이지)을 수행할 수 있습니다.

#### Software License

타사의 소프트웨어 라이선스에 관한 정보를 볼 수 있 습니다.

본 제품을 사용함으로써 여러분은 계약조건을 수락 한 것으로 간주됩니다.

4

应전

#### Language

#### OSD

SETUP 메뉴와 같이 화면에 표시되는 메시지 또는 메뉴인 On Screen 표시 언어를 선택할 수 있습니다 .

English, Français, Español, Deutsch, Italiano, Svenska, Nederlandse, Polski, Русский, 中文

#### Menu

디스크 메뉴 언어에 우선 순위를 부여할 수 있습니다.

English, Français, 中文, Español, Deutsch, Italiano, Nederlandse, Portuguese, Danish, Svenska, Finnish, Norwegian, Polski, Русский, Korean, Japanese, More

#### Audio

Blu-ray 디스크 /DVD 재생 시 오디오 언어에 우선 순위를 부여할 수 있습니다. 설정 항목에 대한 자세 한 내용은 "Menu" (35 페이지 ) 를 참조하십시오.

#### Subtitle

자막 언어에 우선 순위를 부여할 수 있습니다.

English, Français, 中文 , Español, Deutsch, Italiano, Nederlandse, Portuguese, Danish, Svenska, Finnish, Norwegian, Polski, Русский, Korean, Japanese, More, Off

([Language]의 기본 설정은 모델에 따라 달라집니다 .)

#### Playback

#### **Disc Auto Playback**

Disc Auto Playback 을 On/Off 로 설정할 수 있습니 다. On 으로 설정한 경우, 디스크를 넣으면 디스크 가 자동으로 재생됩니다.

#### On\*, Off

#### Angle Mark

앵글이 여러 개인 Blu-ray Disc/DVD 를 재생하는 경우 Angle Mark () 가 표시되도록 설정할 수 있 습니다 .

#### On\*, Off

#### PIP Mark

Picture in Picture (30 페이지)가 있는 Blu-ray 디 스크를 재생하는 경우 PIP Mark (☞)가 표시되도 록 설정할 수 있습니다.

#### On\*, Off

#### Secondary Audio Mark

보조 오디오가 있는 Blu-ray 디스크를 재생하는 경 우 Secondary Audio Mark (◀) 가 표시되도록 설 정할 수 있습니다 .

#### On\*, Off

#### Last Memory

본 플레이어가 대기 모드로 설정되거나 디스크 트레 이가 열릴 때 본 플레이어에서 디스크(Blu-ray 또는 DVD 비디오)의 마지막 재생 위치를 기억할지 여부 를 설정할 수 있습니다.

#### On\*, Off

# 일부 디스크에서는 이 기능을 사용할 수 없습니 다.

#### Security

참고

#### Change Password

Parental Control 레벨 및 국가 코드를 변경하기 위 한 암호를 설정할 수 있습니다. "Parental Control" (35 페이지) 및 "Country Code"(35 페이지)를 참 조하십시오.

#### 참고

- 기본 암호는 0000 입니다.
- 암호를 잊은 경우 "문제해결"(43 페이지)을 참조하여 모든 Security 설정을 기본 설정으로 설정합니다.

#### Parental Control

일부 Blu-ray 디스크 /DVD 의 경우, 시청자 나이에 따라 디스크를 볼 수 있는 시청 연령 제한이 설정됩 니다. 디스크 컨텐츠에 따라 화면에 표시되는 Parental Control 을 설정할 수 있습니다. Parental Control 레벨을 설정하려면 먼저 암호 (35 페이지의 "Change Password" 참조 )를 입력해야 합니다. Parental Control 을 설정한 다음, 현재의 레벨보다 높은 레벨의 디스크를 재생하거나 레벨을 변경하려

높은 레벨의 디스크를 재생하거나 레벨을 변경하려 면 암호를 입력하라는 대화 상자가 나타납니다.

#### Off\*, 1-8

#### **Country Code**

거주하고 있는 국가 코드를 설정할 수 있습니다.국 가 코드를 설정하려면 먼저 암호 (35 페이지의 "Change Password" 참조 ) 를 입력해야 합니다.등 급 지정 및 디스크 재생 시에도 이 설정이 사용될 수 있습니다.

#### Network

#### **Connection setting**

네트워크 연결 방법을 선택할 수 있습니다.

Wired\* 이더넷을 이용해서 네트워크를 연결합니다.

Wireless 무선 LAN 을 이용해서 네트워크를 연결합니다. 무선 LAN 연결 설정을 선택할 수 있습니다. 화 면의 지시에 따라 진행하십시오.

#### Scan

액세스 포인트를 검색합니다. 발견된 액세스 포 인트에 연결할 수 있습니다.

#### Manual

액세스 포인트에 관한 정보를 직접 설정할 수 있 습니다.

Auto

액세스 포인트가 WPS (Wi-Fi Protected Setup) 기능을 지원하는 경우에는 직접 네트워크 정보 (SSID 등)에 들어가지 않고도 자동 설정 방법을 이용해서 본 플레이어를 액세스 포인트에 연결할 수 있습니다. PBC( 푸시 버튼 구성) 또 는 PIN 코드 방법을 선택하십시오.

#### Information

네트워크 정보 화면을 표시할 수 있습니다. 이 화면 에서는 인터페이스 (이더넷), Address Type, IP Address, Subnet Mask, Default Gateway, DNS 의 정보를 볼 수 있습니다.

#### **Connection Test**

인터넷 연결 테스트를 실행할 수 있습니다. 테스트 가 실패하면 "IP Setting" (36 페이지)을 확인한 후 테스트를 다시 실행하십시오.

#### **IP Setting**

네트워크 설정을 구성할 수 있습니다.

- Auto\* DHCP 서버에서 본 플레이어의 네트워크 설정 을 자동으로 구성하려면 선택합니다.
- Manual 네트워크 설정 (IP Address, Subnet Mask, Default Gateway, DNS) 을 수동으로 구성하려 면 선택합니다.

#### <u>힌트</u>

- Numeric keys 문자를 입력합니다.
- ◀/▶ 강조 표시를 이동합니다.
- **CLEAR** 문자를 삭제합니다.
- ENTER 설정을 저장하고 메뉴를 종료합니다.

#### **Proxy Setting**

Proxy Setting 을 설정할 수 있습니다. 일반적인 사 용 시 Disable 으로 설정하십시오. 프록시 설정을 하 려면 Enable 으로 설정하십시오.

- Disable\* 프록시 서버를 비활성화합니다. 프록시 서버를 사용하지 않는 경우 이 항목을 선택합니다.
- Enable 프록시 호스트 및 프록시 포트 설정을 설정합니다.
- Proxy Host 프록시 호스트를 설정합니다.

Proxy Port 프록시 포트를 설정합니다.

#### **Network Control**

AV CONTROLLER 로부터 본 플레이어를 제어할지 여부를 선택합니다 . On with filter 를 선택하면 본 플레이어에 액세스할 모바일 장치 ( 스마트폰 및 태 블릿 등 ) 의 MAC 주소를 지정할 수 있습니다 .

#### On\*, On with filter, Off

#### **Network Standby**

본 블레이어를 "AV CONTROLLER" (26 페이지) 등과 같은 다른 네트워크 장치에서 켤 수 있도록 할 지 여부를 선택할 수 있습니다.

#### On, Off\*

#### 참고

- 이 설정은 Network Control 이 활성화된 경우 에만 사용할 수 있습니다.

#### DMC Control

DLNA- 호환 디지털 미디어 컨트롤러 (DMC)(16 페 이지)가 본 플레이어를 제어하도록 할지 여부를 선 택합니다.

#### Enable\*, Disable

#### **BD-Live Connection**

BD-Live 컨텐츠에 대한 액세스 제한을 설정할 수 있 습니다 .

Permitted 모든 BD-Live 디스크의 네트워크와의 연결을 허용합니다.

- Partial
   소유자 인증이 있는 디스크만 연결할 수 있습니

   Permitted\*
   다.
- Prohibited 모든 BD-Live 디스크의 네트워크와의 연결을 금지합니다.

## Display Setting

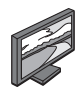

기본 설정에는 "\*"가 표시되어 있습니다.

#### TV

#### **3D Output**

본 플레이어에서 3D 또는 2D 비디오 출력을 선택할 수 있습니다.

본 플레이어에서 3D 또는 2D 비디오가 자동으 Auto\* 로 선택됩니다.

Off 본 플레이어에서 항상 2D 비디오가 선택됩니다.

#### 참고

- "3D Output"를 "Auto" 로 설정한 후 Blu-ray 3D 디스크를 재생한다 하더라도 TV 등의 연결 에 따라 본 플레이어는 2D 화상을 선택할 수도 있습니다.

#### **TV Screen**

연결된 TV 의 화면 비율을 설정하고, 비디오 출력을 조정할 수 있습니다.

TV 를 바꾸거나 ( 예를 들면, 새로 구입 ) 연결된 TV 의 화면 비율을 변경하는 경우에는 TV Screen 설정 을 변경해야 합니다.

- 16:9 Full 화면 비율이 16:9 인 TV 에 본 플레이어가 연결 된 경우 선택합니다. 화면 비율이 4:3 인 비디오 를 재생하면 비디오가 아래와 같이 표시됩니다.
- 16:9 Normal\* 화면 비율이 16:9 인 TV 에 본 플레이어가 연결 된 경우 선택합니다. 화면 비율이 4:3 인 비디오 를 재생하면 비디오가 아래와 같이 표시됩니다.
- 4:3 Pan Scan 화면 비율이 4:3 인 TV 에 본 플레이어가 연결 된 경우 선택합니다. 화면 비율이 16:9 인 비디 오를 재생하면 비디오가 아래와 같이 표시됩니 다.
- 4:3 Letter Box 화면 비율이 4:3 인 TV 에 본 플레이어가 연결 된 경우 선택합니다. 화면 비율이 16:9 인 비디 오를 재생하면 비디오가 아래와 같이 표시됩니 다.

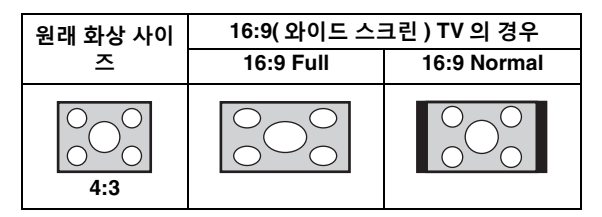

| 원래 화상 사이           | 4:3 TV 의 경우  |                                                        |  |  |  |  |
|--------------------|--------------|--------------------------------------------------------|--|--|--|--|
| 즈                  | 4:3 Pan Scan | 4:3 Letter Box                                         |  |  |  |  |
| 000<br>000<br>16:9 |              | $^{\circ}$ $^{\circ}$ $^{\circ}$ $^{\circ}$ $^{\circ}$ |  |  |  |  |

#### **4K Upscaling**

HDMI 비디오 출력에 대한 4K 업스케일링을 활성화 / 비활성화합니다. 켜짐으로 설정하는 경우, "HDMI Resolution" 를 "4K" 로 설정할 수 있습니다.

#### On\*, Off

#### **HDMI Resolution**

HDMI 비디오 출력 해상도를 선택할 수 있습니다. 출 력 형식에 대한 자세한 내용은 "비디오 출력 형식' (40 페이지)을 참조하십시오.

Auto 로 설정하면 , 연결된 TV 에 따라 해상도가 최 대 해상도로 설정됩니다.

Disc Native 로 설정하면 재생되는 Blu-ray 디스크 또는 DVD 에 녹화된 원래 해상도 및 비디오 주파수 가 사용됩니다. 외부 장치의 비디오업 컨버터 기능 을 사용할 수 있습니다.

Blu-rav 디스크 또는 DVD 이외의 컨텐츠가 재생되 는 경우 해상도 및 비디오 주파수는 Auto 으로 작동 합니다.

Blu-ray Disc 또는 DVD 의 해상도와 비디오 주파수 가 연결된 TV 와 호환되지 않는 경우 이미지가 출력 되지 않습니다. 이 경우에는 재생을 중지한 후 Disc Native 이외의 옵션을 선택하십시오.

#### Auto\*, Disc Native, 4K, 480i/576i, 480p/576p, 720p, 1080i, 1080p

#### 참고

- HDMI 단자에서 HD 오디오 (Dolby TrueHD 또 는 DTS-HD Master Audio) 를 출력하려면 HDMI Resolution를 Auto 또는 720p 이상으로 설정하십시오.
- 4K Upscaling 이 On 으로 설정된 경우에만 4K 를 이용할 수 있습니다.
- HDMI Resolution 가 4K 로 설정된 때에 4K Upscaling 이 Off 로 설정된 경우, Auto 로 자 동 선택됩니다.

#### TV System

TV System을 PAL, NTSC, Multi 중에서 선택할 수 있습니다. TV 세트와 동일한 TV System 을 설정하 십시오. 출력 형식에 대한 자세한 내용은 "비디오 출력 형식"(40페이지)을 참조하십시오.

#### NTSC, PAL, Multi

(기본 설정은 모델에 따라 다릅니다.)

#### **Color Space**

HDMI 에서 출력되는 Color Space (47 페이지)를 선택할 수 있습니다. 이 기능은 본 플레이어가 HDMI 케이블로 연결된 경우에만 사용할 수 있습니 다.

YCbCr 4:4:4\* Color Space 를 YCbCr 4:4:4 로 설정합니다.

YCbCr 4:2:2 Color Space 를 YCbCr 4:2:2 로 설정합니다.

Full RGB RGB 를 설정했지만 화면에 흰색과 검은색이 너 무 약할 경우 이 항목을 선택합니다. 이 설정은 연결된 컴포넌트가 RGB 0-255 범위를 지원하 는 경우 효과입니다.

RGB 일반 신호 범위에서 비디오 신호를 출력합니다. 4

哈 전

#### 참고

 이 기능을 지원하는 TV 에서만 이 기능을 사용 할 수 있습니다.

#### **HDMI Deep Color**

TV 및 / 또는 AV 수신기가 Deep Color (47 페이지) 와 호환되는 경우, TV/AV 수신기에 맞게 이 항목을 설정하십시오. 이 기능은 본 플레이어가 HDMI 케이 블로 연결된 경우에만 사용할 수 있습니다.

#### 30 bits, 36 bits, Off\*

#### HDMI 1080p 24Hz

이 기능은 프레임 속도가 24Hz 로 인코딩된 BD-Video 를 HDMI 1080p 24Hz 로 출력합니다. 이 기 능을 사용하면 비디오가 더 매끄럽게 재생될 수 있습 니다. 이 기능은 TV/AV 수신기가 이 기능을 지원하 는 경우에만 사용할 수 있습니다. 출력 형식에 대한 자세한 내용은 "비디오 출력 형식"(40페이지)을 참조하십시오.

#### Auto\*, Off

#### 참고

출력 해상도가 1080p 가 아닌 경우 이 설정은
 사용할 수 없습니다.

#### Video Process

#### **Noise Reduction**

Noise Reduction 을 레벨 0 에서 3 으로 설정할 수 있습니다. 0 은 설정 해제이고, 3 은 최대 레벨입니 다.

#### 0, 1, 2\*, 3

#### **De-interlacing Mode**

비디오 신호 감지 방법을 선택할 수 있습니다. 일반 적인 사용 시 Auto 으로 설정하십시오. 화면에 가로 줄무늬가 나타나는 경우, 노이즈를 제거하려면 Film/Video 로 설정하십시오.

#### Auto\*, Film, Video

#### Screen Saver

본 플레이어를 지정된 시간동안 조작하지 않을 때에 는 화면 보호기를 표시할 수 있습니다. 내장 이미지 또는 사진 슬라이드 쇼를 선택할 수 있습니다.

#### <u>힌트</u>

- 화면 보호기로 슬라이드 쇼를 사용하려면 USB 메모리 장치의 루트 디렉토리하에 "autopict" 폴 더를 작성한 후, 3 매 이상의 사진 파일 (JPEG, GIF 및 PNG 형식 파일)을 폴더에 넣고, 본 플 레이어에 USB 메모리 장치를 연결합니다.
- 슬라이드 쇼를 화면 보호기로 이용하는 경우에 는 "SlideShow order" 및 "Transition"가 작 동합니다. 이들 설정은 On Screen 메뉴 (27 페 이지)의 사진 슬라이드 쇼 설정과 동기화됩니 다.

#### Time

화면 보호기를 작동시키기 위한 시간(분)을 설정할 수 있습니다. 지정된 시간동안 본 플레이어를 조작 하지 않는 경우, 기기가 화면 보호기를 자동으로 작 동시킵니다.

#### 1, 5\*, 10

#### SlideShow order

화면 보호기 ( 슬라이드 쇼 ) 에 대한 셔플 기능을 활 성화 / 비활성화할 수 있습니다 .

Normal\* 일반적인 순서로 사진이 표시됩니다.

Shuffle 임의의 순서로 사진이 표시됩니다.

#### Transition

화면 보호기 (슬라이드 쇼)의 천이 타입을 선택할 수 있습니다.

None\*, Wipe left, Wipe right, Wipe up, Wipe down, Box in, Box out, Blending, Dissolve, Interlace H, Interlace V, Split in H, Split in V, Split out H, Split out V

#### **Closed Caption**

#### **CC** Attribute

자막 방송 표시를 설정할 수 있습니다. Auto 를 선택 하면 기본 설정에서 디지털 자막 방송이 표시됩니다. Custom 을 선택하면 자막 방송을 (Font color, Font size, etc.) 수동으로 사용자 지정할 수 있습니다.

#### Auto, Custom

#### Font color, Font size, Font style, Font opacity, Font edge, Font edge color, BG color, BG opacity, Window color, Window opacity

CC Attribute 을 Custom 으로 설정하는 경우 자막 방송에 사용할 글꼴, 배경, 창을 사용자 정의합니다.

## Audio Setting

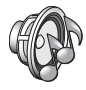

기본 설정에는 "\*"가 표시되어 있습니다.

#### CD Mode

#### HDMI

CD 모드중에 HDMI 출력을 제한할지 여부를 선택할 수 있습니다 (23 페이지 ).

- Off CD 모드인 때에 모든 HDMI 회로를 비활성화합니다.
- Audio Only\* CD 모드중에 HDMI 비디오 출력을 비활성화(흑색 화면이 표시됨) 하고, HDMI 잭으로부터 오디오 만 출력합니다.

#### Audio Output

#### **Coaxial / Optical**

COAXIAL 잭 및 OPTICAL 단자의 출력 모드를 선택 할 수 있습니다. 출력 형식에 대한 자세한 내용은 "오디오 출력 형식"(41페이지)을 참조하십시오.

Bitstream 디지털 신호를 전혀 처리하지 않고 출력합니다. 보조 오디오는 출력되지 않습니다.

**PCM** 2 채널 PCM 을 출력합니다.

**Reencode\*** 보조 오디오로 Bitstream 을 출력합니다.

Off 음을 소거합니다.

#### HDMI

HDMI 단자의 출력 모드를 선택할 수 있습니다. 설 정 항목에 대한 자세한 내용은 "Coaxial / Optical" (39 페이지)를 참조하십시오. 출력 형식에 대한 자 세한 내용은 "오디오 출력 형식"(41 페이지)을 참조하십시오.

#### Bitstream\*, PCM, Reencode, Off

### 참고

 HDMI 단자에서 HD 오디오 (Dolby TrueHD 또 는 DTS-HD Master Audio) 를 출력하려면 HDMI 해상도를 Auto 또는 720p 이상으로 설 정하십시오 (37 페이지).

#### Downsampling

디지털 오디오 신호 다운샘플링 주과수를 선택할 수 있습니다. 이 기능은 COAXIAL 잭 /OPTICAL 단자 에서 오디오 신호 출력 시 효과적입니다.

- **48K\*** 디지털 PCM 출력의 최고 샘플링 속도가 48 kHz 입니다.
- 96K 디지털 PCM 출력의 최고 샘플링 속도가 96 kHz 입니다.
- **192K** 디지털 PCM 출력의 최고 샘플링 속도가 192 kHz 입니다.

## DRC

#### DRC (Dynamic Range Control) (47 페이지)를 On/Off/Auto 로 설정할 수 있습니다. Auto 로 설정하는 경우, Dolby TrueHD 형식의 DRC 정보가 있는 소스가 있으면 DRC 가 자동으로 켜집니다. DRC 는 폭발음과 같은 강한 사운드는 낮 추고 대화는 잘 들리도록 합니다. 밤에 영화를 볼 때 유용합니다.

#### Off, On, Auto\*

#### SACD/DSD File Output

#### **Output Method**

SA-CD 및 DSD 파일을 재생하기 위해 사용되는 오 ਲ਼ 디오 출력 포맷과 출력 잭을 선택할 수 있습니다. ₩

DSD (HDMI)\* DSD 신호는 SA-CD 또는 DSD 파일을 재 생할 때에 HDMI 잭으로부터 출력됩니다. (아날로그 출력은 음소거됩니다.)

PCM (HDMI & A.out) PCM 신호가 HDMI 잭 및 AUDIO OUT 잭으로부터 출력됩니다. (AUDIO OUT 잭으로부터의 오디오 신호 출력은 2 채널 사운드로 다운믹스됩니다.)

#### SACD Area

SA-CD 에 양쪽 타입의 컨텐츠가 모두 포함된 경우 에 2 채널 (스테레오) 또는 멀티 채널 컨텐츠중에 어 떤 것을 재생할 것인지 선택할 수 있습니다.

#### Multi\*, Stereo

#### **Speaker Setting**

#### 2ch Downmix

아날로그 2 채널로 다운믹스하는 방법을 Stereo 또 는 Lt/Rt 에서 선택할 수 있습니다 .

- Stereo\* 채널 출력이 스테레오로 변경되어, 두 개의 프 론트 스피커의 사운드만 전달됩니다.
- Lt/Rt 본 기기가 Dolby Pro Logic 디코더에 연결된 경우 이 항목을 선택합니다. 리어 스피커의 사 운드가 2 채널 스테레오 사운드로 믹스됩니다.

#### **Post Process**

#### UpMix

2 채널 오디오 신호를 멀티 채널화할 수 있습니다. 멀티 채널화하려면 DTS NEO:6 를 선택한 다음 Cinema 또는 Music 모드를 선택합니다.

#### Off\*, DTS NEO:6

## System Information

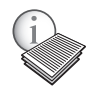

소프트웨어 버전 및 MAC 주소 (48 페이지 ) 가 표시 됩니다 . 4

# 비디오 / 오디오 출력 형식

## ■ 비디오 출력 형식

### TV System 이 NTSC 로 설정된 경우

| 무비                                  |      |                    | н                  | tion (37 페이지 )         |            |           |           |           |
|-------------------------------------|------|--------------------|--------------------|------------------------|------------|-----------|-----------|-----------|
| 축작                                  | Auto | <b>Disc Native</b> | 4K (*3)            | 1080p                  | 1080i      | 720p      | 480p/576p | 480i/576i |
| BD-Video<br>(1080p/24Hz 컨<br>텐츠 있음) | *1   | 1080p 24Hz         | 4K (2160p)<br>24Hz | 1080p 24Hz/<br>60Hz *4 | 1080i 60Hz | 720p 60Hz | 480p      | 480i      |
| BD-Video<br>(1080p/24Hz 컨<br>텐츠 없음) | *1   | *2                 | 4K (2160p)<br>30Hz | 1080p 60Hz             | 1080i 60Hz | 720p 60Hz | 480p      | 480i      |
| DVD-Video                           | *1   | *2                 | 4K (2160p)<br>30Hz | 1080p 60Hz             | 1080i 60Hz | 720p 60Hz | 480p      | 480i      |
| 기타                                  | *1   | *1                 | 4K (2160p)<br>30Hz | 1080p 60Hz             | 1080i 60Hz | 720p 60Hz | 480p      | 480i      |

### TV System 이 PAL 로 설정된 경우

| 무비                                  | HDMI Resolution (37 페이지 ) |             |                    |                        |            |           |           |           |
|-------------------------------------|---------------------------|-------------|--------------------|------------------------|------------|-----------|-----------|-----------|
| 속작                                  | Auto                      | Disc Native | 4K (*3)            | 1080p                  | 1080i      | 720p      | 480p/576p | 480i/576i |
| BD-Video<br>(1080p/24Hz 컨<br>텐츠 있음) | *1                        | 1080p 24Hz  | 4K (2160p)<br>24Hz | 1080p 24Hz/<br>50Hz *4 | 1080i 50Hz | 720p 50Hz | 576p      | 576i      |
| BD-Video<br>(1080p/24Hz 컨<br>텐츠 없음) | *1                        | *2          | 4K (2160p)<br>25Hz | 1080p 50Hz             | 1080i 50Hz | 720p 50Hz | 576p      | 576i      |
| DVD-Video                           | *1                        | *2          | 4K (2160p)<br>25Hz | 1080p 50Hz             | 1080i 50Hz | 720p 50Hz | 576p      | 576i      |
| 기타                                  | *1                        | *1          | 4K (2160p)<br>25Hz | 1080p 50Hz             | 1080i 50Hz | 720p 50Hz | 576p      | 576i      |

\*1본 플레이어에 연결된 TV 가 지원하는 최대 해상도

\*2소스 디스크의 해상도 및 주파수

\*34K Upscaling (37 페이지 ) 이 On 으로 설정된 경우에만 이용할 수 있습니다

\*4 1080 p 24 Hz (TV 가 1080p 24 Hz 를 지원하고 HDMI 1080p 24Hz (38 페이지 ) 가 Auto 로 설정된 경 우 ) 또는 1080p 50/60Hz

#### TV System 이 Multi 로 설정된 경우

TV System 이 Multi 로 설정된 경우, 비디오 신호는 소스의 비디오 시스템 (NTSC/PAL) 으로 출력됩니다. 각 비디오 시스템의 해상도 / 주파수에 대한 자세한 내용은 위의 표를 참조해 주십시오.

## 참고

- 각 해상도의 비디오를 시청하려면, TV 가 지원을 해야 합니다.

- 컨텐츠의 주파수에 상관없이, TV System (37 페이지)이 NTSC 로 설정된 경우에는 비디오 신호가 60 Hz 로 출력되고, PAL 로 설정된 경우에는 50 Hz 로 출력됩니다.

## ■ 오디오 출력 형식

|                                       | номі ж                                |                                 |                                                      |               |                         |               |                     |
|---------------------------------------|---------------------------------------|---------------------------------|------------------------------------------------------|---------------|-------------------------|---------------|---------------------|
| ~ ~ 허시                                |                                       | RDMI 책                          |                                                      | (COA          | XIAL / OPTICA           | \L) 잭         | AUDIO OUT           |
| 조스 영식                                 | Bitstream                             | PCM                             | Reencode                                             | Bitstream     | PCM                     | Reencode      | 잭                   |
|                                       | (*1)                                  | (*1)                            | (*1)                                                 | (*1)          | (*1)                    | (*1)          |                     |
| PCM 2 채널                              | PCM 2 채널                              | PCM 2 채널                        | PCM 2 채널 *2                                          | PCM 2 채널      | PCM 2 채널                | PCM 2 채널 *2   | 2 채널                |
| PCM 5.1 채널                            | PCM 5.1 채널                            | PCM 5.1 채널                      | PCM 5.1 채널 *2                                        | PCM 2 채널      | PCM 2 채널                | PCM 2 채널 *2   | 2 채널                |
| PCM 7.1 채널                            | PCM 7.1 채널                            | PCM 7.1 채널                      | PCM 7.1 채널 *2                                        | PCM 2 채널      | PCM 2 채널                | PCM 2 채널 *2   | 2 채널                |
| Dolby Digital                         | Dolby Digital                         | PCM 최대 5.1<br>채널                | Dolby Digital                                        | Dolby Digital | PCM 2 채널                | Dolby Digital | 2 채널                |
| Dolby Digital<br>Plus                 | Dolby Digital<br>Plus                 | PCM 최대 7.1<br>채널                | Dolby Digital<br>Plus *2                             | Dolby Digital | PCM 2 채널                | Dolby Digital | 2 채널                |
| Dolby<br>TrueHD                       | Dolby<br>TrueHD                       | PCM 최대 7.1<br>채널                | Dolby<br>TrueHD *2                                   | Dolby Digital | PCM 2 채널                | Dolby Digital | 2 채널                |
| DTS                                   | DTS                                   | PCM 최대 5.1<br>채널 * <sup>3</sup> | DTS *4                                               | DTS           | PCM 2 채널 * <sup>3</sup> | DTS *4        | 2 채널 * <sup>3</sup> |
| DTS-HD<br>High<br>Resolution<br>Audio | DTS-HD<br>High<br>Resolution<br>Audio | PCM 최대 7.1<br>채널 * <sup>3</sup> | DTS-HD<br>High<br>Resolution<br>Audio * <sup>5</sup> | DTS           | PCM 2 채널 *3             | DTS *4        | 2 채널 *3             |
| DTS-HD<br>Master Audio                | DTS-HD<br>Master Audio                | PCM 최대 7.1<br>채널 * <sup>3</sup> | DTS-HD<br>Master Audio *5                            | DTS           | PCM 2 채널 *3             | DTS *4        | 2 채널 * <sup>3</sup> |

\*1 최대 Audio Output 설정 (39 페이지)

\*2 보조 오디오, 버튼 클릭음 또는 효과음이 포함된 경우에는 Dolby Digital 로 출력합니다. \*3 USB 메모리 장치, DLNA 또는 네트워크 서비스 컨텐츠가 재생중일 때에는 오디오를 출력하지 않습니다. \*4 USB 메모리 장치, DLNA 또는 네트워크 서비스 컨텐츠가 재생중일 때에는 다시 인코딩하지 않습니다. ( 출력 오디오는 비트스트림과 같은 형식으로 됩니 ).

\*5 보조 오디오 , 버튼 클릭음 또는 효과음이 포함된 경우에는 DTS 로 출력합니다 . 단 , USB 메모리 장치 . DLNA 또는 네트워크 서비스 컨텐츠가 재생중일 때에는 소스가 다시 인코딩되지 않습니다 ( 출력 오디오 는 비트스트림과 같은 형식으로 됩니다).

### SA-CD/DSD 파일에 대한 오디오 출력 형식

| SACD/DSD File Output 설정 (39 페이지 ) |           |               | DIGITAL OUT              |             |  |
|-----------------------------------|-----------|---------------|--------------------------|-------------|--|
| Output Method                     | SACD Area | HDMI 잭        | (COAXIAL / OPTICAL)<br>잭 | AUDIO OUT 잭 |  |
| DED (UDMI)                        | Multi     | DSD 최대 5.1 채널 | 출력 안됨                    | 출력 안됨       |  |
|                                   | Stereo    | DSD 2 채널      | 출력 안됨                    | 출력 안됨       |  |
| DCM (UDML & A out)                | Multi     | PCM 최대 5.1 채널 | 출력 안됨                    | 2 채널        |  |
| rcivi (fidivil & A.out)           | Stereo    | PCM 2 채널      | 출력 안됨                    | 2 채널        |  |

년 아전

4

# 소프트웨어 업그레이드

필요한 경우 추가 기능을 제공하는 신규 소프트웨어를 제공하거나 제품 개선이 이루어질 수 있습니다. 정기 적으로 본 플레이어의 소프트웨어를 최신 버전으로 업그레이드하시기 바랍니다.

소프트웨어 업그레이드 기능을 확인하려면 다음을 방문하십시오 . http://download.yamaha.com/

## 참고

 - 소프트웨어 업그레이드를 실행 중일 때는 USB 메모리 장치를 빼거나, 본 플레이어를 대기 모드로 설정 하거나, 전원 케이블 / 네트워크 케이블을 뽑지 십시오.

## ■ 소프트웨어 업그레이드

1. 소프트웨어 업그레이드를 준비합니다.

USB 저장 장치에서 소프트웨어를 업그레이드 하는 경우 :

- 업그레이드 파일 패키지를 USB 메모리 장치
   의 적절한 폴더에 저장합니다. 자세한 내용
   은 업그레이드 파일 패키지에 부속된 설명서
   를 참조하십시오.
- ② USB 메모리 장치를 연결합니다.

네트워크에서 소프트웨어를 업그레이드하는 경 우 :

본 플레이어가 네트워크에 연결되어 있는지 확인하십시오.

### 업그레이드 방법을 선택한 후 SETUP 메뉴 에서 업그레이드를 시작합니다.

- SETUP 을 눌러 SETUP 메뉴 화면을 표시합 니다.
- ② General Setting → System → Upgrade 를 선택합니다.
- ③ USB Storage/Network 중에서 업그레이드 파일 패키지가 포함된 항목을 선택합니다.

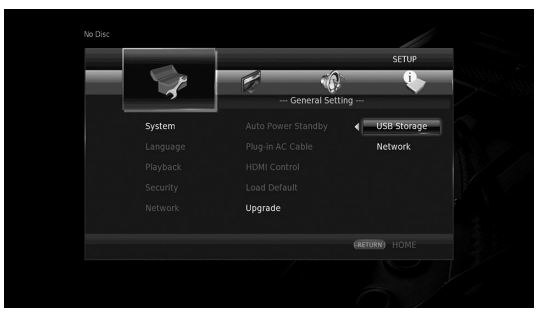

시스템에서 업그레이드 파일 패키지를 검색합 니다.  화면 메시지를 따라 소프트웨어를 업그레 이드합니다.

> 업그레이드가 완료되었습니다. 시스템이 재설 정됩니다.

## 문제해결

본 플레이어가 정상적으로 작동하지 않을 경우 아래 표를 참조하십시오 . 아래에 해당되지 않는 문제가 발생 한 경우 또는 아래의 해결책이 도움이 되는 경우 본 플레이어를 끄고 전원 케이블을 분리한 다음 가까운 Yamaha 공인 대리점이나 서비스 센터로 문의하십시오 .

## ■ 전원

| 문제             | 원인 및 해결 방법                                                                                    |
|----------------|-----------------------------------------------------------------------------------------------|
| 전원이 켜지지 않습니다 . | - AC 전원 케이블을 올바로 연결하십시오 .<br>- 앞면 패널의 Ů를 눌러 전원을 켜십시오 .                                        |
| 플레이어가 꺼집니다 .   | - 본 플레이어는 Auto Power Standby (34 페이지 ) 로 설정된 상태에서 20 분 동<br>안 작동이 없으면 ( 재생이 없으면 ) 자동으로 꺼집니다 . |

## ■ 기본 조작

| 문제               | 원인 및 해결 방법                                                                                                    |
|------------------|----------------------------------------------------------------------------------------------------|
| 리모콘이 작동하지 않습니다 . | <ul> <li>리모콘 작동 범위 내에서 리모콘을 사용하십시오 (11 페이지).</li> <li>배터리를 교체하십시오 (11 페이지).</li> <li>본체 및 리모콘의 ID 설정을 확인하십시오. 기본 기기를 리셋한 후 기본 기기에서 리모콘 ID 가 변경되었을 수 있습니다. 이 경우 기본 기기에서 리모콘 ID 를 확인한 후 필요한 경우 다시 설정하십시오 (11 페이지).</li> </ul> |
| 버튼이 작동하지 않습니다 .  | <ul> <li>본 플레이어에 연결된 TV 의 전원을 켜고, 초기 설정을 실행합니다 (19 페이지).</li> <li>앞면 패널에서 ⓓ 를 5 초 이상 눌러서 본 플레이어를 리셋하십시오.</li> <li>본 플레이어를 완전히 재설정하려면, AC 콘센트에서 전원 케이블을 30 초 이 상 뽑아 놓고, 전원 케이블을 AC 콘센트에 다시 꽂은 다음 본 플레이어를 십시오.</li> </ul>     |
| 암호를 잊어버렸습니다.     | <ul> <li>본 플레이어에 디스크가 들어있지 않고 재생이 정지된 상태에서 앞면 패널의</li> <li>■, ■ 및 ▲를 동시에 눌러 보안 설정 (35 페이지)을 포함한 본 플레이어의 모든 설정을 기본 설정으로 설정하십시오. 전원이 자동으로 꺼진 후 ()를 눌러 서 전원을 다시 켜십시오.</li> </ul>                                               |

## ■ 디스크 재생

| 문제                                             | 원인 및 해결 방법                                                                                                    |
|------------------------------------------------|----------------------------------------------------------------------------------------------------|
| 디스크 트레이가 개폐되지 않습니다 .                           | <ul> <li>- 네트워크 서비스를 선택한 때에 디스크 트레이가 잠겼습니다.</li> <li>- 본 플레이어가 Miracast 수신 모드인 경우에는 디스크 트레이가 잠깁니다.</li> <li>Miracast 를 눌러서 Miracast 를 종료하십시오 (25 페이지).</li> </ul>                                                                                                    |
| 플레이어에서 디스크를 재생할 수 없습니다 .                       | <ul> <li>디스크를 꺼내 청소하여 주십시오 (5 페이지).</li> <li>디스크가 올바로 들어 있는지 확인하십시오 ( 라벨 면이 위로 되어 있고 디스크 트레이의 제자리에 들어 있는지 확인)(5 페이지).</li> <li>본 플레이어에서 지원하는 디스크를 사용하십시오 (3 페이지).</li> <li>디스크를 꺼낸 다음 본 플레이어에서 지원하는 디스크인지 확인하십시오 (3 페이지).</li> <li>지역 코드를 확인하십시오 (3 페이지).</li> <li>다른 디스크를 넣어서 디스크가 손상되었는지 확인하십시오.</li> <li>CD-R/RW, DVD+ R/RW/R DL, DVD-R/RW/R DL 은 파이널라이즈해야 합니 다 (3 페이지).</li> <li>본 플레이어가 CD 모드인 경우, 음악 CD 및 SA-CD 이외의 디스크는 재생할 수 없습니다 (23 페이지).</li> </ul> |
| 비디오가 멈춥니다 .                                    | - 강한 충격 또는 진동이 감지된 경우 플레이어가 정지됩니다.                                                                                                    |
| 재생을 시작하거나 디스크를 읽어들일 때<br>플레이어에서 딱 하는 소리가 들린다 . | - 이 소리는 플레이어 고장이 아니며 정상적인 작동 상태입니다.                                                                                                    |
| Blu-ray 디스크 재생을 시작하려면 시간이<br>걸립니다 .            | <ul> <li>본 플레이어는 Blu-ray 디스크가 로드되면 BD-Live 기능 (30 페이지)을 위한<br/>로컬 저장 장치로 사용되는 USB 메모리 장치를 검색합니다. 대기 시간을 줄이<br/>려면 USB 메모리 장치를 본 플레이어의 USB 커넥터 (앞면 / 뒷면)중 하나에<br/>계속 연결시키십시오 (17 페이지).</li> </ul>                                                                                                    |

추가 정보 **5** 

#### 문제해결

## ■ 사진

| 문제                                                                                               | 원인 및 해결 방법                                                                                                    |
|--------------------------------------------------------------------------------------------------|----------------------------------------------------------------------------------------------------|
| 사진이 표시되지 않습니다 .                                                                                  | <ul> <li>케이블이 올바로 연결되어 있는지 확인하십시오 (12 페이지).</li> <li>연결된 TV 또는 AV 수신기가 올바른 입력으로 설정되어 있는지 확인하십시오.</li> <li>디스크가 삽입되지 않았거나 재생이 멈춘 상태에서 앞면 패널에서 ▶ 및</li> <li>를 동시에 눌러 비디오 해상도를 기본값으로 설정합니다.</li> <li>그래도 사진이 출력되지 않을 경우 앞면 패널에서 ■를 5 초 정도 눌러 NTSC/<br/>PAL 을 전환합니다.</li> <li>Disc Native 로 설정된 경우 연결된 TV 와 호환되지 않는 신호가 출력됩니다.</li> <li>연결된 TV 와 호환되는 신호가 출력되도록 설정을 변경하십시오 (37 페이지).</li> <li>재생하고자 하는 파일이 본 플레이어와 호환되는지 확인하십시오 (3 페이지).</li> <li>CD 모드 및 Pure Direct 모드를 비활성화합니다 (23 페이지).</li> </ul> |
| 화면이 정지되고 조작 버튼이 작동하지 않<br>습니다 .                                                                  | - ■를 누른 다음 재생을 다시 시작하십시오 .<br>- 전원을 껐다가 다시 켜십시오 .<br>- 앞면 패널에서 ()를 5 초 이상 눌러서 본 플레이어를 리셋하십시오 .                                                                                                    |
| 비디오가 원하는 해상도로 출력되지 않습니<br>다 .                                                                    | - 원하는 해상도로 설정하십시오 (37 페이지 ).                                                                                                    |
| 와이드 스크린 비디오가 세로로 늘어난 것<br>처럼 보이거나 , 화면 위아래에 검은색 띠가<br>나타납니다 . 또는 4:3 비디오가 가로로 늘<br>어난 것처럼 보입니다 . | - TV 의 화면 비율을 변경하십시오 (37 페이지 ).                                                                                                    |
| 네모난 무늬 ( 모자이크 ) 가 화면에 나타납<br>니다 -                                                                | <ul> <li>디지털 화상 압축 기술의 특성상 빠른 동작이 있는 장면에서 화상에 블록이 보<br/>일 수 있습니다.</li> </ul>                                                                                                    |

## ■ 사운드

| 문제                                     | 원인 및 해결 방법                                                                                                    |
|----------------------------------------|----------------------------------------------------------------------------------------------------|
| 사운드가 출력되지 않거나 왜곡됩니다 .                  | <ul> <li>오디오 케이블이 올바로 연결되어 있는지 확인하십시오 (12 페이지).</li> <li>TV 또는 AV 수신기의 볼륨을 높입니다.</li> <li>정지화상 모드, 빨리감기 및 빨리되감기 도중에는 사운드가 출력되지 않습니다 (9 페이지).</li> <li>오디오 컨텐츠에 오디오 신호 이외의 오디오 또는 비표준 오디오가 녹음된 경우와 같이 오디오 녹음 상태에 따라 오디오가 출력되지 않을 수 있습다(3 페이지).</li> <li>재생하고자 하는 파일이 본 플레이어와 호환되는지 확인하십시오 (3 페이지).</li> <li>CD 모드에서 재생중에 사운드가 간섭을 받으면 CD 모드를 무효로 하십시오 (23 페이지).</li> </ul> |
| 오디오의 좌우 채널이 바뀌거나 사운드가<br>한쪽에서만 출력됩니다 . | - 오디오 연결을 확인하십시오 (14 페이지 ).                                                                                                    |
| 원하는 오디오 유형 / 채널 번호를 들을 수<br>없습니다 .     | <ul> <li>오디오 출력 설정 및 "오디오 출력 형식"(39 페이지, 41 페이지)을 참조하십<br/>시오.</li> </ul>                                                                                                    |
| PIP 사운드 ( 보조 오디오 ) 가 들리지 않습<br>니다 ·    | <ul> <li>Coaxial / Optical 또는 HDMI 를 PCM/Reencode 로 설정하십시오 (39 페이지).</li> <li>보조 오디오를 들으려면 2ND AUDIO (9 페이지)를 누르십시오.</li> <li>디스크에 따라 디스크의 맨 처음 메뉴에서 보조 오디오를 On 으로 설정해야 하는 경우도 있습니다 (8 페이지).</li> </ul>                                                                                                    |

추가 정보 **C** 

## Network

| 문제                                 | 원인 및 해결 방법                                                                                                    |
|------------------------------------|----------------------------------------------------------------------------------------------------|
| 인터넷에 연결할 수 없습니다 .                  | <ul> <li>Connection setting 에서 Wired 을 선택해서 인터넷에 연결하는 경우에는 네트<br/>워크 케이블을 올바로 연결하십시오 (36 페이지).</li> <li>광대역 라우터 또는 모뎀 등 연결된 기기의 전원을 켜십시오.</li> <li>광대역 라우터 및 / 또는 모뎀을 올바로 연결하십시오.</li> <li>Connection setting 에서 Wireless 가 선택되어 있고 Ethernet 을 이용해서 인터넷<br/>에 성격하고 한 분 거 않는 법이 받았다.</li> </ul>                                                                                                    |
|                                    | 에 연결하고자 하는 경우에는 Wired 을 올바르게 전력하십시오 (36 페이지 ).<br>- 무선 랜을 이용해서 인터넷에 연결하는 경우에는 Connection setting 에서<br>Wireless 를 올바로 선택하십시오 (36 페이지 ).                                                                                                    |
| BD-Live 컨텐츠를 다운로드할 수 없습니다 .        | <ul> <li>본 플레이어를 인터넷에 정상적으로 연결할 수 있는지 확인하십시오.<br/>"Connection Test"를 참조하십시오(36 페이지).</li> <li>USB 메모리 장치를 올바로 연결하십시오. USB 메모리 장치가 본 플레이어의 USB 커넥터에 올바로 연결되었는지 확인하십시오(17 페이지).</li> <li>Blu-ray 디스크가 BD-Live 를 지원하는지 확인하십시오.</li> <li>FAT16, FAT32 또는 NTFS 로 포맷된 USB 메모리 장치를 연결하십시오.</li> <li>여유 공간이 2 GB 이상인 USB 메모리 장치를 연결하는 것이 좋습니다. 여유 공간이 충분하지 않을 경우 USB 메모리 장치를 포맷하십시오. (34 페이지)</li> <li>디스크에 부속된 사용 설명서를 참조하거나 디스크 제조업체에 문의하십시오.</li> </ul>                                  |
| DLNA 서버가 감지되지 않습니다 .               | <ul> <li>본 플레이어를 인터넷에 정상적으로 연결할 수 있는지 확인하십시오.</li> <li>"Connection Test"를 참조하십시오(36 페이지).</li> <li>광대역 라우터 또는 서버 등 연결된 기기의 전원을 켜십시오.</li> <li>본 플레이어와 서버가 동일한 라우터 (또는 액세스 포인트)에 연결되어 있는 지 확인하십시오.</li> <li>DLNA 서버에 따라, 서버로부터 본 플레이어를 허가 받아야 할 수도 있습니다.</li> <li>DLNA 서버에 따라 방화벽 설정을 변경해야 합니다.</li> </ul>                                                                                                    |
| DLNA 네트워크 서버에서 파일을 재생할 수<br>없습니다 . | - 재생 가능한 파일인지 확인하십시오 (3 페이지 ).<br>- DLNA 서버의 설정을 확인하십시오 .<br>- 홈 네트워크 조건에 따라 재생 및 작동 상태에 영향을 미칠 수도 있습니다 .                                                                                                    |
| 무선 LAN 을 통해 인터넷에 연결할 수 없습<br>니다 .  | <ul> <li>무선 LAN 라우터가 켜져 있어야 합니다.</li> <li>벽면 자재, 전파 수신 조건, 또는 본 플레이어와 무선 LAN 라우터 사이의 장애<br/>물 등의 주변 환경에 따라 통신 거리가 짧아질 수 있습니다. 본 플레이어와 무<br/>선 LAN 라우터가 서로 가깝게 위치하도록 배치하십시오.</li> <li>전자레인지 또는 무선 기기 등과 같이 2.4GHz 주파수 대역을 사용하는 장치는<br/>통신의 간섭을 일으킬 수 있습니다. 본 플레이어를 이러한 기기들과 먼 곳에 놓<br/>거나 이들 기기를 끄십시오.</li> <li>그래도 무선 LAN 을 이용한 인터넷 연결이 되지 않는 경우에는 Connection<br/>setting 에서 Wired 을 선택해서 Ethernet 을 사용해 보십시오 (36 페이지).</li> </ul>                                                  |
| 무선 네트워크가 발견되지 않았거나 왜곡되<br>었습니다 .   | <ul> <li>무선 LAN 라우터가 켜져 있어야 합니다.</li> <li>본 플레이어를 라우터에 가깝도록 옮기거나 본 플레이어나 무선 LAN 라우터의 안테나 방향을 변경하십시오.</li> <li>WPS 기능을 이용해서 무선 연결을 구성할 수 없는 경우에는 다른 방법 (Scan 또는 Manual) 을 선택하십시오 (19 페이지).</li> <li>무선 네트워크가 근처의 전자레인지, 디지털 무선 전화기 또는 다른 Wi-Fi 기 기에 의해 방해 받고 있지 않은지 확인하십시오.</li> <li>근처의 전자레인지, 디지털 무선 전화기 또는 다른 무선 비트워 크에 지장을 초래할 수 있습니다. 이들 장치의 전원을 끄십시오.</li> <li>네트워크의 방화벽이 본 플레이어의 무선 연결 액세스를 허용하게 해야 합니다.</li> <li>가정 내 무선 네트워크가 올바로 작동하지 않으면 유선 네트워크 연결을 시도해 보십시오.</li> </ul> |

## ■ 화면의 메시지

- 재생하려는 디스크가 적합하지 않거나 조작이 잘못된 경우 TV 화면에 다음과 같은 메시지가 나타납니다.

| 오류 메시지                                             | 원인 및 해결 방법                                                                                         |
|----------------------------------------------------|----------------------------------------------------------------------------------------------------|
| Unsupported File                                   | <ul> <li>파일이 본 플레이어에서 지원되지 않습니다. " 본 플레이어에서 사용할 수 있는 디스크 / 파<br/>일 유형"을 참조하십시오 (3 페이지).</li> </ul> |
| Wrong region code!                                 | - 디스크의 지역 코드가 호환되지 않습니다 . "Blu-ray Disc/DVD 비디오의 지역 관리 정보 "<br>를 참조하십시오 (3 페이지 ).                  |
| Network has FAILED.                                | <ul> <li>본 플레이어를 네트워크에 연결할 수 없습니다. 연결 (15 페이지) 및 Network 설정을 확인<br/>하십시오 (36 페이지).</li> </ul>      |
| Network is OK, proxy has FAILED.                   | - 본 플레이어를 프록시 서버에 연결할 수 없습니다 . "Proxy Setting" 을 참조하십시오 (36<br>페이지 ).                              |
| BD-Live connection is<br>prohibited in SETUP menu. | - BD-Live 연결이 금지되어 있습니다. "BD-Live Connection"을 참조하십시오(36 페이지).                                     |
| Upgrade has failed for some reason!                | <ul> <li>업그레이드가 실패했습니다. 업그레이드 파일이 손상되었는지 또는 읽을 수 없는 파일인지<br/>확인하십시오.</li> </ul>                    |
| IP Setting is not valid! Please reset              | - IP 설정이 유효하지 않습니다. 올바른 정보를 다시 입력하십시오.                                                             |

# 용어집

#### AVCHD

AVCHD 는 고해상도 HD 화상을 녹화 및 재생할 수 있는 고선명 비디오 카메라의 새로운 형식 (표 준)입니다.

#### BD-Live ™

BD-Live 는 네트워크 연결을 사용하는 Blu-ray 디스크 표준으로, 본 플레이어에서 온라인에 연결 하여 관촉용 영상이나 기타 데이터를 다운로드할 수 있습니다.

#### <u>BDMV</u>

BDMV (Blu-ray Disc Movie) 는 Blu-ray 디스크 사양 중 하나인 BD-ROM 에 사용되는 애플리케이 션 형식입니다. BDMV 는 DVD 사양의 DVD-Video 와 같은 녹화 형식입니다.

#### <u>Blu-ray</u> 3D ™

Blu-ray 3D 는 풀 HD 3D 영상을 제공합니다 .

#### BONUSVIEW ™

BONUSVIEW 호환 디스크를 사용하면 두 개의 화 면용 비디오 하위 채널, 오디오 하위 채널 및 하위 타이틀을 동시에 즐길 수 있습니다. 재생 도중 기 본 화면 안에 작은 화면이 나타납니다 (Picture in Picture).

#### **Closed** Caption

Closed caption(자막 방송)은 자막의 일종이지만, 자막은 일반 사람들을 위한 것이고 자막 방송은 청각 장애인용이라는 점이 서로 다릅니다. 자막에는 모든 오디오가 거의 표시되지 않습니다.

예를 들어, 자막에서는 사운드 효과(예: "전화벨 소리" 및 "발자국 소리")가 나타나지만, 자막 방 송에서는 그렇지 않습니다. 이 설정을 선택하기 전 에 디스크에 자막 방송 정보가 포함되어 있는지 확 인하십시오.

#### Color Space

Color Space(색상 공간)는 표현할 수 있는 색상 범위입니다. RGB는 RGB 색상 모델(적색, 녹색 및 청색)을 기준으로 하는 색상 공간이며 일반적 으로 PC 모니터에 사용됩니다. YCbCr는 휘도 신 호(Y) 및 두 개의 색차 신호(Cb 및 Cr)를 기준으 로 하는 색상 공간입니다.

#### Deep Color

Deep Color 는 디스플레이에서 다양한 색심도를 사용하는 것으로, 이전 버전의 HDMI 규격에서는 최대 24 비트 깊이까지 사용합니다. 이렇게 비트 심도가 늘어나면 HDTV 및 다른 디스플레이에서 수백만 색상에서 수십억 색상까지 표시할 수 있으 며, 화면의 컬러 밴딩을 제거하여 색조 전환 및 색 상 간 그라데이션이 매끄러워집니다. 음영비가 증 가되면 검은색과 흰색 사이에 몇 배나 많은 회색 음 영을 표현할 수 있습니다. 또한 Deep Color 는 RGB 또는 YCbCr 색상 공간에서 정의한 범위 내에 서 사용할 수 있는 색상 수가 늘어납니다.

### <u>DLNA</u>

DLNA (Digital Living Network Alliance) 는 가정 에서 네트워크를 통해 디지털 미디어를 간편하게 공유할 수 있으며, DLNA 서버 소프트웨어가 설치 된 PC 또는 다른 DLNA 호환 장치에 저장된 디지털 컨텐츠를 본 플레이어를 통해 TV 에서 즐길 수 있 습니다. 본 플레이어를 DLNA 서버에 연결하려면 DLNA 서버 또는 장치를 일부 설정해야 합니다. 자 세한 내용은 DLNA 서버 소프트웨어 또는 DLNA 장치를 참조하십시오.

#### Dolby Digital

Dolby Laboratories Inc 에서 개발한 사운드 시스 템으로, 제품을 Dolby Digital 프로세서 또는 앰프 에 연결하면 영화관과 같은 오디오 출력이 제공됩 니다.

#### **Dolby Digital Plus**

Dolby Digital 의 확장으로서 개발된 사운드 시스 템입니다. 이 오디오 코딩 기술은 7.1 멀티 채널 서 라운드 사운드를 지원합니다.

#### Dolby TrueHD

Dolby TrueHD 는 차세대 광디스크용으로 최대 8 개의 멀티 채널 서라운드 사운드를 지원하는 무손 실 코딩 기술입니다. 재생된 사운드는 비트마다 원 음에 충실합니다.

#### DRC (Dynamic Range Control)

DRC 를 사용하여 평균 음량으로 재생 시 최강음과 최약음 사이의 범위 (동적 범위)를 조정할 수 있 습니다. 대화가 잘 들리지 않거나 이웃에 피해를 줄 수 있는 시간에 재생하는 경우 사용하십시오.

#### <u>DTS</u>

DTS, Inc 에서 영화용으로 개발한 디지털 사운드 시스템입니다 .

#### DTS-HD High Resolution Audio

DTS-HD High Resolution Audio 는 차세대 고선 명 광디스크 형식용으로 개발된 신기술입니다.

#### DTS-HD Master Audio

DTS-HD Master Audio 는 차세대 고선명 광 디스 크 형식을 위해 개발된 무손실 오디오 압축 기술입 니다.

#### 용어집

#### <u>FLAC</u>

FLAC(Free Lossless Audio Codec) 는 무손실 오 디오 데이터 압축용 공개 파일 형식입니다. 비가역 압축 오디오 형식에 비해 압축률은 낮지만 고품질 의 오디오를 공급합니다.

#### <u>HDMI</u>

HDMI(High-Definition Multimedia Interface)는 하나의 디지털 연결로 비디오와 오디오를 모두 지 원하는 인터페이스입니다. HDMI 연결은 고선명 비디오 신호 및 멀티 채널 오디오 신호를 품질 저하 없이 디지털 형태로 가 장착된 TV 같은 AV 컴포넌 트로 전달합니다.

#### Letterbox(LB 4:3)

화상의 위아래에 검은색 막대가 나타나는 화면 크 기로, 연결된 4:3 TV 에서 와이드 스크린 (16:9) 영상을 볼 수 있습니다.

#### Linear PCM Sound

Linear PCM 은 오디오 CD 와 일부 DVD 및 Bluray 디스크에서 사용되는 신호 기록 형식입니다. 오디오 CD 의 사운드는 16 비트 44.1 kHz 로 기록 됩니다. (DVD 디스크에서 사운드는 16 비트 48 kHz 및 24 비트 96 kHz 사이에 기록되고, Blu-ray 디스크에서는 16 비트 48 kHz 및 24 비트 192 kHz 사이에 기록됩니다.)

#### <u>Mac 주소</u>

Mac 주소는 식별을 위해 네트워크 장치에 할당한 고유한 값입니다.

#### Pan Scan(PS 4:3)

화상의 양쪽을 잘라낸 화면 크기를 사용하여 연결 된 4:3 TV에서 와이드 스크린(16:9) 영상을 볼 수 있습니다.

#### **Subtitles**

자막은 화면 아래쪽에 표시되어 대화를 번역 또는 기술하는 텍스트 줄입니다. 자막은 주로 DVD 및 Blu-ray 디스크에 기록됩니다.

#### x.v.Color

x.v.Color 는 이전보다 넓은 범위의 색상을 재현할 수 있어서 인간의 눈으로 감지할 수 있는 거의 모든 색상을 표시할 수 있습니다.

# 제품 사양

## ■ 일반 사항

| 신권                                    |                                       |
|---------------------------------------|---------------------------------------|
| [ 영국 , 유럽 및 호주 모델 ]                   |                                       |
| A(                                    | C 110-240 V, 50 Hz                    |
| [ 아시아 및 중남미 모델 ]                      |                                       |
|                                       | 10-240 V, 50/60 Hz                    |
| [ 기타 모델 ]A(                           | C 110-240 V, 60 Hz                    |
| 소비 전력                                 | 19 W                                  |
| 대기 소비 전력                              |                                       |
| HDMI Control Off, Network Standby Off | 0.4 W                                 |
| HDMI Control On, Network Standby Off  | 0.4 W                                 |
| HDMI Control Off, Network Standby On  |                                       |
| 유선                                    | 2.5 W                                 |
| 무선                                    | 2.4 W                                 |
| HDMI Control On, Network Standby On   |                                       |
| 유선                                    | 2.5 W                                 |
| 무선                                    | 2.4 W                                 |
| 크기 (너비×높이×깊이)                         | $435 \times 86 \times 257 \text{ mm}$ |
| $(17-1/8 \times$                      | $3-3/8 \times 10-1/8$ in)             |
| 중량                                    | .2.7 kg (6.0 파운드 )                    |

## ■ 오디오 성능

| 오디오 출력 레벨(1 kHz, 0 dB)  |                             |
|-------------------------|-----------------------------|
| Blu-ray 디스크 /DVD/CD-DA. |                             |
| 신호 대 잡음비                |                             |
| Blu-ray 디스크 /DVD/CD-DA. |                             |
| 동적 범위                   |                             |
| Blu-ray 디스크 /DVD        |                             |
| CD-DA                   |                             |
| 고조파 왜곡 (1 kHz)          |                             |
| Blu-ray 디스크 /DVD/CD-DA. | 0.003%                      |
| 주파수 응답                  |                             |
| Blu-ray 디스크 /DVD        | 4 Hz ~ 22 kHz (48 kHz 샘플링 ) |
|                         | 4 Hz ~ 44 kHz (96 kHz 샘플링 ) |
| CD-DA                   |                             |
|                         |                             |

## 입력 / 춬력

| HDMI 출력                | 타입 A 커넥터 × 1                         |
|------------------------|--------------------------------------|
| 480i/576i/480p/576p/72 | 0p/1080i/1080p/1080p@24Hz/           |
|                        | 4K(2160p)@24Hz,                      |
|                        | Deep Color, x.v. 컬러 지원               |
| 디지털 출력                 | Optical $	imes$ 1, Coaxial $	imes$ 1 |
| 아날로그 오디오 출력            | Mixed 2ch $	imes$ 1                  |
| USB                    | 타입 A 커넥터 × 2                         |
| 무선 LAN                 | 표준 : IEEE 802.11 b/g/n               |
|                        | 주파수 범위 : 2.4GHz 대역                   |
| 기타 장비                  | 이더넷 × 1                              |
|                        |                                      |

\* 본 설명서의 내용은 발행일 현재의 최신 사양에 적용됩니다. 최 신 설명서를 구하기 위해서는 Yamaha 웹사이트에 액세스하셔 서 설명서 파일을 다운로드해 주십시오.

## ■ 저작권

### 참고

- 오디오 비디오 영상에는 저작권자의 권한이 없 으면 녹화할 수 없는 저작권 보호 작품이 포함되 어 있을 수 있습니다. 국내 관련 법규를 참조하 십시오.

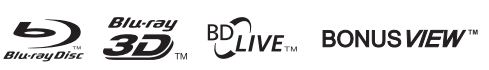

"Blu-ray Disc ™", "Blu-ray ™", "Blu-ray 3D ™", "BD-Live ™", "BONUSVIEW ™" 및 로고들은 Bluray Disc Association 의 상표입니다.

# 

DVD Format/Logo Licensing Corporation 의 상표입니다.

## **DOLBY** AUDIO

Dolby Laboratories 의 라이선스 하에 제작되었습니 다. Dolby, Dolby Audio 및 이중 D 기호는 Dolby Laboratories 의 상표입니다.

#### @dts-nĎ Master Audic

DTS 특허에 관해서는 http://patents.dts.com 을 참 조하십시오 . DTS Licensing Limited 의 허가하에 제조되었습니다. DTS, DTS-HD, 심볼, & DTS 와 심볼 모두는 등록상표이며 DTS-HD Master Audio 는 DTS, Inc 의 상표입니다. © DTS, Inc. 모든 권리 보유.

## Homi

"HDMI," "HDMI" 로고 및 High-Definition Multimedia Interface 는 영국 및 다른 국가에서 HDMI Licensing LLC 의 상표 또는 등록상표입니다.

### x.v.Color ™

"x.v.Color" 및 "x.v.Color" 로고는 Sony Corporation 의 상표입니다.

## 

"AVCHD" 및 "AVCHD" 로고는 Panasonic Corporation 및 Sony Corporation 의 상표입니다. 5 추가 정보

다음 페이지에 계속 ➡

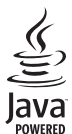

Java는 Oracle 및 / 또는 그 제휴사의 등록상표입니 다.

## 

DLNA™ 및 DLNA CERTIFIED™는 Digital Living Network Alliance 의 등록상표입니다. 모든 권리 보 유. 무단 사용은 엄격히 금지합니다.

#### 

Wi-Fi CERTIFIED 로고는 Wi-Fi Alliance 의 인증 마크입니다. Wi-Fi Protected Setup Identifier 마크는 Wi-Fi

Alliance 의 마크입니다 . "Wi-Fi", "Wi-Fi Protected Setup", "Wi-Fi

Direct" 및 "Miracast" 는 Wi-Fi Alliance 의 마크 또는 등록마크입니다 .

이 제품은 AVC 특허 포트폴리오 및 VC-1 특허 포트 폴리오 라이센스 하에서 다음과 같은 개인적이고 비 상업적인 용도로 사용하는 경우에 한하여 허가 았습 니다. (i) AVC 표준 및 VC-1 표준 ("AVC/VC-1 비 디오")에 호환되는 비디오 인코딩 및 / 또는 (ii) 개 인적이고 비상업적인 업무에 종사하는 사용자가 인코 한 AVC/VC-1 비디오의 디코딩 및 / 또는 AVC/VC-1 비디오 배급 허가가 있는 비디오 공급자가 제공한 AVC/VC-1 비디오의 디코딩. 그 외 용도로는 라이센 스 허가되거나 묵시적으로도 인정되지 않습니다. 추 가 정보는 MPEG LA, LLC 에서 얻을 수 있습니다. http://www.mpegla.com 을 참조하십시오.

이 제품은 MVC 특허 포트폴리오 라이센스 하에서 다음과 같은 개인적이고 비상업적인 용도로 사용하 는 경우에 한하여 허가 받았습니다. (i) MVC 표준 ("MVC 비디오")에 부합하는 비디오 인코딩 및 / 또 는 (ii) 개인적이고 비상업적인 업무에 종사하는 사용 자가 인코딩한 MVC 비디오의 디코딩 및 / 또는 MVC 비디오 배급 허가를 받은 비디오 공급자가 제 공한 MVC 비디오의 디코딩. 그 외 용도로는 라이센 스 허가되거나 묵시적으로도 인정되지 않습니다. 추 가 정보는 MPEG LA, LLC 에서 얻을 수 있습니다. http://www.mpegla.com 을 참조하십시오.

Windows Media Player 는 미국 및 / 또는 기타 국가 에서 Microsoft corporation 의 등록상표 또는 상표 입니다.

Copyright 2004-2012 Verance Corporation. Cinavia®는 Verance Corporation 의 상표입니다. 미국 특허 7,369,677 과 Verance Corporation 의 라이센스 하에 등록 및 출원 중인 전 세계 특허에 의 해 보호됩니다. 모든 권리 보유.

## 색인

## 스피

| ■ 大小                      |
|---------------------------|
| 2ch Downmix, SETUP 메뉴     |
| 2ND AUDIO, 리모콘9           |
| 3D Output. SETUP 메뉴       |
| 3D Playback Message SETUP |
| 미뉴 34                     |
| ¶ //                      |
| ■ 가                       |
| 검색기능 29                   |
| L 1710                    |
| ■ 라                       |
| <br>리모콘 8                 |
|                           |
| ■ 사                       |
| <br>삿태 메뉴 28              |
| 생산 버트 리모코 8               |
| 소프트웨어 언그레이드 42            |
| 수가 버트 리모코 0               |
| 入八 引し, 日エモ                |
| ■ 0F                      |
| 어그레이드 안리 34               |
| 법그·네 1→ 같日                |
| ■ 자                       |
| ▲ ~<br>조저 버트 리모코 0        |
|                           |
| ■ 카                       |
| 커서 버튼 리모코 8               |
|                           |
| ■ 파                       |
| 프로그램 재생 29                |
|                           |

## Α

| A/B, 리모콘                     | 10 |
|------------------------------|----|
| Angle Mark, SETUP 메뉴         | 35 |
| ANGLE, 리모콘                   | 8  |
| Angle, On Screen 메뉴          | 27 |
| Audio Output, SETUP 메뉴       | 39 |
| Audio Setting, SETUP 메뉴      | 39 |
| AUDIO, 리모콘                   | 8  |
| Audio, On Screen 메뉴          | 27 |
| Audio, SETUP 메뉴              | 35 |
| Auto Power Standby, SETUP 메뉴 | 34 |
| AV CONTROLLER                | 26 |

#### В

| BD-Live                      | 30 |
|------------------------------|----|
| BD-Live Connection, SETUP 메뉴 | 36 |
| Bitrate. On Screen 메뉴        | 27 |

## С

| CC Select, On Screen 메뉴      | 27 |
|------------------------------|----|
| CD 모드                        | 23 |
| Change Password, SETUP 메뉴    | 35 |
| Chapter, On Screen 메뉴        | 27 |
| CLEAR, 리모콘                   | 9  |
| Closed Caption, SETUP 메뉴     | 38 |
| Coaxial / Optical, SETUP 메뉴  | 39 |
| Color Space, SETUP 메뉴        | 37 |
| Connection Setting, SETUP 메뉴 | 36 |
| Connection Test, SETUP 메뉴    | 36 |
| Country Code, SETUP 메뉴       | 35 |

## D

De-interlacing Mode, SETUP 메뉴 ...38 Digital Media Controller (DMC) .....16 Disc Auto Playback, SETUP 메뉴 ...35 Display Setting, SETUP 메뉴 ......37 DLNA .....16 

## E

| Easy Setup, | SETUP 메님 | 〒34 |
|-------------|----------|-----|
| ENTER, 리도   | 1콘       | 8   |

#### G

General Setting, SETUP 메뉴 ......34

#### н

| HDMI 1080p 24Hz, SETUP 메뉴 . | 38 |
|-----------------------------|----|
| HDMI Control 기능             | 34 |
| HDMI Control, SETUP 메뉴      | 34 |
| HDMI Deep Color, SETUP 메뉴   | 38 |
| HDMI, SETUP 메뉴              | 39 |
| HOME, 리모콘                   | 8  |
|                             |    |

#### 1

Ins Replay, On Screen 메뉴 ......27 Ins Search, On Screen 메뉴 ......27 

## L

Language, SETUP 메뉴 ......35 Last Memory, SETUP 메뉴 ......35 Load Default, SETUP 메뉴 ......34 Local Storage, SETUP 메뉴 ......34

#### Μ

| Menu, SETUP 메뉴           | 35     |
|--------------------------|--------|
| Miracast                 | 25     |
| Mode/Play Mode, On Scree | n 메뉴27 |

#### Ν

Network Control, SETUP 메뉴 ......36 Noise Reduction, SETUP 메뉴 .......38

#### 0

| On Screen 메뉴  |    |
|---------------|----|
| ON SCREEN, 리모 | 콘9 |
| OSD, SETUP 메뉴 | 35 |

#### Ρ

| Parental Control, SETUP 메뉴 | 35 |
|----------------------------|----|
| PBC( 푸시 버튼 구성 )            | 36 |
| Picture in Picture 기능      | 30 |
| PIN 코드 (WPS)               | 36 |
| PIP Mark, SETUP 메뉴         | 35 |
| PIP, 리모콘                   | 9  |
| Playback, SETUP 메뉴         | 35 |
| POP UP/MENU, 리모콘           | 9  |
| Post Process, SETUP 메뉴     | 39 |

| PROGRAM, 리모콘            | 9  |
|-------------------------|----|
| Proxy Setting, SETUP 메뉴 | 36 |
| PURE DIRECT             | 9  |
| Pure Direct             | 23 |
|                         |    |

#### R

| REPEAT, | 리모콘 | <br>  |
|---------|-----|-------|
| RETURN, | 리모콘 | <br>8 |

#### S

| SEARCH, 리모콘                  | 9      |
|------------------------------|--------|
| Second Audio, On Screen 메뉴   | 27     |
| Second Video, On Screen 메뉴   | 27     |
| Secondary Audio Mark, SETUP  |        |
| 메뉴                           | 35     |
| Security, SETUP 메뉴           | 35     |
| SETUP 메뉴                     | 31     |
| SETUP 메뉴 조작                  | 33     |
| SETUP, 리모콘                   | . 8, 9 |
| SHUFFLE, 리모콘                 | 9      |
| Slide Show, On Screen 메뉴     | 27     |
| Speaker Setting, SETUP 메뉴    | 39     |
| STATUS, 리모콘                  | 9      |
| Subtitle Style, On Screen 메뉴 | 27     |
| SUBTITLE, 리모콘                | 8      |
| Subtitle, On Screen 메뉴       | 27     |
| Subtitle. SETUP 메뉴           | 35     |
| System Information, SETUP 메뉴 |        |
| System SETUP 메뉴              | 34     |
| o, ocom, on r or 1/1/        |        |

#### Т

| Time, On Screen 메뉴       | 27 |
|--------------------------|----|
| Title, On Screen 메뉴      | 27 |
| TOP MENU, 리모콘            | 8  |
| Track/File, On Screen 메뉴 | 27 |
| Transition, On Screen 메뉴 | 27 |
| TV Screen, SETUP 메뉴      | 37 |
| TV System, SETUP 메뉴      | 37 |
| TV, SETUP 메뉴             | 37 |

#### U

| Upgrade, SETUP 메뉴 | 34 |
|-------------------|----|
| UpMix, SETUP 메뉴   | 39 |

#### v

#### W

| Wi-Fi Direct                | 24 |
|-----------------------------|----|
| WPS (Wi-Fi Protected Setup) | 36 |

#### Ζ

| ZOOM, 리모콘 |  | 3 |
|-----------|--|---|
|-----------|--|---|

5 추가 정보 본 제품의 레이저 컴포넌트는 Class 1 의 범위를 초과 하는 방사선을 방출할 가능성이 있습니다.

#### 레이저 사양

Class 1 레이저 제품 과장: 790 nm (CD)/658 nm (DVD)/405 nm (BD) 레이저 출력: 최대 1 mW

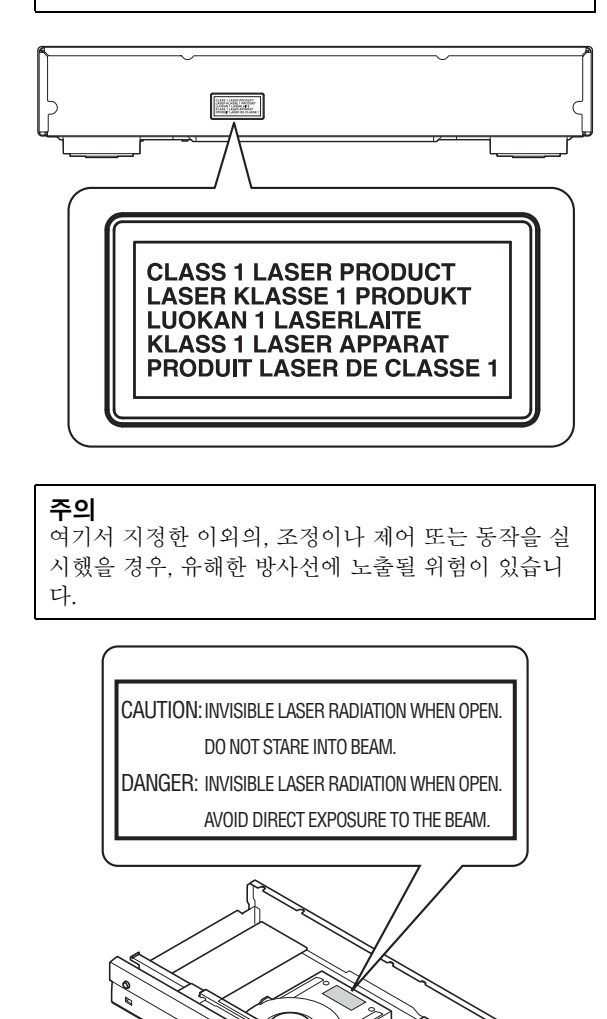

00000

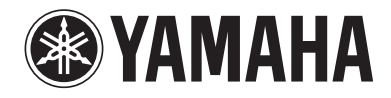

Yamaha Global Site http://www.yamaha.com/

Yamaha Downloads http://download.yamaha.com/

Manual Development Department © 2016 Yamaha Corporation

> Published 04/2016 AM-A0 Printed in China

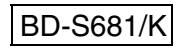